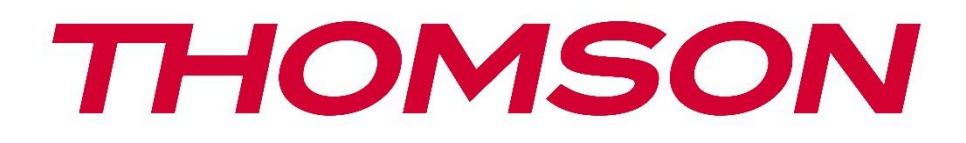

# Google TV

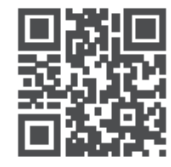

tv.mythomson.com

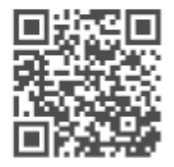

tv.mythomson.com/ en/Support/FAQs/

## **SMART TV**

#### важливо

Будь ласка, уважно прочитайте цей посібник перед встановленням та експлуатацією телевізора.

Тримайте цей посібник під рукою для подальшого використання.

#### Зміст

| 1 | Інфо                                                              | рмація про безпеку                                                                                                    | 6                                                                                    |
|---|-------------------------------------------------------------------|----------------------------------------------------------------------------------------------------|--------------------------------------------------------------------------------------|
|   | 1.1                                                               | Маркування на виробі                                                                                                    | 7                                                                                    |
|   | 1.2                                                               | Попередження                                                                                                    | 7                                                                                    |
|   | 1.3                                                               | Попередження щодо настінного монтажу                                                                                                    | 8                                                                                    |
|   | 1.4                                                               | Спрощена декларація відповідності ЄС                                                                                                    | 9                                                                                    |
|   | 1.5                                                               | Програми та продуктивність                                                                                                    | 9                                                                                    |
|   | 1.6                                                               | Захист даних                                                                                                    | 9                                                                                    |
| 2 | Всту                                                              | п та встановлення ніжок/підставки                                                                                                    | 9                                                                                    |
|   | 2.1                                                               | Розпакування                                                                                                    | 9                                                                                    |
|   | 2.2                                                               | Встановлення                                                                                                    | . 11                                                                                 |
| 3 | Кног                                                              | іки та з'єднання телевізора                                                                                                    | . 12                                                                                 |
|   | 3.1                                                               | Кнопка телевізора                                                                                                    | . 13                                                                                 |
|   | 3.2                                                               | З'єднання                                                                                                    | . 14                                                                                 |
| 4 | Пуль                                                              | т дистанційного керування                                                                                                    | . 15                                                                                 |
| 5 | Вста                                                              |                                                                                                    |                                                                                      |
|   |                                                                   | повлення телевізора                                                                                                    | . 16                                                                                 |
|   | 5.1                                                               | Налаштуйте телевізор                                                                                                    | . 16<br>. 16                                                                         |
|   | 5.1<br>5.2                                                        | Налаштуйте телевізор<br>Підключіть антену та живлення                                                                                                    | . 16<br>. 16<br>. 16                                                                 |
| 6 | 5.1<br>5.2<br>Поча                                                | Налаштуйте телевізор<br>Підключіть антену та живленняаткове налаштування                                                                                                    | . 16<br>. 16<br>. 16<br>. 17                                                         |
| 6 | 5.1<br>5.2<br>Поча<br>6.1                                         | Налаштуйте телевізор<br>Підключіть антену та живлення<br>аткове налаштування<br>Створення пари з пультом Bluetooth                                                                                                    | . 16<br>. 16<br>. 16<br>. 17<br>. 17                                                 |
| 6 | 5.1<br>5.2<br>Поча<br>6.1<br>6.2                                  | Налаштуйте телевізор<br>Підключіть антену та живлення<br>аткове налаштування<br>Створення пари з пультом Bluetooth<br>Вибір мови                                                                                                    | . 16<br>. 16<br>. 16<br>. 17<br>. 17<br>. 17                                         |
| 6 | 5.1<br>5.2<br>Поча<br>6.1<br>6.2<br>6.3                           | Налаштуйте телевізор<br>Підключіть антену та живлення<br>аткове налаштування<br>Створення пари з пультом Bluetooth<br>Вибір мови<br>Вибір налаштувань телевізора                                                                                                    | . 16<br>. 16<br>. 16<br>. 17<br>. 17<br>. 17<br>. 18                                 |
| 6 | 5.1<br>5.2<br>Поча<br>6.1<br>6.2<br>6.3<br>6.4                    | Налаштуйте телевізор<br>Підключіть антену та живлення<br>аткове налаштування<br>Створення пари з пультом Bluetooth<br>Вибір мови<br>Вибір налаштувань телевізора<br>Налаштування Google TV                                                                                                    | . 16<br>. 16<br>. 17<br>. 17<br>. 17<br>. 17<br>. 18<br>. 19                         |
| 6 | 5.1<br>5.2<br>Поча<br>6.1<br>6.2<br>6.3<br>6.4<br>6.4.1           | Налаштуйте телевізор<br>Підключіть антену та живлення<br>аткове налаштування<br>Створення пари з пультом Bluetooth<br>Вибір мови<br>Вибір налаштувань телевізора<br>Налаштування Google TV<br>Налаштування за допомогою програми Google Home                                                                                                    | . 16<br>. 16<br>. 16<br>. 17<br>. 17<br>. 17<br>. 17<br>. 18<br>. 19<br>. 19         |
| 6 | 5.1<br>5.2<br>6.1<br>6.2<br>6.3<br>6.4<br>6.4.1<br>6.4.2          | Налаштуйте телевізор<br>Підключіть антену та живлення<br>аткове налаштування<br>Створення пари з пультом Bluetooth<br>Вибір мови<br>Вибір налаштувань телевізора<br>Налаштування Google TV<br>Налаштування за допомогою програми Google Home<br>Налаштування на телевізорі                                                                       | . 16<br>. 16<br>. 17<br>. 17<br>. 17<br>. 17<br>. 17<br>. 17<br>. 19<br>. 19<br>. 20 |
| 6 | 5.1<br>5.2<br>6.1<br>6.2<br>6.3<br>6.4<br>6.4.1<br>6.4.2<br>6.4.3 | Налаштуйте телевізор<br>Підключіть антену та живлення<br>аткове налаштування<br>Створення пари з пультом Bluetooth<br>Вибір мови<br>Вибір мови<br>Вибір налаштувань телевізора<br>Налаштування Google TV<br>Налаштування за допомогою програми Google Home<br>Налаштування на телевізорі<br>Увійдіть за допомогою свого облікового запису Google | . 16<br>. 16<br>. 17<br>. 17<br>. 17<br>. 17<br>. 17<br>. 17<br>. 19<br>. 20<br>. 20 |

|   | 6.4.5 | Підтвердити або відхилити служби та функції Google | 21 |
|---|-------|----------------------------------------------------|----|
|   | 6.4.6 | Обирайте свої підписки                             | 22 |
|   | 6.4.7 | Вибір регіону або країни                           | 22 |
|   | 6.4.8 | Відмова від відповідальності                       | 23 |
|   | 6.5   | Налаштування базового телебачення                  | 23 |
|   | 6.5.1 | Виберіть мережу Wi-Fi                              | 24 |
|   | 6.5.2 | Вибір регіону або країни                           | 24 |
|   | 6.5.3 | Відмова від відповідальності                       | 24 |
|   | 6.6   | Батьківський контроль                              | 25 |
| 7 | Мон   | гаж каналу                                         | 25 |
|   | 7.1   | Режим тюнера                                       | 26 |
|   | 7.1.1 | Антена                                             | 26 |
|   | 7.1.2 | Кабель                                             | 27 |
|   | 7.1.3 | Супутник                                           |    |
| 8 | Пере  | вірте налаштування                                 |    |
| 9 | Голо  | вний екран                                         | 35 |
|   | 9.1   | Обліковий запис Google                             |    |
|   | 9.2   | Додатки                                            |    |
|   | 9.3   | Бібліотека                                         |    |
|   | 9.4   | Пошук на Google TV                                 |    |
|   | 9.5   | Повідомлення                                       | 40 |
| 1 | 0 Н   | алаштування                                        | 40 |
|   | 10.1  | Встановіть назву пристрою                          | 41 |
|   | 10.2  | Канали та вхідні                                   | 41 |
|   | 10.2. | 1 Канали                                           |    |
|   | 10.2. | 2 Зовнішні ресурси                                 | 54 |
|   | 10.3  | Дисплей і звук                                     | 56 |
|   | 10.3. | 1 Зображення                                       | 57 |
|   | 10.3. | 2 Екран                                            | 58 |
|   | 10.3. | 3 Звук                                             | 58 |
|   | 10.3. | 4 Аудіовихід                                       | 58 |
|   | 10.4  | Мережа та Інтернет                                 |    |

| 10.4.1  | Увімкнення/вимкнення Wi-Fi                |    |
|---------|-------------------------------------------|----|
| 10.4.2  | Виберіть доступну мережу Wi-Fi            |    |
| 10.4.3  | Інші варіанти                             |    |
| 10.4.4  | Опції Ethernet                            |    |
| 10.5 O  | блікові записи та вхід                    |    |
| 10.6 K  | онфіденційність                           | 61 |
| 10.7 Д  | одатки                                    |    |
| 10.8 C  | истема                                    |    |
| 10.8.1  | Доступність                               |    |
| 10.8.2  | Про                                       |    |
| 10.8.3  | Дата і час                                |    |
| 10.8.4  | Мова                                      |    |
| 10.8.5  | Клавіатура                                |    |
| 10.8.6  | Зберігання                                | 64 |
| 10.8.7  | Режим навколишнього середовища            | 64 |
| 10.8.8  | Влада та енергетика                       | 65 |
| 10.8.9  | Актерський склад                          | 65 |
| 10.8.10 | ) Google                                  | 65 |
| 10.8.11 | Звуки системи                             | 65 |
| 10.8.12 | 2 Телебачення                             | 65 |
| 10.8.13 | Час роботи системи                        |    |
| 10.8.14 | Перезавантажити                           |    |
| 10.9 П  | ульт дистанційного керування та аксесуари |    |
| 10.10   | Допомога та зворотній зв'язок             | 67 |
| 11 Пря  | мий ефір                                  | 67 |
| 11.1 N  | 1еню каналів                              |    |
| 11.1.1  | Програмний путівник                       |    |
| 11.1.2  | Доступні нові канали                      |    |
| 11.2 П  | араметри телевізора                       | 70 |
| 11.2.1  | Мова субтитрів                            | 70 |
| 11.2.2  | Додати в обране Обране                    | 72 |
| 11.2.3  | Видалити обране                           | 74 |

|    | 11  | .2.4    | Відкрити Вибране              | .75  |
|----|-----|---------|-------------------------------|------|
|    | 11  | .2.5    | Мова звуку                    | ,76  |
|    | 11  | .2.6    | Параметри каналу              | . 77 |
| 12 |     | Додато  | ок мультимедійного програвача | . 81 |
| 13 |     | Усунен  | іня несправностей             | . 82 |
| 14 |     | Технічі | ні характеристики             | . 83 |
| 1  | 4.1 | Обм     | еження                        | . 86 |
| 1  | 4.2 | Ліце    | нзії                          | . 86 |
|    |     |         |                               |      |

## 1 Інформація про безпеку

В екстремальних погодних умовах (шторм, блискавка) і при тривалому бездіяльності (відпустка) відключайте телевізор від електромережі.

Штепсельна вилка використовується для відключення телевізора від електромережі, тому вона повинна залишатися доступною для використання. Якщо телевізор не від'єднаний від мережі, пристрій буде отримувати живлення в усіх ситуаціях, навіть якщо телевізор перебуває в режимі очікування або вимкнений.

**Примітка**: Дотримуйтесь інструкцій на екрані для роботи з відповідними функціями. **Важливо**: Будь ласка, повністю прочитайте цю інструкцію перед встановленням або експлуатацією телевізора.

#### попередження

Цей пристрій призначений для використання особами (включаючи дітей), які здатні/досвідчені користуватися таким пристроєм без нагляду, якщо тільки вони не перебувають під наглядом або не отримали інструктаж щодо використання пристрою від особи, відповідальної за їхню безпеку.

- Використовуйте цей телевізор на висоті менше 2000 метрів над рівнем моря, в сухих місцях і в регіонах з помірним або тропічним кліматом.
- Телевізор призначений для домашнього та аналогічного загального використання, але може також використовуватися в громадських місцях.
- Для вентиляції залиште принаймні 10 см вільного простору навколо телевізора.
- Не слід перешкоджати вентиляції, закриваючи або блокуючи вентиляційні отвори предметами, такими як газети, скатертини, штори тощо.
- Штепсельна вилка шнура живлення повинна бути легкодоступною. Не ставте телевізор, меблі тощо на шнур живлення. Пошкоджений шнур живлення може спричинити пожежу або ураження електричним струмом. Тримайте шнур живлення за вилку, не відключайте телевізор від мережі, тягнучи за шнур. Ніколи не торкайтеся шнура живлення/вилки мокрими руками, оскільки це може призвести до короткого замикання або ураження електричним струмом. Ніколи не робіть вузлів на шнурі живлення і не перев'язуйте його іншими шнурами. У разі пошкодження шнура його слід замінити, причому це має робити лише кваліфікований персонал.
- Не допускайте потрапляння на телевізор крапель або бризок рідини і не ставте на телевізор або над ним (наприклад, на полиці над пристроєм) предмети, наповнені рідиною, такі як вази, чашки і т.д.
- Не піддавайте телевізор впливу прямих сонячних променів і не ставте відкрите полум'я, наприклад, запалені свічки, на верхню частину телевізора або поблизу нього.

- Не розміщуйте поблизу телевізора джерела тепла, такі як електрообігрівачі, радіатори тощо.
- Не ставте телевізор на підлогу або похилі поверхні.
- Щоб уникнути небезпеки задухи, зберігайте поліетиленові пакети в місцях, недоступних для немовлят, дітей і домашніх тварин.
- Обережно прикріпіть підставку до телевізора. Якщо підставка оснащена гвинтами, міцно затягніть їх, щоб запобігти нахилу телевізора. Не затягуйте гвинти надто сильно і правильно закріпіть гумки підставки.
- Не викидайте батареї у вогонь або разом з небезпечними чи легкозаймистими матеріалами.

#### попередження

- Батареї не повинні піддаватися надмірному нагріванню, наприклад, під впливом сонячних променів, вогню тощо.
- Надмірний звуковий тиск від навушників може призвести до втрати слуху.

НАСАМПЕРЕД - НІКОЛИ не дозволяйте нікому, особливо дітям, штовхати або бити екран, проштовхувати що-небудь в отвори, щілини або будь-які інші отвори в корпусі.

#### 1.1 Маркування на виробі

Наступні символи використовуються на виробі для позначення обмежень, застережень та інструкцій з техніки безпеки. Кожне пояснення враховується лише тоді, коли виріб має відповідне маркування. Зверніть увагу на таку інформацію з міркувань безпеки.

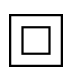

Обладнання класу II: Цей прилад сконструйовано таким чином, що він не потребує безпечного підключення до електричного заземлення.

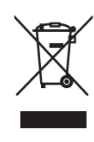

Це маркування вказує на те, що цей продукт не можна утилізувати разом з іншими побутовими відходами на території ЄС. Будь ласка, переробляйте його відповідально, щоб сприяти сталому повторному використанню матеріальних ресурсів. Щоб повернути використаний пристрій, скористайтеся системою

повернення та збору відходів або зверніться до продавця, де було придбано виріб.

#### 1.2 Попередження

Не проковтуйте елемент живлення через небезпеку хімічного опіку. Цей виріб або аксесуари, що постачаються з ним, можуть містити монетну/кнопкову батарейку. Якщо проковтнути монетну/ґудзикову батарейку, це може призвести до серйозних внутрішніх опіків всього за 2 години і навіть до смерті.

Тримайте нові та використані батареї в недоступному для дітей місці. Якщо відсік для батарейок не закривається надійно, припиніть використання виробу і тримайте його в недоступному для дітей місці.

Якщо ви вважаєте, що батарейки могли проковтнути або потрапити всередину будь-якої частини тіла, негайно зверніться за медичною допомогою.

Телевізор може впасти, спричинивши серйозні травми або смерть. Багатьох травм, особливо у дітей, можна уникнути, дотримуючись простих запобіжних заходів, таких як

- ЗАВЖДИ використовуйте шафи, підставки або способи кріплення, рекомендовані виробником телевізора.
- ЗАВЖДИ використовуйте меблі, які можуть безпечно витримати телевізор.
- ЗАВЖДИ переконайтеся, що телевізор не нависає над краєм опорних меблів.
- ЗАВЖДИ розповідайте дітям про небезпеку вилазити на меблі, щоб дістатися до телевізора або органів керування.
- ЗАВЖДИ прокладайте шнури та кабелі, підключені до телевізора, так, щоб про них не можна було спіткнутися, потягнути або схопити.
- НІКОЛИ не ставте телевізор у нестійкому місці.
- НІКОЛИ не ставте телевізор на високі меблі (наприклад, шафи або книжкові полиці), не прикріпивши меблі та телевізор до відповідної опори.
- НІКОЛИ не ставте телевізор на тканину або інші матеріали, які можуть знаходитися між телевізором і опорними меблями.
- НІКОЛИ не кладіть предмети, які можуть спокусити дітей залізти на телевізор або меблі, на яких стоїть телевізор, наприклад, іграшки та пульти дистанційного керування.
- Обладнання підходить тільки для монтажу на висоті ≤2 м.

Якщо існуючий телевізор буде збережено та перенесено, слід застосовувати ті ж самі міркування, що й вище.

Пристрої, підключені до захисного заземлення будівельної установки через мережеве з'єднання або через інші пристрої з підключенням до захисного заземлення, а також до телевізійної розподільчої системи за допомогою коаксіального кабелю, за певних обставин можуть створювати небезпеку виникнення пожежі. Тому підключення до телевізійної розподільчої системи повинно здійснюватися через пристрій, що забезпечує електричну ізоляцію нижче певного діапазону частот (гальванічний розв'язник).

#### 1.3 Попередження щодо настінного монтажу

- Перед встановленням телевізора на стіну прочитайте інструкцію.
- Комплект для настінного кріплення не є обов'язковим. Його можна придбати у місцевого дилера, якщо він не входить до комплекту поставки телевізора.
- Не встановлюйте телевізор на стелі або на похилій стіні.
- Використовуйте вказані настінні кріпильні гвинти та інші аксесуари.

Міцно затягніть настінні кріпильні гвинти, щоб запобігти падінню телевізора. Не затягуйте гвинти занадто сильно.

Малюнки та ілюстрації в цьому посібнику користувача надані лише для ознайомлення і можуть відрізнятися від фактичного вигляду виробу. Дизайн і технічні характеристики виробу можуть бути змінені без попереднього повідомлення.

## 1.4 Спрощена декларація відповідності ЄС

Цим компанія StreamView GmbH заявляє, що пристрій типу радіообладнання Smart TV відповідає вимогам Директиви 2014/53/ЄС.

#### 1.5 Програми та продуктивність

Швидкість завантаження залежить від вашого інтернет-з'єднання. Деякі програми можуть бути недоступні у вашій країні або регіоні. Netflix доступний у деяких країнах: <u>https://help.netflix.com/node/14164</u> Для перегляду потокового мовлення потрібна підписка. Більше інформації на www.netflix.com. Доступність мови для Google Асистента залежить від підтримки голосового пошуку Google.

## 1.6 Захист даних

Постачальники додатків і постачальники послуг можуть збирати і використовувати технічні дані та пов'язану з ними інформацію, включаючи, але не обмежуючись, технічну інформацію про цей пристрій, системне і прикладне програмне забезпечення та периферійні пристрої. Вони можуть використовувати таку інформацію для вдосконалення продуктів або надання послуг чи технологій, які не ідентифікують вас особисто. Крім того, деякі сторонні сервіси, вже надані в пристрої або встановлені вами після придбання продукту, можуть запитувати реєстрацію з вашими персональними даними. Деякі сервіси можуть збирати персональні дані без надання додаткових попереджень. StreamView GmbH не несе відповідальності за можливе порушення захисту даних сторонніми сервісами.

## 2 Вступ та встановлення ніжок/підставки

Дякуємо, що обрали наш продукт. Незабаром ви зможете насолоджуватися своїм новим телевізором. Будь ласка, уважно прочитайте цю інструкцію. Вони містять важливу інформацію, яка допоможе вам отримати максимальну віддачу від телевізора та забезпечити безпечне і правильне встановлення та експлуатацію.

#### 2.1 Розпакування

Вийміть ніжки/підставку та телевізор з упаковки і поставте ніжки на стіл або будь-яку іншу рівну поверхню.

- Використовуйте рівний і міцний стіл або подібну рівну поверхню, яка може витримати вагу телевізора.
- Не тримайте телевізор за панель екрана.
- Переконайтеся, що ви не подряпали і не розбили телевізор.
- Ноги позначені ліворуч і праворуч.

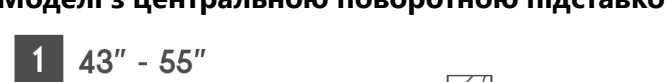

#### Моделі з центральною поворотною підставкою

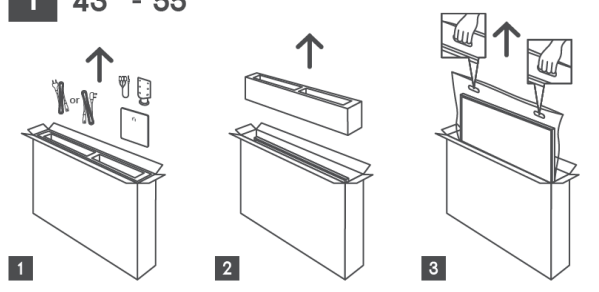

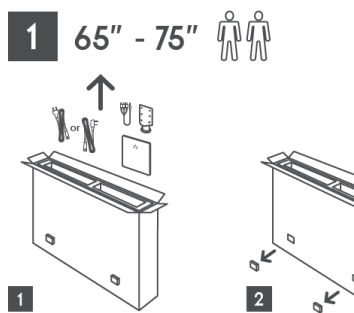

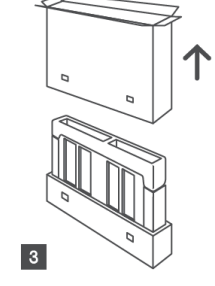

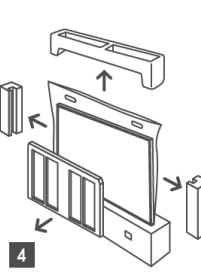

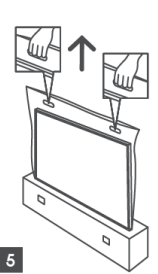

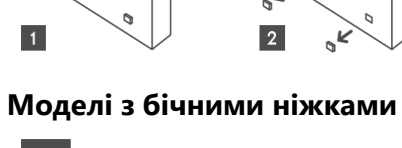

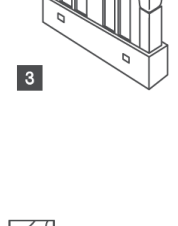

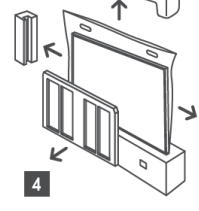

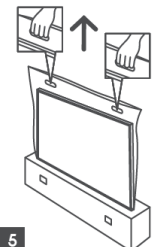

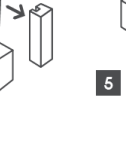

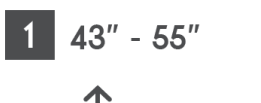

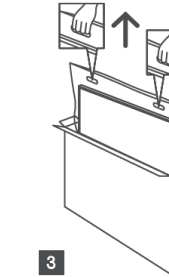

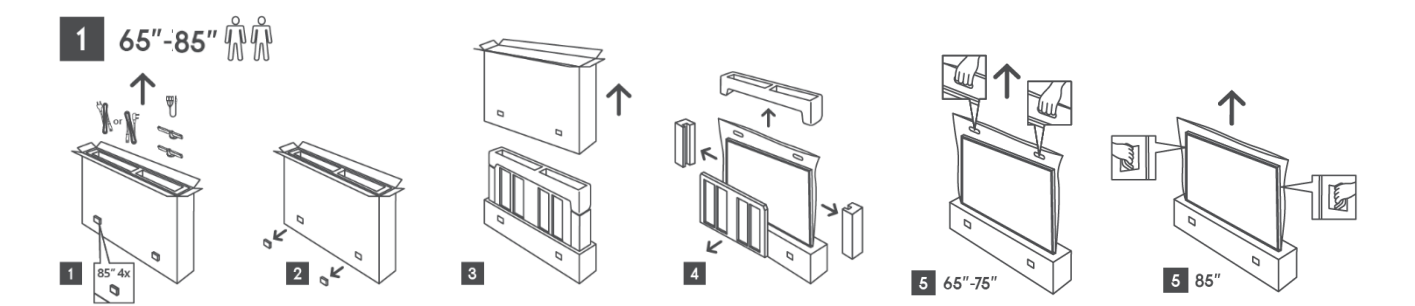

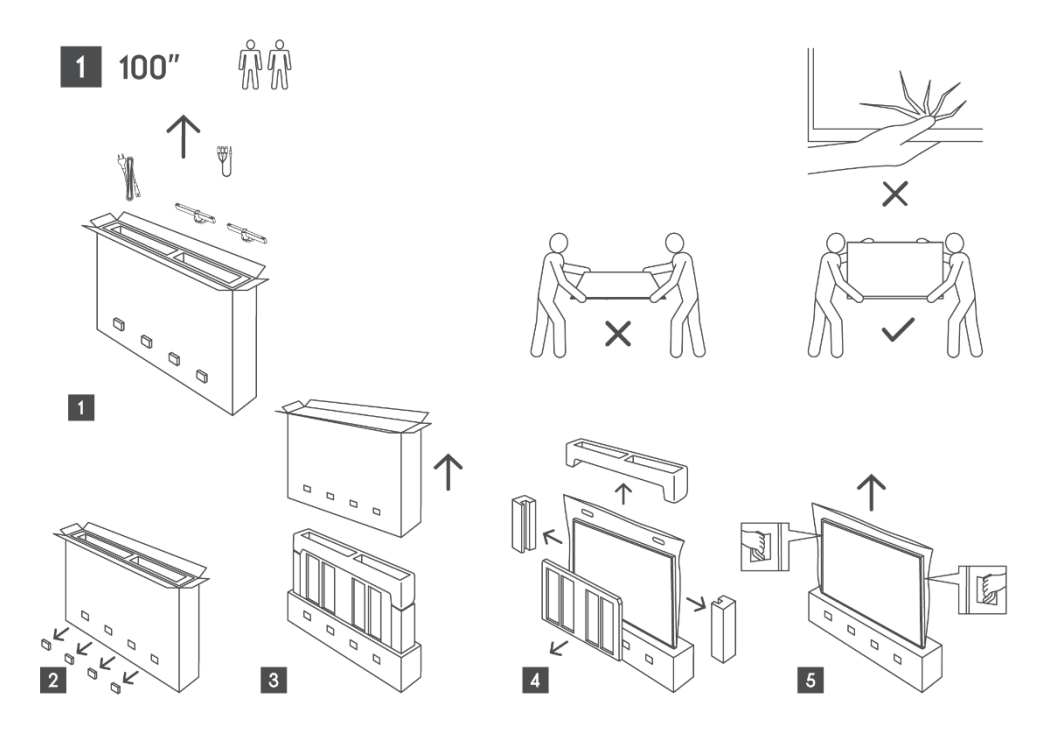

#### 2.2 Встановлення

Всі зображення наведені лише для ознайомлення. Будь ласка, зверніться до самого продукту та QIG, який знаходиться всередині коробки, для отримання більш детальної інформації.

#### Моделі з центральною поворотною підставкою

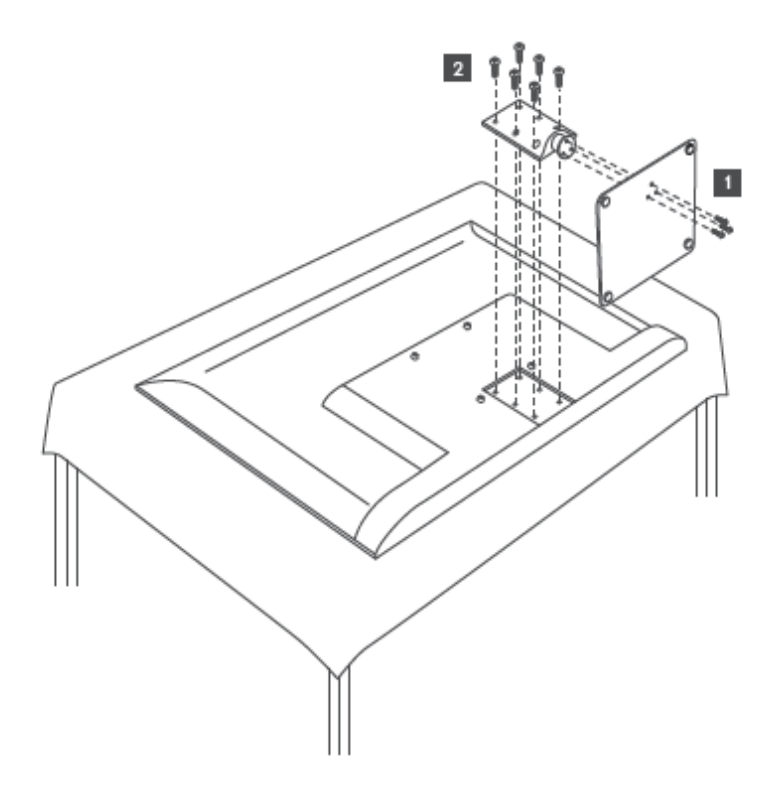

#### Моделі з бічними ніжками

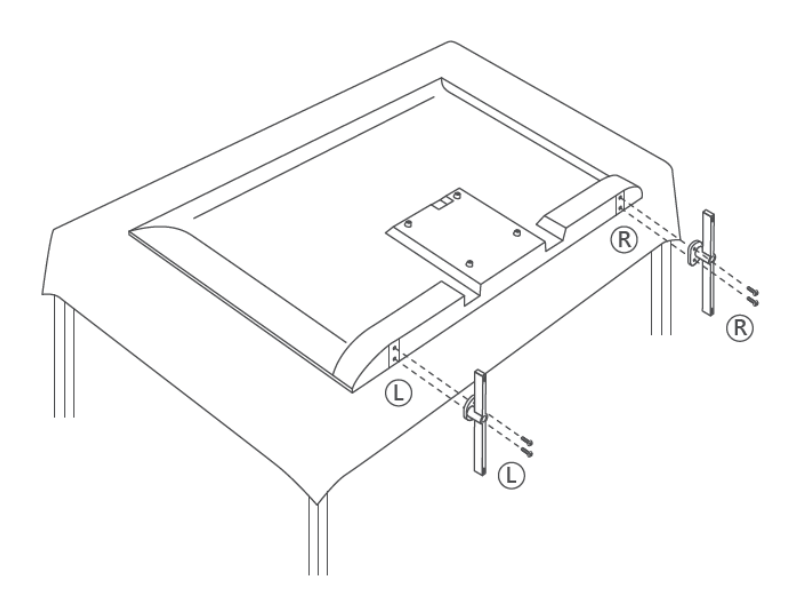

Телевізор підготовлено для настінного кріплення за стандартом VESA. Кронштейн не входить до комплекту поставки телевізора. Зверніться до місцевого дилера, щоб придбати рекомендований настінний кронштейн.

|      | W (мм) | Н (мм) | D (мм) | L (мм) |
|------|--------|--------|--------|--------|
| 43"  | 200    | 200    | 6 (M6) | 8      |
| 50"  | 200    | 200    | 6 (M6) | 8      |
| 55"  | 200    | 200    | 6 (M6) | 10     |
| 65"  | 200    | 200    | 6 (M6) | 10     |
| 75"  | 200    | 200    | 6 (M6) | 10     |
| 85"  | 200    | 200    | 6 (M6) | 10     |
| 100" | 800    | 400    | 8(M6)  | 12     |

Отвори та розміри для встановлення настінного кронштейна:

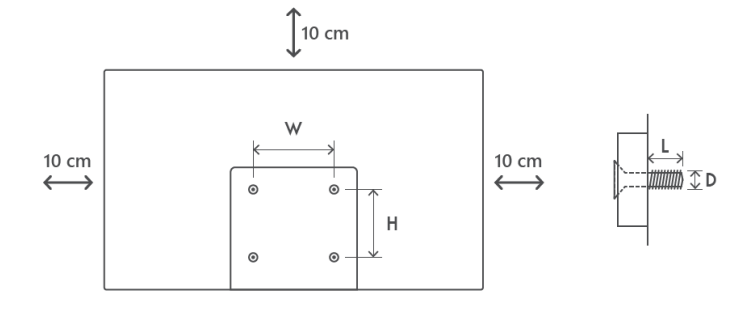

#### 3 Кнопки та з'єднання телевізора

#### Обережно:

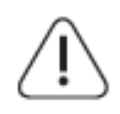

Якщо ви хочете підключити пристрій до телевізора, перед підключенням переконайтеся, що телевізор і пристрій вимкнені. Після з'єднання ви можете ввімкнути пристрої та користуватися ними.

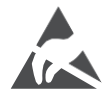

Не торкайтеся терміналів HDMI, USB і не перебувайте близько до них, а також не допускайте впливу електростатичного розряду на ці термінали в режимі роботи USB, інакше це може призвести до зупинки роботи телевізора або його ненормального стану.

#### Зауважте:

Фактичне розташування портів може відрізнятися від моделі до моделі.

#### 3.1 Кнопка телевізора

Точний зовнішній вигляд телевізора, включаючи розміщення логотипу та рамку, відрізняється залежно від моделі телевізора. Будь ласка, використовуйте ці ілюстрації лише для ознайомлення.

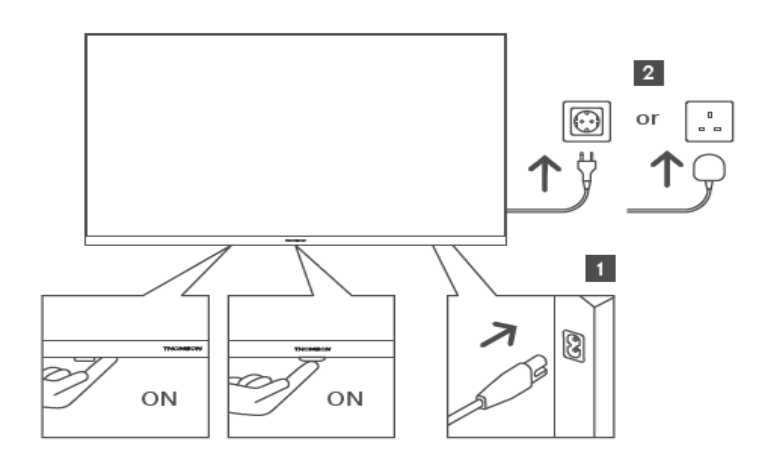

Натисніть цю кнопку в режимі очікування, щоб увімкнути / вимкнути телевізор.

#### 3.2 З'єднання

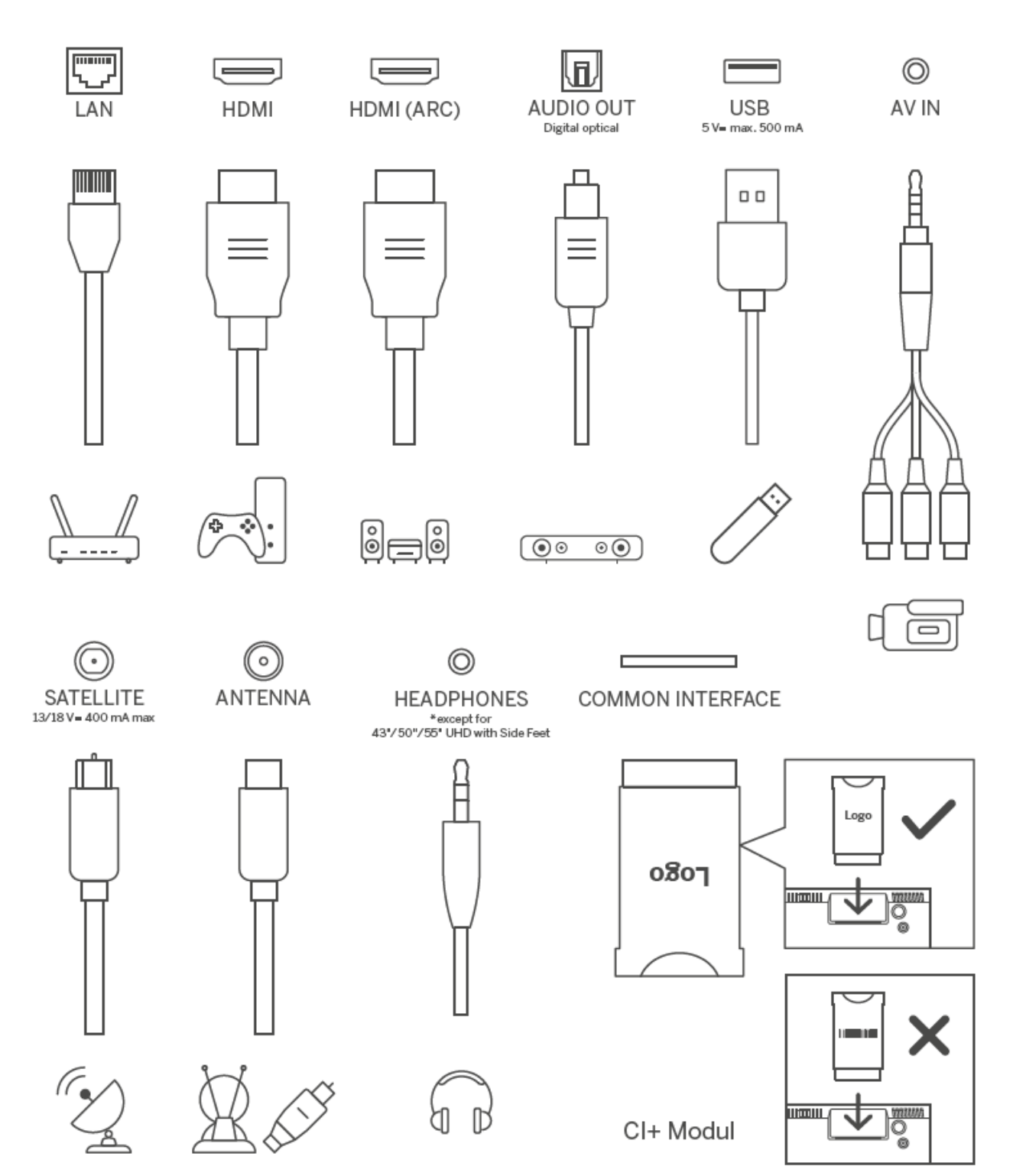

## 4 Пульт дистанційного керування

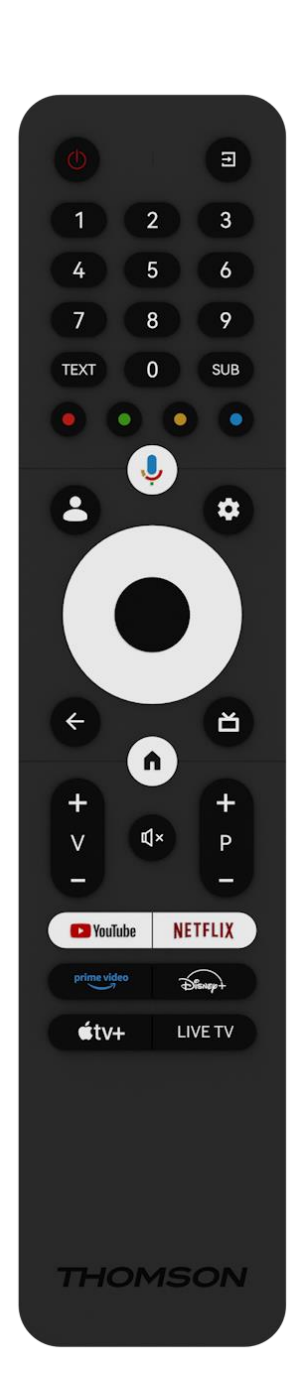

| da           | Кнопка живлення / Режим очікування: Швидкий режим                        |
|--------------|--------------------------------------------------------------------------|
|              | очікування / Режим очікування / Увімкнено                                |
| [↑]          | Джерело/Вхід: Виберіть вхід телевізора                                   |
| 0.9          | Цифрові кнопки: Перемикання каналу в режимі прямого ефіру,               |
| 0-9          | введення цифри або букви в текстовому полі на екрані                     |
| ТЕКСТ        | Відкривати та закривати телетекст (якщо доступно в режимі прямого ефіру) |
| SUB          | Увімкнення та вимкнення субтитрів (за наявності)                         |
| • • • •      | Кольорові кнопки: Дотримуйтесь інструкцій на екрані для                  |
|              | виконання функцій кольорових кнопок                                      |
| Ļ            | Мікрофон: Увімкніть Google Assistant                                     |
| •            | Перемикач профілів: Перемикання між кількома профілями<br>Google         |
|              | Налаштування: Відображення меню Налаштування прямого                     |
| \$           | ефіру (у режимі прямого ефіру), відображення доступних                   |
|              | параметрів налаштувань, таких як звук і зображення                       |
|              | Кнопки напрямку: Переміщення по меню, параметрам                         |
| $\bigcirc$   | налаштувань, переміщення фокусу або курсору тощо, а також                |
| $(\bigcirc)$ | відображення підсторінок у режимі телетексту в реальному часі            |
| $\bigcirc$   | при натисканні праворуч або ліворуч. Дотримуйтесь інструкцій             |
|              | на екрані                                                                |
|              | ГАРАЗД: Підтвердження вибору, вхід до підменю, перегляд                  |
|              | списку каналів (у режимі Live TV). Натисніть і утримуйте 5               |
|              | секунд, щоб увімкнути/вимкнути підсвічування пульта                      |
|              | дистанційного керування                                                  |
|              | Назад/Повернутися: Повернутися до попереднього екрана                    |
|              | меню, повернутися на один крок назад, закрити вікна, закрити             |
| $\leftarrow$ | телетекст (у режимі Live TV-Teletext). Вихід з відтворення               |
|              | мультимедійних файлів і повернення до оглядового меню ММР                |
|              | (Мультимедійний програвач)                                               |
| ď            | Електронний путівник по програмі                                         |
| <b>A</b>     | Додому: Відкрити головний екран                                          |
| +            |                                                                          |
| ~            | I учність +/-: Регулювання гучності звуку на телевізорі.                 |
| ۲×           | Вимкнути звук: Повністю вимкнути гучність телевізора                     |
| +            | Програми +/-: Перемикання між телевізійними/радіоканалами.               |
| Р            | Прокрутка списку каналів сторінка за сторінкою, коли список              |
| _            | каналів відображається на екрані телевізора.                             |
| P YouTube    | Запустіть програму YouTube                                               |
| NETFLIX      | Запустіть додаток Netflix                                                |
| prime video  | Запустіть програму Prime Video                                           |
| Disnep+      | Запустіть додаток Disney+                                                |
| €tv+         | Запустіть програму Apple TV                                              |
| LIVE TV      | Запустіть програму Live TV                                               |

## 5 Встановлення телевізора

#### 5.1 Налаштуйте телевізор

Ставте телевізор на міцне місце, яке може витримати вагу телевізора. Щоб уникнути небезпеки, не ставте телевізор поблизу води або джерел тепла (наприклад, світла, свічки, обігрівача), не перекривайте вентиляцію на задній панелі телевізора.

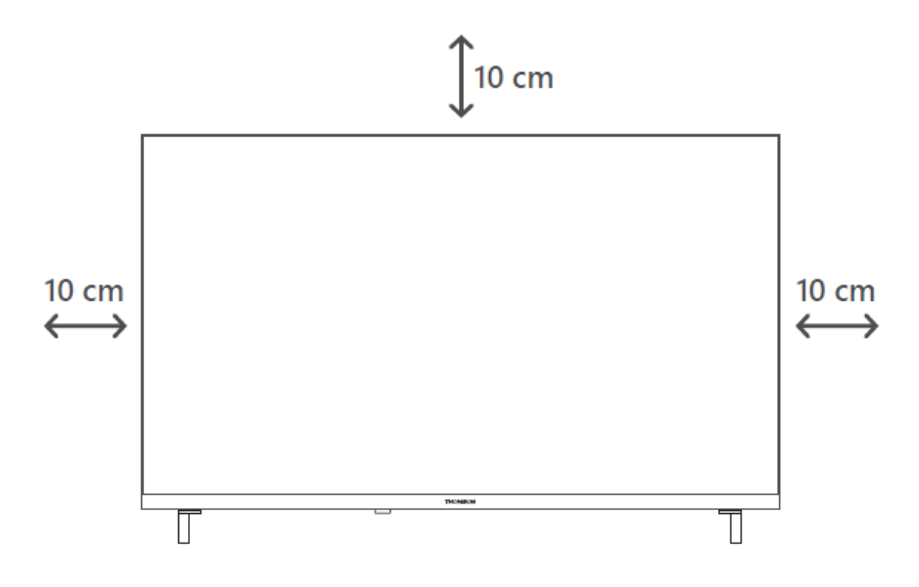

#### 5.2 Підключіть антену та живлення

- 1. Підключіть кабель антени до гнізда антени на задній панелі телевізора.
- 2. Підключіть шнур живлення до телевізора (змінний струм 100-240 В ~ 50/60 Гц). Телевізор перейде в режим очікування (загориться червоний індикатор).
- 3. Увімкніть телевізор, натиснувши кнопку живлення на телевізорі або кнопку живлення на пульті дистанційного керування.

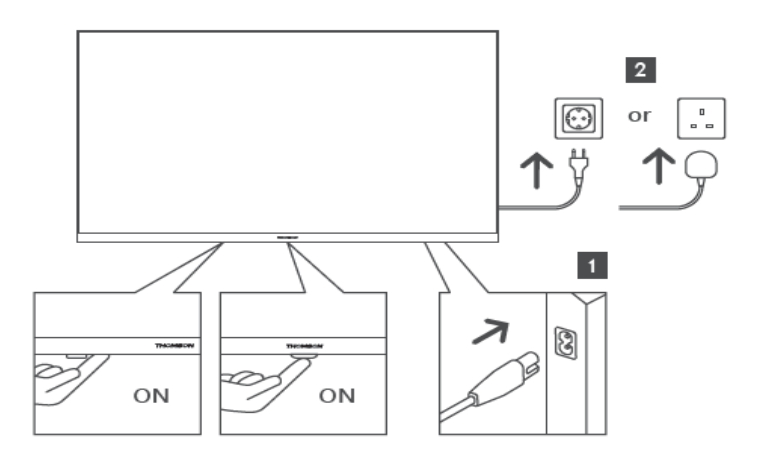

\*Точний зовнішній вигляд телевізора, включаючи розміщення логотипу та рамку, залежить від моделі телевізора. Будь ласка, використовуйте ці ілюстрації лише для ознайомлення.

## 6 Початкове налаштування

Під час першого початкового налаштування екранний майстер допоможе вам налаштувати телевізор. Будь ласка, уважно дотримуйтесь інструкцій, щоб правильно налаштувати телевізор.

#### 6.1 Створення пари з пультом Bluetooth

Натисніть одночасно кнопки **BACK** і **Home** на пульті дистанційного керування, щоб увійти в режим сполучення Bluetooth. Індикатор на пульті дистанційного керування почне блимати, коли почнеться процес сполучення.

Ми рекомендуємо завершити процес сполучення пульта дистанційного керування. Однак, якщо ви пропустите цю процедуру, ви зможете згодом створити пару між пультом дистанційного керування та телевізором у меню Налаштування > Пульти дистанційного керування та аксесуари.

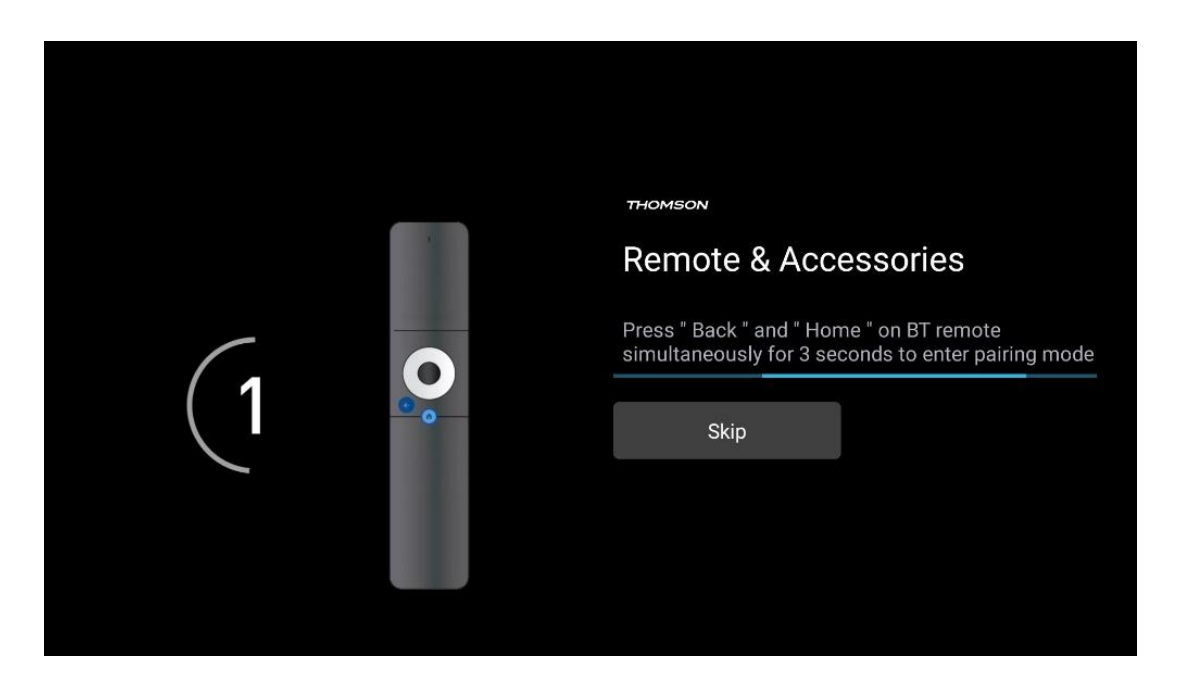

#### 6.2 Вибір мови

За допомогою кнопок зі стрілками вгору/вниз виберіть мову системи, а потім натисніть **ОК** для підтвердження.

| Welcome | English (United Kingdom) |  |
|---------|--------------------------|--|
|         | English (United States)  |  |
|         | العربية (إسرائيل)        |  |
|         | العربية (الجزائر)        |  |
|         | Azərbaycan               |  |
|         | Български                |  |

#### 6.3 Вибір налаштувань телевізора

За допомогою кнопок зі стрілками вгору/вниз виберіть потрібний варіант налаштування телевізора, а потім натисніть **ОК** для підтвердження.

**Примітка**: Якщо ви виберете Налаштувати Google TV, вам знадобиться обліковий запис Google, щоб продовжити інсталяцію. Ви можете використовувати існуючий обліковий запис Google або створити новий.

**Примітка**: Будь ласка, виберіть опцію Налаштувати базове телебачення, якщо ви хочете використовувати телевізор лише для перегляду телепередач або прослуховування радіопрограм через ефірну, кабельну або супутникову антену, і якщо ви не хочете підключати телевізор до Інтернету, щоб переглядати відеоконтент з потокових додатків, таких як YouTube або Netflix.

Детальна інсталяція опції Базове телебачення описана в розділі меню 6.5.

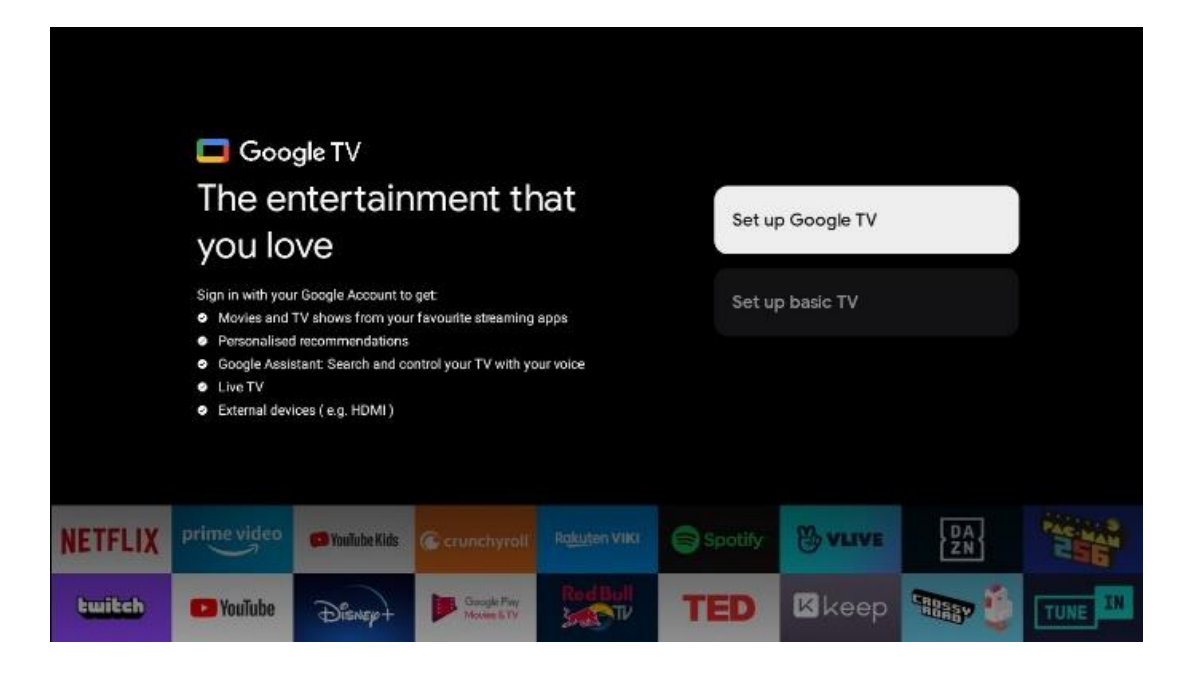

#### 6.4 Налаштування Google TV

#### 6.4.1 Налаштування за допомогою програми Google Home

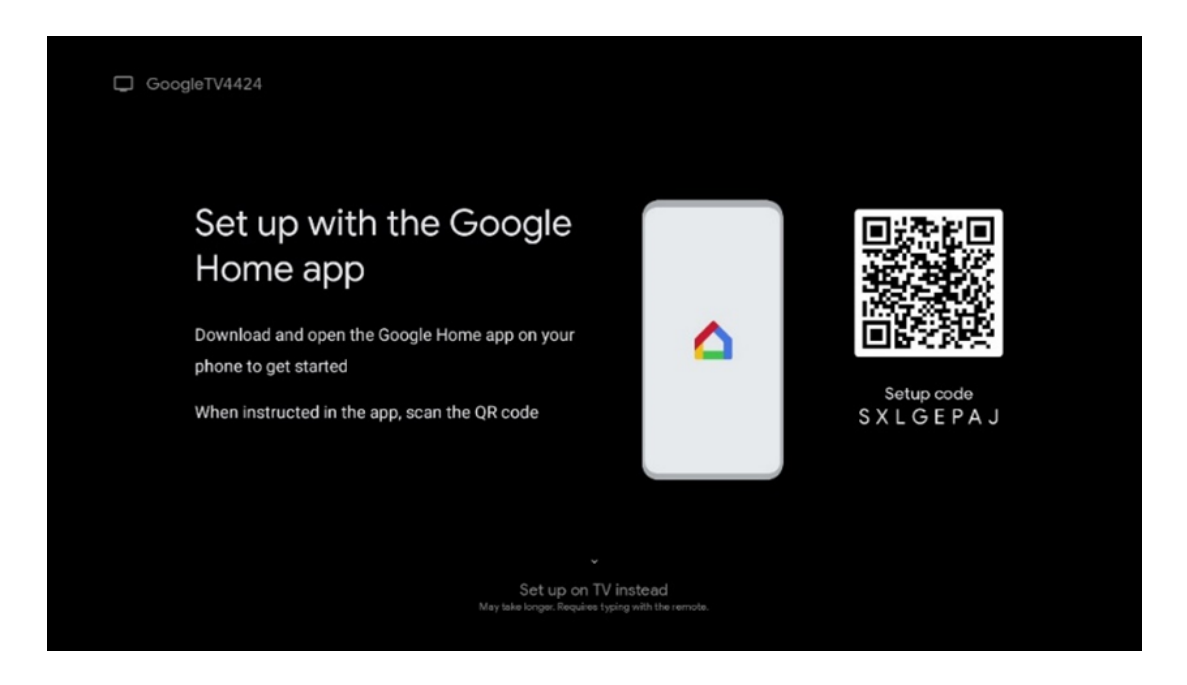

Для налаштування за допомогою програми Google Home необхідно мати мобільний пристрій (смартфон або планшет) із встановленою програмою Google Home. Щоб встановити програму Google Home, відскануйте QR-код на телевізорі або знайдіть Google Home в магазині додатків на своєму мобільному пристрої. Якщо додаток Google Home вже встановлено на вашому мобільному пристрої, відкрийте його та дотримуйтесь інструкцій на телевізорі та мобільному пристрої. Налаштування телевізора за допомогою програми Google Home на мобільному пристрої не повинно перериватися. **Примітка**: Деякі мобільні пристрої з останньою версією ОС Android не повністю сумісні з установкою Google TV через Google Home App. Тому ми рекомендуємо варіант встановлення Налаштування на телевізорі.

#### 6.4.2 Налаштування на телевізорі

Щоб скористатися багатьма перевагами Google TV, ваш телевізор має бути підключений до Інтернету. Ви можете підключити телевізор до модему/маршрутизатора бездротовим способом через Wi-Fi або за допомогою кабелю.

Ваше підключення до Інтернету буде автоматично виявлено і відображено, якщо ви підключили телевізор до модему/маршрутизатора безпосередньо через кабель.

Якщо ви хочете підключити телевізор до Інтернету через бездротову мережу Wi-Fi, за допомогою кнопок зі стрілками вгору/вниз виберіть потрібну мережу WLAN, введіть пароль і натисніть Підтвердити, щоб встановити з'єднання. Якщо ви вибрали Пропустити, оскільки хочете налаштувати телевізор як Основний телевізор, ви зможете налаштувати підключення до Інтернету пізніше в меню Налаштування телевізора.

#### 6.4.3 Увійдіть за допомогою свого облікового запису Google

Щоб увійти за допомогою свого облікового запису Google, введіть адресу електронної пошти та пароль.

| Google                                   |                                  |                              |                               |                                 |                                   |                                  |             |                             |                        |  |
|------------------------------------------|----------------------------------|------------------------------|-------------------------------|---------------------------------|-----------------------------------|----------------------------------|-------------|-----------------------------|------------------------|--|
| Sign in                                  |                                  |                              |                               |                                 |                                   |                                  |             |                             |                        |  |
| Jse your G                               | oogle                            | Acco                         | unt                           |                                 |                                   |                                  |             |                             |                        |  |
| Email or pho                             | ne                               |                              |                               |                                 |                                   |                                  |             |                             |                        |  |
|                                          |                                  |                              |                               |                                 |                                   |                                  |             |                             |                        |  |
|                                          | 2                                |                              |                               |                                 |                                   |                                  |             |                             |                        |  |
| orgot email                              |                                  |                              |                               |                                 |                                   |                                  |             |                             |                        |  |
| orgot email                              | gmai                             | l.con                        |                               | @ya                             | hoo.c                             | :o.uk                            |             | @hot                        | mail.cc                |  |
| orgot email<br>@                         | gmai<br>w <sup>2</sup>           | l.con<br>e                   | n<br>r                        | @ya                             | hoo.c                             | co.uk<br>u <sup>7</sup>          |             | @hot<br>o                   | mail.cc                |  |
| ergot email<br>@<br>q<br>a               | gmai<br>w <sup>2</sup><br>s      | l.con<br>e <sup>°</sup><br>d | n<br>r'<br>f                  | @ya<br>t <sup>°</sup><br>g      | hoo.c<br>y°<br>h                  | o.uk<br>u <sup>7</sup><br>j      | i<br>i<br>k | @hot<br>o <sup>°</sup><br>I | mail.cc<br>p°<br>@     |  |
| ور ور ور ور ور ور ور ور ور ور ور ور ور و | gmai<br>w <sup>2</sup><br>s<br>z | e<br>d<br>x                  | n<br>r <sup>*</sup><br>f<br>c | @ya<br>t <sup>°</sup><br>g<br>v | hoo.c<br>y <sup>°</sup><br>h<br>b | o.uk<br>u <sup>7</sup><br>j<br>n | i<br>k<br>m | @hot<br>o <sup>®</sup><br>I | mail.cc<br>p°<br>@<br> |  |

#### 6.4.4 Умови надання послуг Google

Перш ніж продовжити, будь ласка, ознайомтеся з Загальними положеннями та умовами, Умовами використання ігор, Політикою конфіденційності та доступними службами Google. Ви підтверджуєте свою згоду з цими службами, натиснувши кнопку "Прийняти".

| Google                                                                                                    |                       |
|----------------------------------------------------------------------------------------------------|-----------------------|
| Hi John!                                                                                                    | Accept                |
| () thomson.technl@gmail.com                                                                                                    |                       |
| By clicking 'Accept', you agree to the Google Terms of Service and<br>the Google Play Terms of Service. The Google Terms of Service also<br>apply to your use of Assistant. The Google Privacy Policy describes | Terms of Service      |
| how Google handles information generated as you use Google services.                                                                                                    | Play Terms of Service |
| This device may automatically receive and install updates and apps<br>from Google or your device's manufacturer. Some of these apps may                                                                         |                       |
| offer optional in-app purchases. You can remove them or adjust their<br>permissions at any time from the device settings.                                                                                       | Privacy Policy        |
| User activity will be visible to other users of the device, including<br>recommendations and YouTube activity. Furthermore, additional                                                                          |                       |
| Geogle Accounts may sign in on this device, and Geogle will be able<br>to infer relationships between signed-in accounts on this device.                                                                        |                       |

Натисніть "Прийняти", щоб підтвердити, що ви хочете, щоб ваше місцезнаходження було визначено в Політиці конфіденційності Google, і погоджуєтеся на автоматичне надсилання діагностичної інформації в Google, щоб покращити роботу з Google.

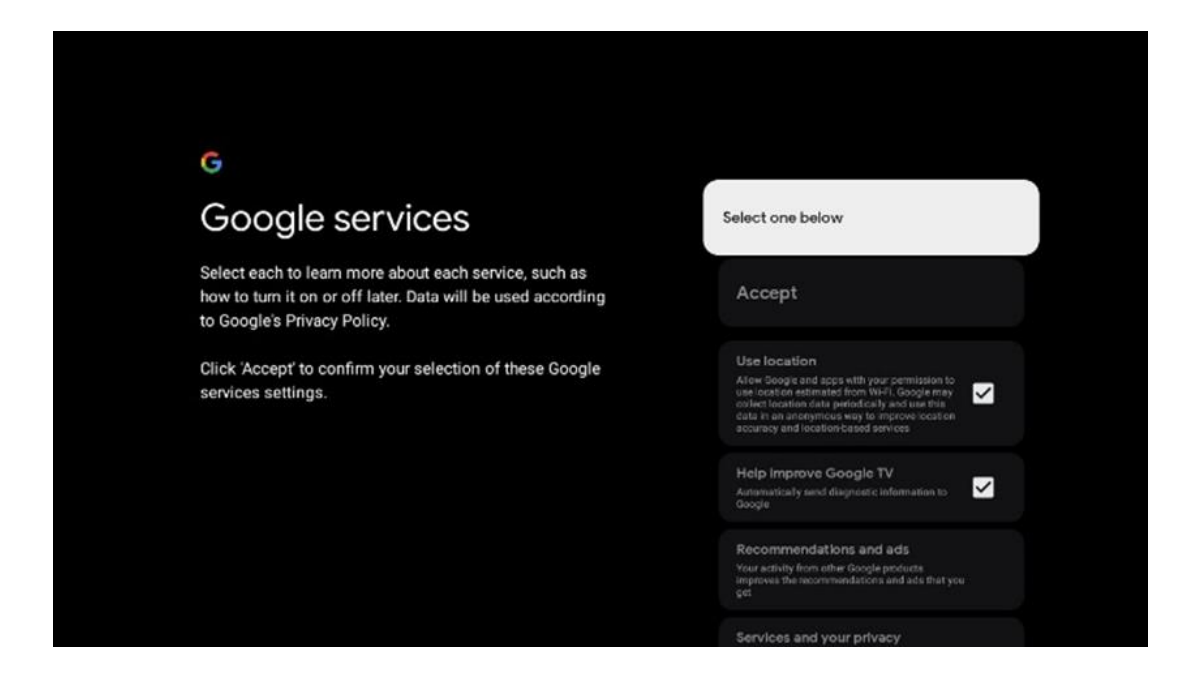

#### 6.4.5 Підтвердити або відхилити служби та функції Google

Уважно ознайомтеся з послугами та функціями, які пропонує ваш телевізор. Якщо ви не бажаєте активувати одну або декілька запропонованих послуг, ви можете відмовитися від них, натиснувши кнопку Ні, дякую.

| ♥<br>Google Assistant                                                                                                    | Continue                                  | Search across all your<br>TV apps                                                                                                    | Choose an option                          |
|----------------------------------------------------------------------------------------------------|-------------------------------------------|----------------------------------------------------------------------------------------------------|-------------------------------------------|
|                                                                                                    |                                           | The long long long long long long long long                                                                                                    | No, thereig                               |
|                                                                                                    |                                           |                                                                                                    |                                           |
|                                                                                                    | Shummin                                   | *:<br>Cotorers la coltr                                                                                                    | Chastra an aite                           |
| Activate Voice Match                                                                                                    | Choose an option                          | •:<br>Get personal results                                                                                                    | Choose an option                          |
| *<br>Activate Voice Match<br>on this TV                                                                                                    | Choose an option                          | •:<br>Get personal results<br>More and Auditoria to generative incommodations and<br>more.                                                                                                    | Choose an option<br>Turn on               |
| Activate Voice Match     or this TV      Googe Assistent way four prevaily scored vision effect     more than allow Assistent to before the | Choose an option<br>I agree<br>No, thanks | Cet personnal results More your Anisotation by enrich this is speed? More your Anisotation by enrich this is speed? To an anisotation of personal results, your Assessment will support and increas. We provide all for personal results, your Assessment will support with provide all for personal results. | Choose an option<br>Turn on<br>No; thanks |

#### 6.4.6 Обирайте свої підписки

Виберіть, які потокові програми ви хочете встановити автоматично. Це можуть бути програми, на які у вас вже є підписка, або програми, запропоновані Google.

Деякі програми вже попередньо вибрані. Ви можете їх скасувати, що означає, що вони не будуть автоматично встановлені під час першого встановлення.

| Choose your                                                                                                    | Confirm                                                                                                    |
|----------------------------------------------------------------------------------------------------|----------------------------------------------------------------------------------------------------|
| subscriptions                                                                                                    |                                                                                                    |
| Your choices will be saved and used for content<br>recommendations when you're signed in to your Google<br>Account | Your selected services and associated apps will<br>be installed during setup. In addition, the following<br>apps that come with your device will be available:<br>YouTube, Prime Video, HBO Max and NPO Start. |
| Voulube                                                                                                    |                                                                                                    |
| Prime video HBOMAX O YouTube Music                                                                                 |                                                                                                    |
| Premo Visioo                                                                                                    |                                                                                                    |

#### 6.4.7 Вибір регіону або країни

Виберіть країну, в якій ви перебуваєте, щоб правильно виконати встановлення. Це важливо, оскільки доступність в магазині Google Play і процедура встановлення багатьох додатків залежить від географічного розташування (Геолокація). Ось чому певні програми доступні для однієї країни, а для іншої - ні.

| THOMSON                                                                |             |
|------------------------------------------------------------------------|-------------|
| Where are you?                                                         | Austria     |
| We will provide you with the local time, climate and more information. | Afghanistan |
| Country/Region                                                         | Algeria     |
|                                                                        | Andorra     |
|                                                                        | Angola      |
|                                                                        | Australia   |
| >····                                                                  |             |

#### 6.4.8 Відмова від відповідальності

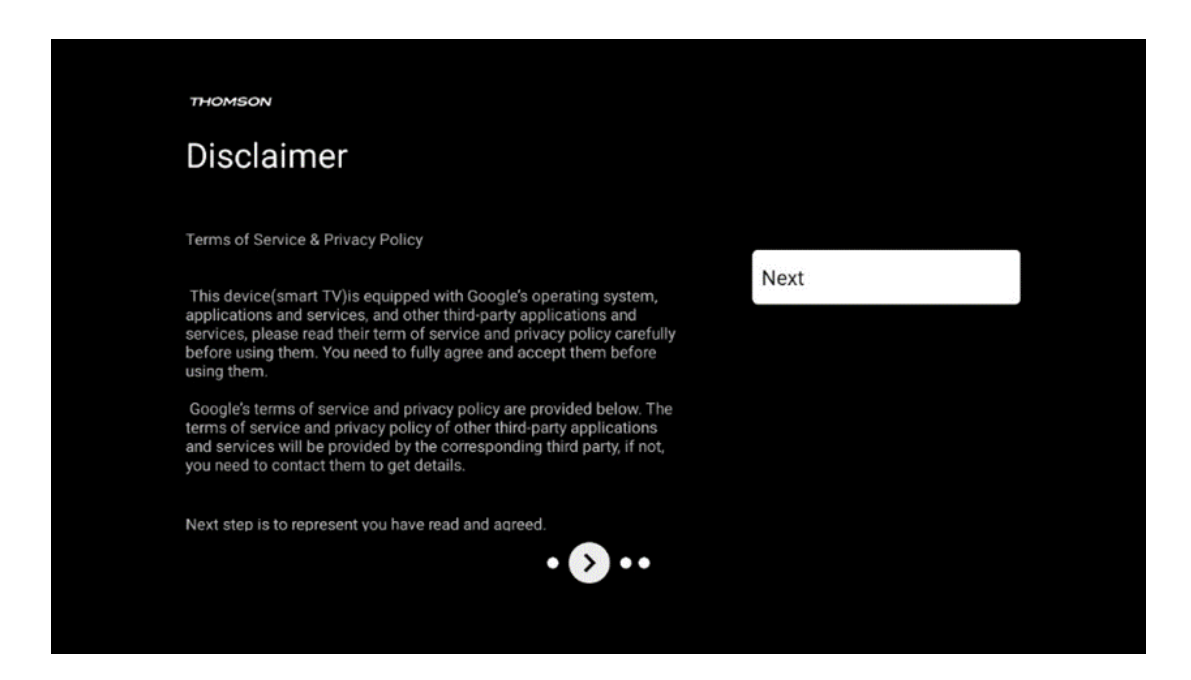

Будь ласка, уважно прочитайте Умови надання послуг та Політику конфіденційності та прийміть їх, натиснувши кнопку "Далі".

#### 6.5 Налаштування базового телебачення

Будь ласка, виберіть варіант встановлення Налаштувати базове телебачення, якщо ви хочете використовувати телевізор лише для перегляду телепередач або прослуховування радіопрограм через ефірну, кабельну або супутникову антену, і якщо ви не хочете підключати телевізор до Інтернету, щоб переглядати відеоконтент з потокових додатків, таких як YouTube aбо Netflix.

#### 6.5.1 Виберіть мережу Wi-Fi

Якщо ви не хочете переглядати контент з потокових сервісів, таких як Netflix або YouTube, виберіть опцію Пропустити в кінці списку доступних мереж Wi-Fi.

#### 6.5.2 Вибір регіону або країни

Виберіть країну, в якій ви перебуваєте, щоб правильно виконати встановлення. Це важливо, оскільки доступність в магазині Google Play і процедура встановлення багатьох додатків залежить від географічного розташування (Геолокація). Ось чому певні програми доступні для однієї країни, а для іншої - ні.

| THOMSON                                                                |             |
|------------------------------------------------------------------------|-------------|
| Where are you?                                                         | Austria     |
| We will provide you with the local time, climate and more information. | Afghanistan |
| Country/Region                                                         | Algeria     |
|                                                                        | Andorra     |
|                                                                        | Angola      |
|                                                                        | Australia   |
| <b>.</b>                                                               |             |
|                                                                        |             |

6.5.3 Відмова від відповідальності

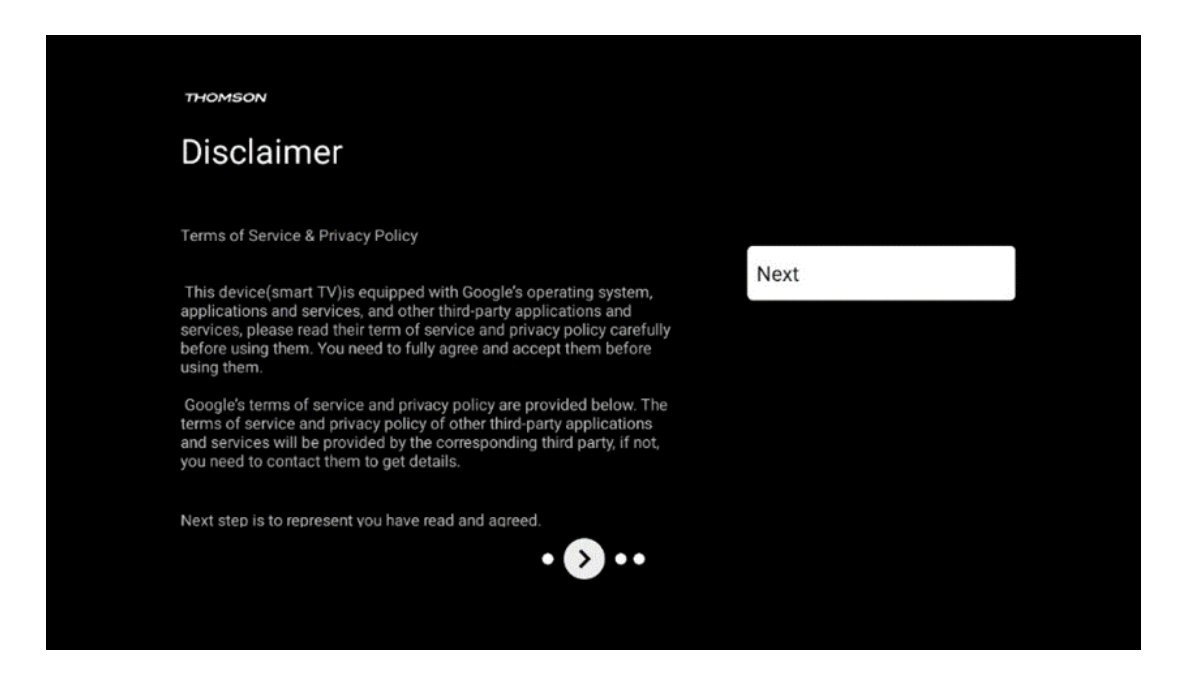

Будь ласка, уважно прочитайте Умови надання послуг та Політику конфіденційності та прийміть їх, натиснувши кнопку "Далі".

#### 6.6 Батьківський контроль

Під час першого встановлення ви зможете створити батьківський контроль за допомогою опції "Функції для дітей" або пізніше в будь-який час у меню "Налаштування" > "Облікові записи та вхід" > "Додати дитину". Тут ви можете налаштувати профіль для своїх дітей на Google TV, надавши їм доступ лише до вибраних, безпечних для дітей додатків, а також визначити, до яких із попередньо встановлених на телевізорі додатків діти зможуть отримати доступ.

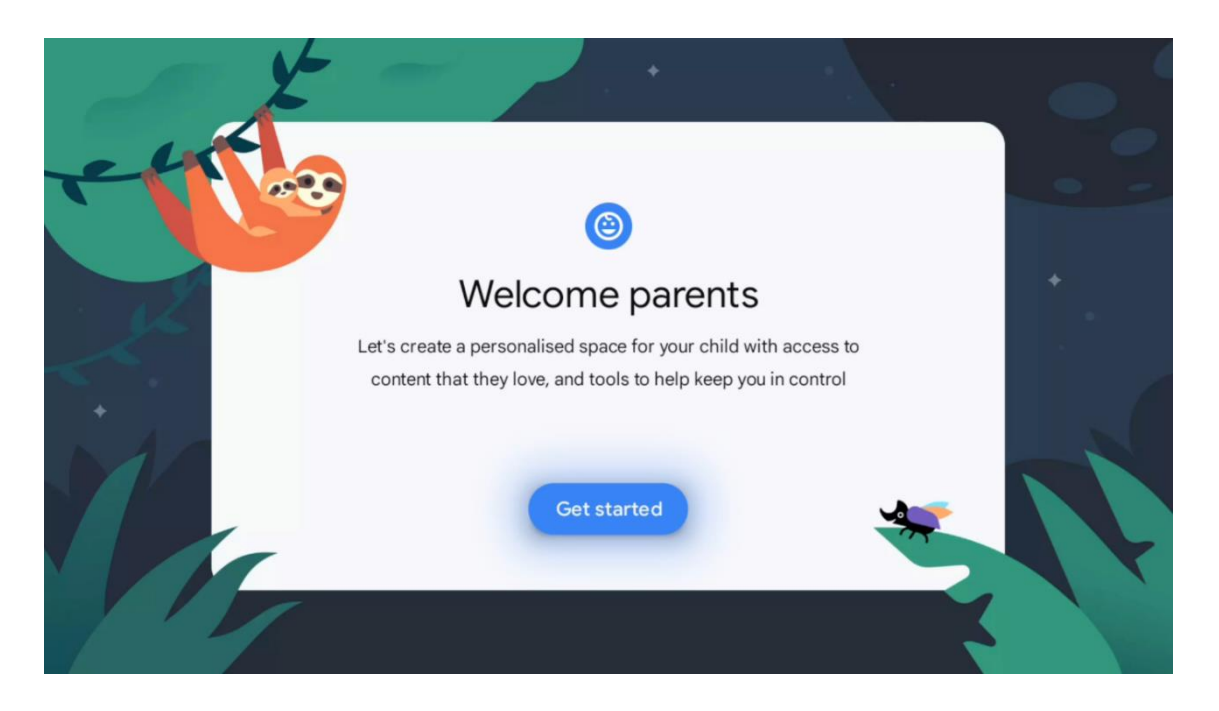

Щоб створити дочірній профіль або додати інший дочірній профіль, дотримуйтесь кроків встановлення та інструкцій на екрані. Під час процесу встановлення Google також інформуватиме вас про функції дочірнього профілю.

## 7 Монтаж каналу

Виберіть тип телевізійного прийому Тюнер для встановлення телевізійних/радіоканалів. Доступні такі типи прийому: ефірна антена, кабельний та супутниковий. Виділіть доступний тип прийому телевізійного сигналу і натисніть **ОК** або натисніть праву кнопку-перемикач, щоб продовжити.

Якщо ви виберете Пропустити сканування, ви зможете завершити перший процес інсталяції телевізора без інсталяції телеканалів. Згодом ви зможете інсталювати телеканали в меню налаштувань телевізора.

| THOMSON                                 |           |
|-----------------------------------------|-----------|
| Channel installation                    | Antenna   |
| Tuner mode                              | Cable     |
|                                         | Satellite |
|                                         | Skip      |
|                                         |           |
|                                         |           |
| ••••••••••••••••••••••••••••••••••••••• |           |
|                                         |           |

#### 7.1 Режим тюнера

#### 7.1.1 Антена

Якщо вибрано опцію Антена, телевізор шукатиме цифрові ефірні та аналогові канали. На наступному екрані виберіть опцію Пошук і натисніть **ОК**, щоб розпочати пошук, або виберіть Пропустити пошук, щоб продовжити без виконання пошуку.

**Пошук операторів:** Якщо це можливо, на екрані буде показано список доступних кабельних операторів. Виділіть потрібного оператора і натисніть **ОК**. Виберіть Почати і натисніть **ОК**, щоб виконати пошук каналів.

| Channel installation | Digital            |
|----------------------|--------------------|
| Туре                 | Analogue           |
|                      | Digital + Analogue |
|                      | Back               |
|                      | Skip               |
| •• >•                |                    |

#### 7.1.2 Кабель

Якщо вибрано опцію Кабель, телевізор шукатиме цифрові кабельні канали. У більшості кабельних мереж доступні лише цифрові канали. Виберіть Цифрові, щоб продовжити пошук.

| THOMSON              |           |
|----------------------|-----------|
| Channel installation | Antenna   |
| Tuner mode           | Cable     |
|                      | Satellite |
|                      | Skip      |
|                      |           |
| •• >•                |           |

**Пошук операторів**: Якщо вони доступні, на екрані з'явиться список кабельних операторів. Виділіть потрібного оператора і натисніть **ОК**. Виберіть Старт і натисніть **ОК**, щоб виконати пошук каналів.

| You can select only one operator from the following list.<br>Magenta<br>• Others     | Digital Setup |                                                  |
|--------------------------------------------------------------------------------------|---------------|--------------------------------------------------|
| You can select only one operator from the following list.<br>Magenta<br>Others       |               |                                                  |
| You can select only one operator from the following list.<br>Magenta<br>Others       |               |                                                  |
| You can select only one operator from the following list.<br>Magenta<br>Others       |               |                                                  |
| You can select only one operator from the following list.       Magenta       Others |               |                                                  |
| Magenta     Others                                                                   | You can se    | elect only one operator from the following list. |
| <ul> <li>Others</li> </ul>                                                           |               | Magenta                                          |
|                                                                                      |               | • Others                                         |
|                                                                                      |               |                                                  |
|                                                                                      |               |                                                  |
|                                                                                      |               |                                                  |
|                                                                                      |               |                                                  |
|                                                                                      |               |                                                  |

**Інші**: Виберіть пункт Інші, якщо вашого кабельного оператора немає у списку або якщо телевізор підключено до місцевої кабельної системи. Виберіть Тип сканування і натисніть **ОК**, щоб відобразити параметри сканування.

**Повне сканування:** Автоматичний повний пошук виконує пошук у всьому діапазоні частот; його слід вибрати, якщо під час пошуку в мережі було знайдено не всі канали.

**Швидке сканування**: Буде запущено швидкий пошук, який приведе канали в попередньо відсортованому порядку. При цьому типі пошуку необхідно ввести ідентифікатор мережі та центральну частоту.

**Сканування мережі:** При пошуку в мережі передається повний і актуальний список каналів провайдера, тому приймач розпізнає всі канали, що є перевагою для операторів кабельного телебачення. При цьому типі пошуку необхідно ввести принаймні ідентифікатор мережі.

| Digital Setup |           |              |  |
|---------------|-----------|--------------|--|
|               |           |              |  |
|               | Scan Type | Full Scan    |  |
|               |           | Quick Scan   |  |
|               |           | Network Scan |  |
|               |           |              |  |
|               |           |              |  |
|               |           |              |  |
|               |           |              |  |
|               |           |              |  |
|               |           |              |  |
|               |           |              |  |
|               |           |              |  |

Натисніть Пропустити пошук, щоб продовжити без виконання пошуку.

#### 7.1.3 Супутник

## Вказівки щодо налаштування супутникових каналів для телевізорів Thomson, встановлених в Австрії або Німеччині:

Наші телевізори Thomson мають функцію попереднього налаштування супутникових каналів, яку можна вибрати та виконати лише під час початкового встановлення телевізора. Ця функція доступна лише в тому випадку, якщо під час первинної інсталяції було обрано Австрію або Німеччину як країну встановлення.

Ця функція буде виконуватися лише під час початкового встановлення телевізора, коли ви встановлюєте супутникові канали.

| THOMSON              |           |
|----------------------|-----------|
| Channel installation | Antenna   |
| Tuner mode           | Cable     |
|                      | Satellite |
|                      | Skip      |
|                      |           |
| •• 🔊                 | •         |

Щоб активувати його, виконайте наведені нижче кроки встановлення:

- 1. Меню режиму тюнера виберіть Супутник як варіант встановлення.
- 2. Вибір попередньо встановлених супутникових каналів
- 3. Натисніть кнопку **ОК**, щоб підтвердити свій вибір.

| T  |                      |                           |  |
|----|----------------------|---------------------------|--|
| Ľ  | Channel Installation | Satellite Channels Preset |  |
| Ту | уре                  | Digital                   |  |
|    |                      | Back                      |  |
|    |                      | Skip                      |  |
|    |                      |                           |  |
|    |                      |                           |  |
|    | ••• •••              |                           |  |
|    |                      |                           |  |

#### Встановлення супутника

Виберіть варіант встановлення Цифровий, щоб продовжити встановлення супутникових каналів.

Оператори М7

Оператори М7 - це оператори платного телебачення, які пропонують культурно-мовні пакети для восьми країн: Нідерланди, Бельгія, Німеччина, Австрія, Чехія, Словаччина, Румунія та Угорщина.

| Operator Setup |                                                 |
|----------------|-------------------------------------------------|
|                |                                                 |
|                |                                                 |
|                |                                                 |
| You can sel    | lect only one operator from the following list. |
|                | M7 operators                                    |
|                | ORF                                             |
|                | SkyD                                            |
|                | <ul> <li>Others</li> </ul>                      |
|                |                                                 |
|                |                                                 |
|                |                                                 |
|                |                                                 |
|                |                                                 |

Якщо ваш телевізор підключено до супутникової системи для прийому декількох супутників, виберіть Так і натисніть **ОК,** щоб продовжити.

Якщо ви підключені до супутникової системи із супутниковим прийомом, виберіть Ні і дотримуйтесь інструкцій з встановлення на екрані.

| Operator Setup |                                            |        |  |
|----------------|--------------------------------------------|--------|--|
|                |                                            |        |  |
|                |                                            |        |  |
|                |                                            |        |  |
|                | Do you have any DiSEqC device connected to | TV?    |  |
|                |                                            | NO VES |  |
|                |                                            | NO TES |  |
|                | SkyD                                       |        |  |
|                | SkyD<br>Others                             |        |  |
|                | SkyD<br>Others                             |        |  |
|                | SkyD<br>Others                             |        |  |
|                | SkyD<br>Others                             |        |  |

Щоб виконати автоматичне визначення порту DiSEqC, натисніть жовту кнопку на пульті дистанційного керування, а потім синю кнопку, щоб почати сканування каналів.

| Image: start fastScan         Image: start fastScan                                                                                                    | Auto DiSEqC                 |                        |             |                |                     |  |
|----------------------------------------------------------------------------------------------------|-----------------------------|------------------------|-------------|----------------|---------------------|--|
| 19.2E<br>Astra 1<br>LINB 1<br>LINB 1<br>LINB 2<br>J.3.0E<br>Hotbird 1<br>LINB 2<br>J.3.0E<br>Hotbird 1<br>LINB 2<br>J.3.0E<br>J.3.0E<br>J |                             | 2                      |             |                | 2                   |  |
| LNB3       LNB4         J1,0E       J1,0E         Hotbird 1       J1,0E         Hotbird 1       J1,0E         Back       Manual Scan       Auto DiSEqC         Start FastScan       Marual Scan                                                                                                    |                             | 19.2E<br>Astra 1       | LNB1        | LNB2           | 23.5E<br>Astra 3    |  |
| (Navigate the color buttons by pressing right key)<br>Back Manual Scan Auto DiSEqC Start FastScan<br>M7 Fast Scan                                                                                                    |                             | 13.0E<br>Hotbird 1     | LNB3        | LNB4           | 34.5W<br>Intelsat 3 |  |
| Back Manual Scan Auto DiSEqC Start FastScan                                                                                                    | (Navigate the color buttons | by pressing right key) |             |                |                     |  |
| M7 Fast Scan                                                                                                    | Back 🥅 Ma                   | anual Scan 📃           | Auto DiSEqC | Start FastScan |                     |  |
| M7 Fast Scan                                                                                                    |                             |                        |             |                |                     |  |
|                                                                                                    | M7 Fast Scan                |                        |             |                |                     |  |
|                                                                                                    |                             |                        |             |                |                     |  |

Якщо ви хочете скасувати поточний пошук, натисніть кнопку **Назад**. Знайдені канали будуть збережені у списку каналів. Коли початкове налаштування буде завершено, на екрані з'являться результати. Натисніть **ОК,** щоб завершити налаштування.

#### Встановлення місцевого супутникового оператора

Якщо доступно, виберіть оператора зі списку для країни, в якій ви встановлюєте програму. Канали будуть відсортовані відповідно до сортування каналів LCN обраного оператора.

#### Інші

Виберіть цей варіант встановлення, якщо ви хочете програмувати супутникові канали індивідуально.

Екран телевізора розділено на три колонки. Для переміщення між стовпчиками використовуйте кнопки Вгору/Вниз та Вліво/Вправо на пульті дистанційного керування. <sup>1-й</sup> **стовпчик - Супутник:** Виберіть бажаний супутник зі списку і натисніть кнопку **ОК**, щоб вибрати його.

| Satellite                        | Transponder         | Astra 1KR/1L/1                | M/1N                   |
|----------------------------------|---------------------|-------------------------------|------------------------|
|                                  | 🗌 001 10758 V 22000 | LNB Type                      | 09750/10600            |
| 23 Ku_Eutelsat 10A 10.0E         | 002 10772 H 22000   | LNB Power                     |                        |
| 24 Ku_Hotbird 13B/13E/13G 13.0E  | 002 10773 H 22000   |                               |                        |
| 25 Ku_Eutelsat 16A 16.0E         | 003 10788 V 22000   | Unicable                      | Off                    |
|                                  | 🗌 004 10803 H 22000 |                               |                        |
| 26 Ku_Amos 17 17.0E              | 005 10918 V 22000   |                               |                        |
| 🗹 27 Ku_Astra 1KR/1L/1M/1N 19.2E | 003 10818 V 22000   |                               |                        |
| 28 Ku_Eutelsat 21B 21.5E         | 006 10832 H 22000   | Toneburst                     | None                   |
|                                  | 🗌 007 10847 V 22000 | DiSEqC1.0                     | LNB1                   |
| 29 Ku_Astra 3B 23.5E             | 008 10876 V 22000   | DiSEqC1.1                     |                        |
| 30 Ku_Eshail 1 25.5E             |                     |                               |                        |
| 31 Ku_Eshail 2 26.0E             | 009 10891 H 22000   |                               |                        |
|                                  | 🗌 010 10906 V 22000 |                               |                        |
| Signal Level                     |                     |                               |                        |
| Signal Quality                   |                     |                               |                        |
| Delete Edit Ad                   | ld Scan             | (Navigate the color buttons l | oy pressing right key) |

**2<sup>(nd</sup>) стовпчик - Транспондер**: Виберіть і позначте окремі транспондери зі списку, якщо ви не хочете сканувати весь супутник, а лише певні транспондери.

| Satellite Tune                   |                     |                                                    |
|----------------------------------|---------------------|----------------------------------------------------|
| Satellite                        | Transponder         | Astra 1KR/1L/1M/1N                                 |
|                                  | 🗌 001 10758 V 22000 | LNB Type 09750/10600                               |
| 23 Ku_Eutelsat 10A 10.0E         |                     | LNB Power Auto                                     |
| 24 Ku_Hotbird 13B/13E/13G 13.0E  | ₩ 002 10773 H 22000 | 22KHz Auto                                         |
| 25 Ku Eutelsat 164 16 0E         | 🗌 003 10788 V 22000 | Unicable Off                                       |
|                                  | ✓ 004 10803 H 22000 | IF Freq 1. 1210                                    |
| 26 Ku_Amos 17 17.0E              |                     | SatPosition SatA                                   |
| 🗹 27 Ku_Astra 1KR/1L/1M/1N 19.2E | ≥ 005 10818 V 22000 | Enable Protected Pin Off                           |
| 29 Ku Eutoloot 21B 21 EE         | 🗌 006 10832 H 22000 | Protected Pin -1                                   |
| 26 Ku_Euteisat 216 21.5E         | ✓ 007 10847 V 22000 |                                                    |
| 29 Ku_Astra 3B 23.5E             |                     |                                                    |
| 30 Ku_Eshail 1 25.5E             | 008 10876 V 22000   | None                                               |
|                                  | 🗌 009 10891 Н 22000 |                                                    |
| 31 Ku_Eshail 2 26.0E             | 010 10906 V 22000   |                                                    |
| Signal Level                     |                     | 100                                                |
| Signal Quality                   |                     |                                                    |
|                                  | td Scan             | (Navigate the color buttons by pressing right key) |
|                                  | oddin               | (Rangate the color battons by pressing right key)  |

**Стовпчик 3<sup>rd</sup> - Характеристики прийому:** Встановіть характеристики прийому обраного вами супутника, наприклад, Unicable On / Off або DiSEqC позицію обраного супутника. За замовчуванням у цьому стовпчику встановлено режим прийому одного супутника.

| Satellite Tune                   |                     |                  |                |
|----------------------------------|---------------------|------------------|----------------|
| Satellite                        | Transponder         | Astra            | a 1KR/1L/1M/1N |
|                                  | 🗌 001 10758 V 22000 | LNB Type         | 09750/10600    |
| 23 Ku_Eutelsat 10A 10.0E         |                     | LNB Power        |                |
| 24 Ku_Hotbird 13B/13E/13G 13.0E  | 002 10773 H 22000   |                  |                |
| 25 Ku Euteleat 164 16 0E         | 🗌 003 10788 V 22000 | Unicable         | Off            |
|                                  | 004 10803 H 22000   |                  |                |
| 26 Ku_Amos 17 17.0E              |                     |                  |                |
| 🗹 27 Ku_Astra 1KR/1L/1M/1N 19.2E | 005 10818 V 22000   |                  |                |
| 29 Ku Eutoleat 21B 21 5E         | 🗌 006 10832 H 22000 | Topoburet        | None           |
|                                  | 🗌 007 10847 V 22000 | DiSEnC1.0        | None           |
| 29 Ku_Astra 3B 23.5E             |                     | DiSEqC1.1        | I NB1          |
| 30 Ku_Eshail 1 25.5E             | 008 10876 V 22000   |                  | LNDT           |
| 21 Ku Eshail 2 26 0E             | 🗌 009 10891 H 22000 |                  | LNB2           |
|                                  | 010 10906 V 22000   |                  | LNB3           |
|                                  |                     | ·                | LNB4           |
|                                  |                     |                  |                |
| Delete Edit                      | id Scan             | (Navigate the co |                |

Примітка: Функціональність кнопок кольору позначено внизу екрана.

Натисніть червону кнопку, щоб видалити супутник або супутниковий транспондер зі списку.

Натисніть зелену кнопку, щоб відредагувати супутник або супутниковий транспондер зі списку.

Натисніть жовту кнопку, щоб додати супутники або супутникові транспондери. Натисніть синю кнопку, щоб розпочати пошук супутникових трансляцій із супутника або з одного супутникового ретранслятора.

**Примітка**: Якщо рівень і якість сигналу не відображаються для обраного супутника, за допомогою кнопок зі стрілками виберіть інший супутниковий транспондер зі списку у другому стовпчику, щоб перевірити прийом супутника. Цей крок може знадобитися, якщо перший транспондер у списку неактивний. Щоб продовжити пошук по всьому супутнику, зніміть позначку з вибраних транспондерів і натисніть синю кнопку, щоб розпочати пошук.

Після завершення встановлення супутникових каналів ви можете встановити інші тюнери, якщо ваш телевізор також підключений до ефірного або кабельного телебачення, або вибрати Пропустити, щоб продовжити встановлення телевізора.

| THOMSON              |       |           |  |
|----------------------|-------|-----------|--|
| Channel installation |       | Antenna   |  |
| Tuner mode           |       | Cable     |  |
|                      |       | Satellite |  |
|                      |       | Skip      |  |
|                      |       |           |  |
|                      |       |           |  |
|                      | •• >• |           |  |
|                      |       |           |  |

## 8 Перевірте налаштування

Будь ласка, перевірте налаштування режиму тюнера в налаштуваннях системи. Якщо ви хочете змінити країну/регіон або тип встановлення каналів, виділіть відповідний пункт меню і натисніть **ОК**. Зверніться до попереднього параграфа про встановлення налаштувань.

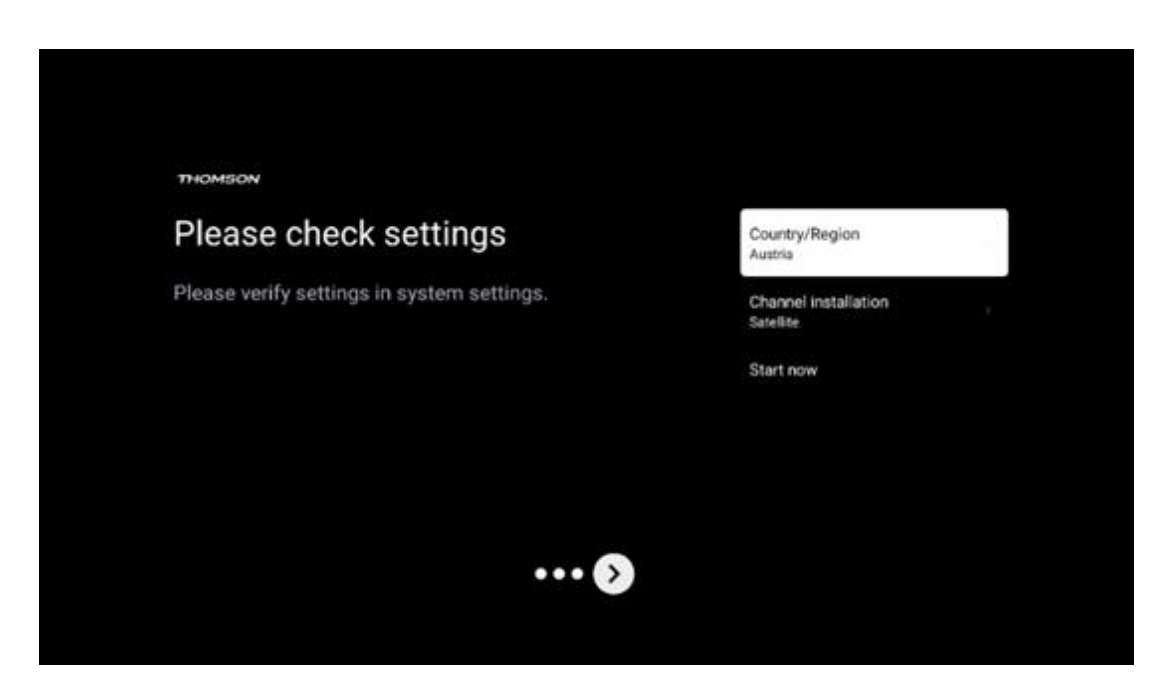

Якщо налаштування інсталяції встановлено правильно, натисніть "Почати зараз", щоб перейти до фінальної інсталяції,

Зачекайте, будь ласка, поки телевізор завершить процес налаштування. Це може зайняти кілька хвилин. Цей час необхідний для завершення остаточної інсталяції залежно від обраних вами налаштувань.

| Setting up your Google<br>TV |  |
|------------------------------|--|
| 22% complete                 |  |
|                              |  |
|                              |  |
|                              |  |

## 9 Головний екран

Головний екран - це центральна частина вашого телевізора. З головного екрана можна запустити будь-яку встановлену програму, запустити програму Live TV для перегляду телевізійних трансляцій, переглянути фільм з різних потокових програм або переключитися на пристрій, підключений до порту HDMI. Ви також можете будь-коли вийти з будь-якої програми і повернутися на Головний екран, натиснувши кнопку Home на пульті дистанційного керування.

У першому рядку (Найкраще для вас) буде запропоновано потоковий вміст потокових програм, встановлених на вашому телевізорі, відповідно до ваших критеріїв пошуку в історії пошуку. Тут ви також знайдете прямий вибір останнього обраного вхідного з'єднання телевізора. У цьому рядку, на першій позиції, ви також знайдете поле для вибору останнього джерела вхідного сигналу, якщо на цьому пристрої увімкнено функцію керування HDMI CEC.

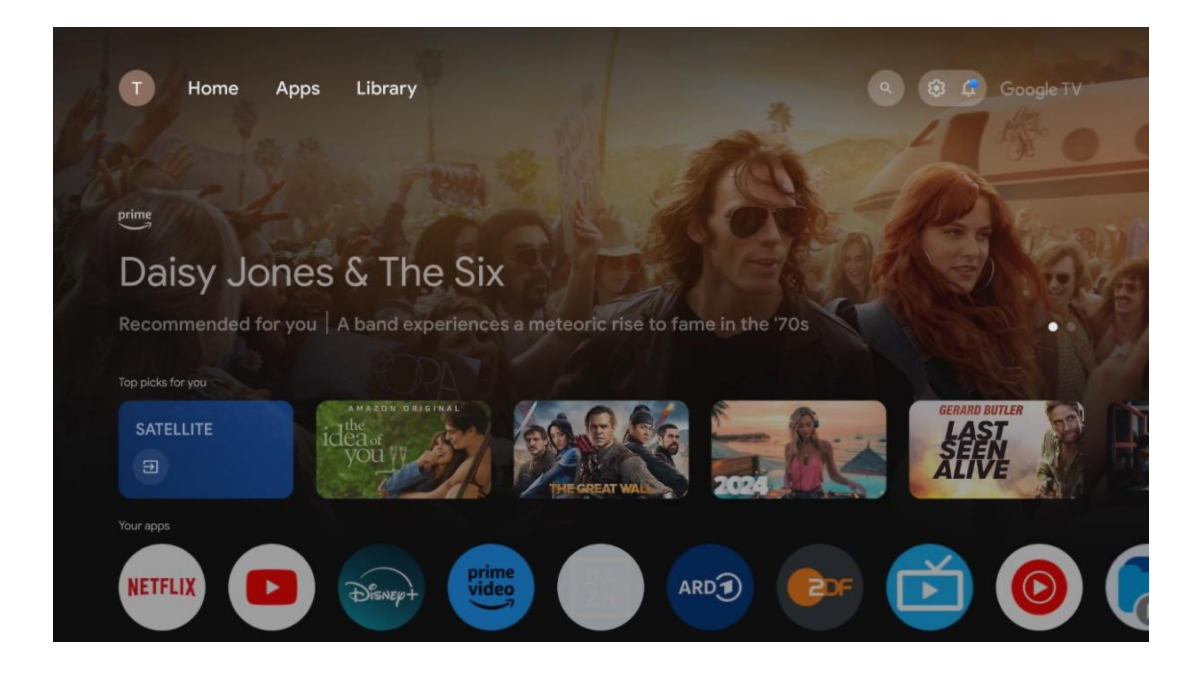

**Примітка**: Залежно від налаштувань вашого телевізора та обраної країни під час початкового налаштування, головне меню може містити різні елементи.

Другий рядок (Ваші програми) - це рядок додатків. Тут можна знайти найважливіші програми для стрімінгових сервісів, таких як Netflix або YouTube, а також для прямого ефіру і MMP (мультимедійного плеєра).

Виберіть програму за допомогою кнопок зі стрілками на пульті дистанційного керування і підтвердіть вибір кнопкою **ОК**, щоб запустити обрану програму. Виберіть програму і натисніть і утримуйте кнопку **ОК**, щоб видалити вибрану програму з

виберіть програму і натисніть і утримуите кнопку **ОК**, щоб видалити вибрану програму з рядка обраного, перемістити її на нову позицію або запустити.

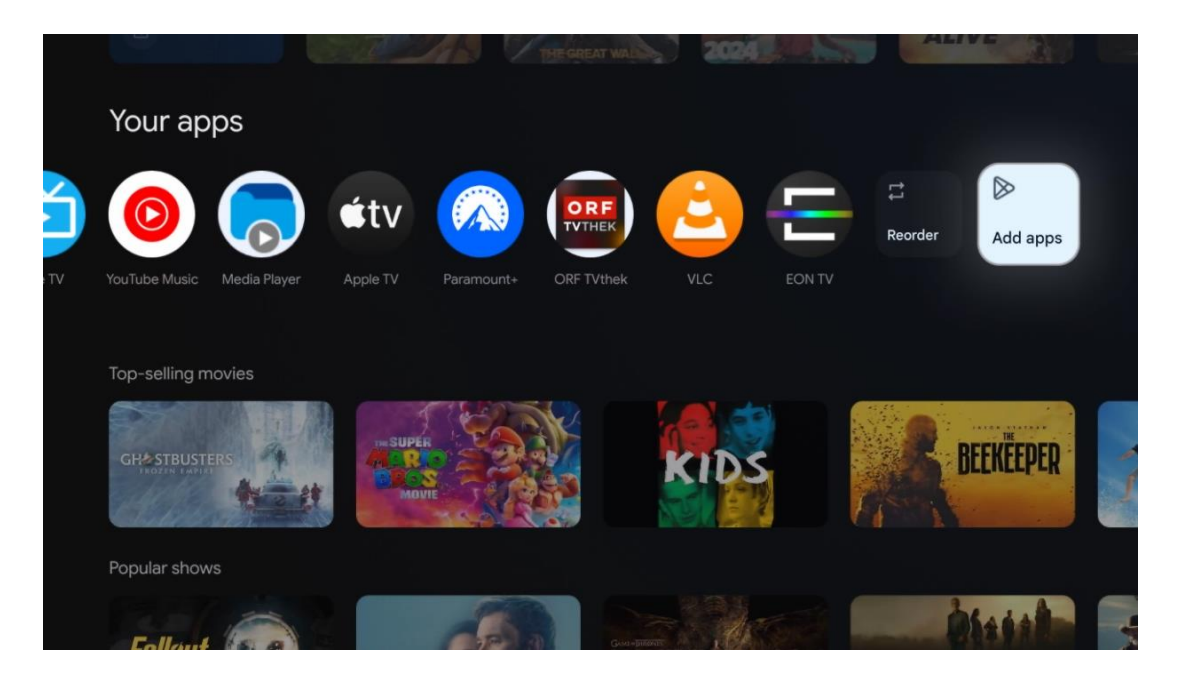
У передостанній і останній позиції цього рядка ви знайдете поля з опціями Змінити порядок і Додати програми. Виберіть ці опції, щоб змінити порядок програм у цьому рядку або додати нову програму до рядка Обраних програм.

Робота програми прямого ТБ і мультимедійного плеєра описана в окремому розділі "Меню".

Далі на головному екрані ви знайдете додаткові канали, що відображаються за жанрами або категоріями потокового контенту.

# 9.1 Обліковий запис Google

Перейдіть до іконки вашого профілю у верхньому лівому кутку і натисніть **ОК**. Виділіть іконку профілю та натисніть **ОК**.

Тут ви можете змінити налаштування свого профілю, додати нові акаунти Google або керувати вже існуючими акаунтами.

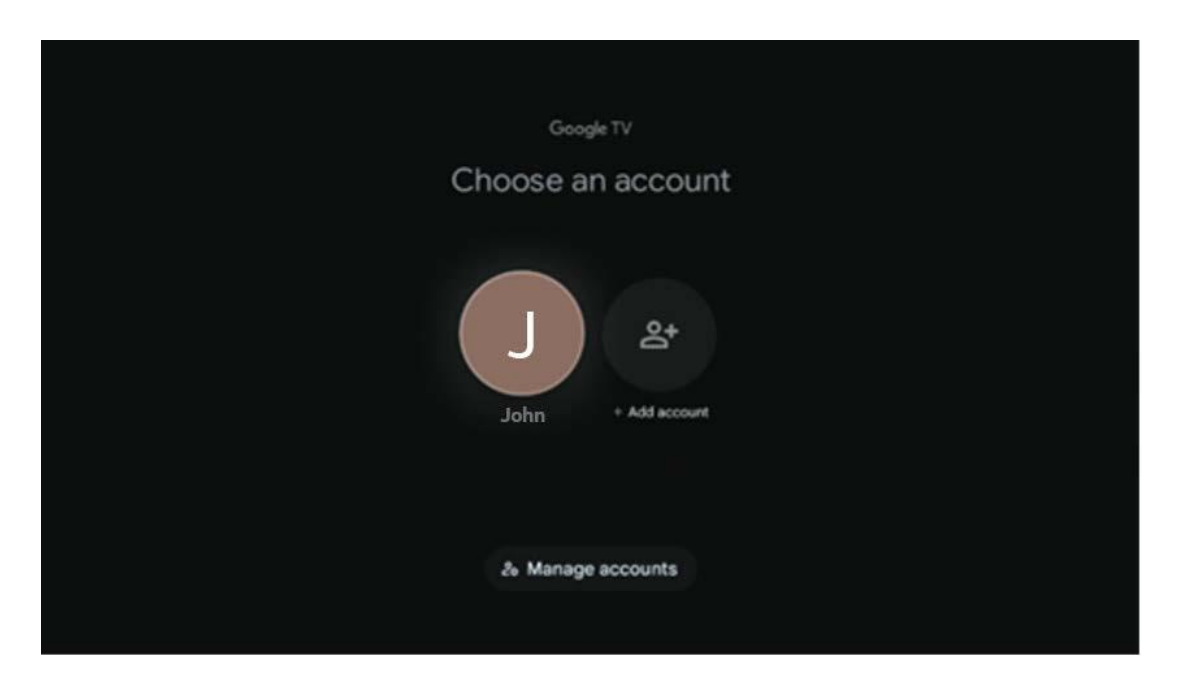

# 9.2 Додатки

Виберіть вкладку "Програми" на головному екрані, щоб відобразити програми, встановлені на телевізорі. Щоб встановити програму, перейдіть до рядка пошуку та введіть назву програми. Почнеться пошук у магазині Google Play.

| N Home Apps Library         | 🕓 🙆 Google TV          |   |
|-----------------------------|------------------------|---|
| Disnep+                     | prime video            |   |
| NETFLIX VouTube             | prime video R T L + ZN | A |
| 🗣 Search for apps and games |                        |   |
|                             |                        |   |

# 9.3 Бібліотека

Виберіть вкладку Бібліотека на головній сторінці, щоб відтворити потоковий контент, який ви вже придбали або взяли напрокат, на телевізорі або мобільних пристроях, таких як мобільний телефон або планшет, використовуючи свій обліковий запис Google.

| N Home Apps Library |                                                                                                    | G Cocole TV |
|---------------------|----------------------------------------------------------------------------------------------------|-------------|
|                     |                                                                                                    |             |
| Find                | Your library is empty<br>I your purchases, rentals and watchlisted<br>ontent across TV, mobile and web here |             |
|                     |                                                                                                    |             |

# 9.4 Пошук на Google TV

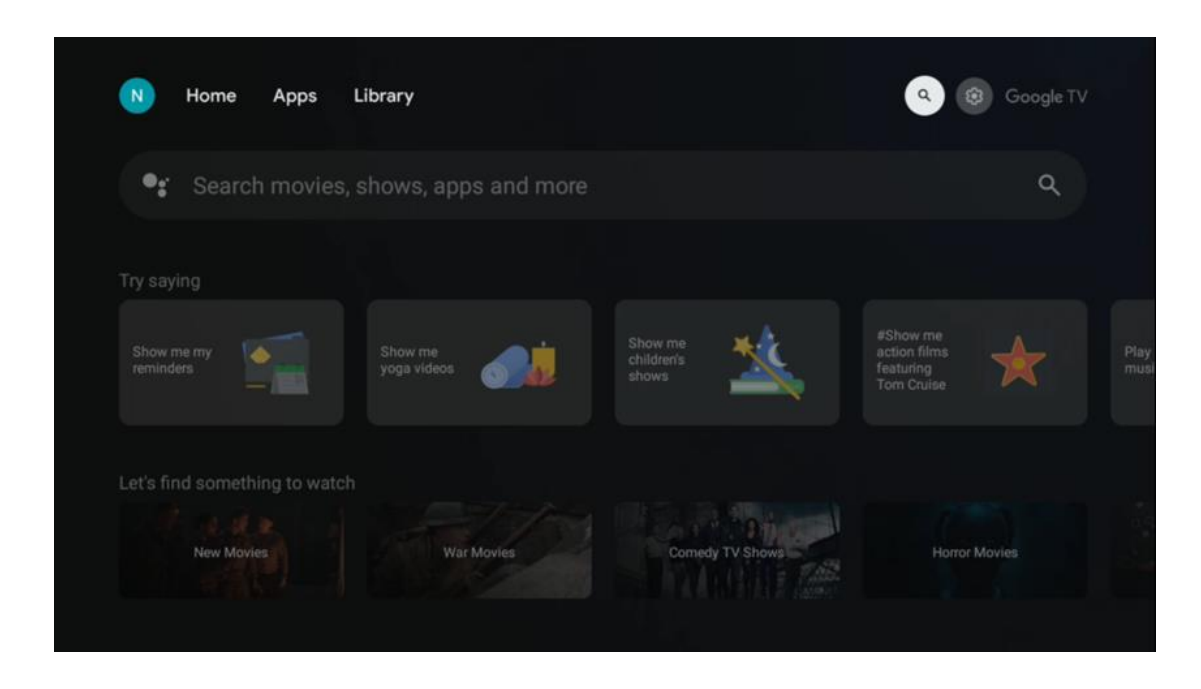

Інструменти пошуку розташовані у верхньому правому куті екрана. Ви можете ввести слово для початку пошуку за допомогою віртуальної клавіатури або спробувати голосовий пошук за допомогою мікрофона, вбудованого в пульт дистанційного керування. Перемістіть фокус на потрібну опцію і натисніть **ОК**, щоб продовжити.

Голосовий пошук - натисніть значок мікрофона, щоб запустити функцію голосового пошуку. У верхній частині екрана з'явиться поле голосового пошуку Google. Задайте своє запитання Google, і телевізор відповість вам. Для локальних пошукових запитів важливо, щоб мова меню телевізора була встановлена на місцеву мову.

Пошук на клавіатурі - Виберіть рядок пошуку і натисніть **ОК**. На екрані з'явиться віртуальна клавіатура Google. Введіть питання, на яке ви хочете отримати відповідь.

| •: | Press the mic bu | itton to | o spe          | eak            |       |     |     |                |   |    |              |  | م |  |
|----|------------------|----------|----------------|----------------|-------|-----|-----|----------------|---|----|--------------|--|---|--|
|    |                  |          |                |                |       |     |     |                |   |    |              |  |   |  |
|    |                  |          |                |                |       |     |     |                |   |    |              |  |   |  |
|    |                  |          |                |                |       |     |     |                |   |    |              |  |   |  |
|    |                  |          |                |                |       |     |     |                |   |    |              |  |   |  |
|    |                  | Q        | W <sup>2</sup> | E <sup>3</sup> | $R^4$ | T 5 | Y 6 | U <sup>7</sup> | 8 | 09 | P            |  |   |  |
|    |                  | А        | s              | D              | F     | G   | Н   | J              | к | L  |              |  |   |  |
|    |                  | +        | Z              | х              | С     | ۷   | В   | Ν              | М |    | $\bigotimes$ |  |   |  |
|    |                  |          | 4              | •              |       |     |     |                |   | C  | ۲.           |  |   |  |

# 9.5 Повідомлення

Кнопка сповіщення з'являється лише тоді, коли є одне або декілька непрочитаних сповіщень. Щоб перевірити їх, перейдіть на іконку Налаштування, яка відкриє підменю. У нижній частині підменю ви зможете знайти всі останні сповіщення.

| N Home Apps Li | brary | Mon. 06 May<br>10:19              | <b>(3)</b>                               |
|----------------|-------|-----------------------------------|------------------------------------------|
|                |       | Screensaver                       | 1 Inputs                                 |
|                |       | Picture                           | Sound                                    |
|                |       | ⇔ Wi-Fi                           | * Accessibility                          |
|                |       | fintenso USB dri<br>Tap to set up |                                          |
|                |       |                                   | on' preferences<br>play when you turn on |
|                |       | All notifications                 |                                          |
|                |       |                                   |                                          |

# 10 Налаштування

Щоб побачити повний список доступних налаштувань, перейдіть на головний екран, натиснувши кнопку "Головний екран". Натисніть на кнопку Налаштування у правому верхньому куті.

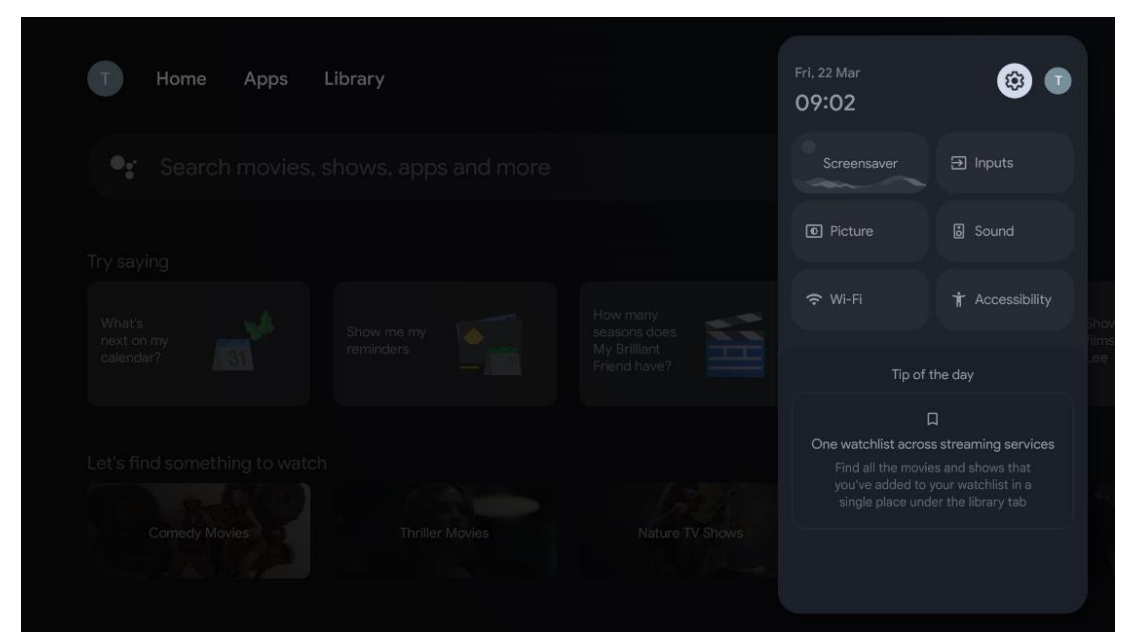

\* Наведені вище зображення лише для ознайомлення, будь ласка, зверніться до продукту для отримання більш детальної інформації.

## 10.1 Встановіть назву пристрою

У цьому меню ви можете вибрати назву вашого телевізора зі списку запропонованих назв. Ви також можете присвоїти телевізору власну назву.

Це важливо для роботи функції Chromecast, тому ваш телевізор буде ідентифіковано за допомогою правильного імені. Присвоївши телевізору ім'я, ви також зможете правильно ідентифікувати його у домашній мережі.

## 10.2 Канали та вхідні

Шукайте доступні канали та входи.

| Settings                                    | Channels and inputs |
|---------------------------------------------|---------------------|
| Channels and inputs                         | Channels            |
| Display and sound<br>Picture, screen, sound | External Inputs     |
| Network and Internet<br>Ziggo43             |                     |
| Accounts and sign-in                        |                     |
| Privacy                                     |                     |
| III Apps                                    |                     |

### 10.2.1 Канали

Виберіть Режим тюнера і натисніть **ОК**, щоб продовжити. Потім виберіть одну з доступних опцій: Антена, Кабель або Супутник. Натисніть **ОК**, а потім натисніть **Васк** на пульті дистанційного керування, щоб переглянути параметри налаштування. Залежно від обраного режиму тюнера будуть доступні різні варіанти налаштування.

**Примітка**: Перед початком пошуку каналів вам може знадобитися ввести PIN-код, щоб продовжити пошук. Ви можете встановити PIN-код, вперше відкривши програму Live TV. Цей PIN-код знадобиться вам для різних функцій телевізора, таких як повторне сканування каналів, налаштування батьківського контролю або скидання до заводських налаштувань. Крім того, вас можуть попросити ввести PIN-код після завершення сканування каналів у процесі початкового встановлення.

**Примітка**: Меню подальших налаштувань актуальне лише у тому випадку, якщо останнім входом було обрано Супутник. Для будь-якого іншого входу буде лише Сканування каналів і Віртуальна клавіатура.

#### 10.2.1.1 Сканування каналів

#### 10.2.1.1.1 Антена

Виберіть Антена в підменю Режим тюнера і натисніть кнопку **Назад**, щоб повернутися до меню Сканування каналів.

Виберіть підменю Автоматичне сканування супутника або Ручне сканування антени і натисніть **ОК**. Введіть PIN-код, щоб продовжити пошук каналів.

- **Автоматичне сканування антени**: Натисніть кнопку **ОК** на пульті дистанційного керування, щоб виконати автоматичний пошук каналів DVB-T/T2.
- Ручне сканування антени: Виберіть радіочастотний канал за допомогою кнопок вправо/вліво. Буде показано Рівень сигналу та Якість сигналу вибраного каналу. Виберіть Почати сканування і натисніть ОК, щоб почати сканування вибраного радіоканалу. Знайдені канали будуть збережені у списку каналів.
- Сканування оновлень (автоматичне сканування антени): Натисніть кнопку ОК, щоб увімкнути/вимкнути функцію автоматичного сканування. Якщо вона увімкнена, ви будете оновлювати інформацію про список каналів, натискаючи кнопку Автоматичне сканування антени.

| Channel Scan                    | Tuner Mode  |
|---------------------------------|-------------|
| Country/Region<br>Austria       | Antenna     |
| Tuner Mode<br>Antenna           | Cable       |
| Antenna Auto Scan               | O Satellite |
| Antenna Manual Scan             |             |
| Update Scan (Antenna Auto Scan) |             |
|                                 |             |
|                                 |             |

#### 10.2.1.1.2 Кабель

Виберіть Кабель у підменю Режим тюнера і натисніть кнопку **Назад**, щоб повернутися до меню Сканування каналів.

Виберіть підменю "Автоматичне сканування кабелю" або "Ручне сканування кабелю" і натисніть **ОК**. Введіть PIN-код, щоб продовжити пошук каналів.

| Channel Scan              | Tuner Mode  |
|---------------------------|-------------|
| Country/Region<br>Austria | O Antenna   |
| Tuner Mode<br>Cable       | Cable       |
| Cable Auto Scan           | O Satellite |
| Cable Manual Scan         |             |
|                           |             |
|                           |             |
|                           |             |

#### Автоматичне сканування кабелю

Виберіть свого кабельного оператора або виберіть Інші та натисніть кнопку **ОК** на пульті дистанційного керування, щоб виконати автоматичний пошук цифрових та аналогових каналів DVB-C.

#### Сканування оператора

Провайдери кабельного телебачення DVB-C за бажанням перераховуються під час початкового встановлення каналів і в списку оператора в налаштуваннях, залежно від обраної країни.

#### Інші

Якщо ви отримуєте сигнал DVB-C від неспеціалізованих провайдерів кабельного телебачення, виберіть варіант Інші. Натисніть **OK**, щоб розпочати пошук каналів. У меню Пошук каналів ви можете вибрати один з трьох варіантів пошуку каналів: Повний, Розширений або Швидкий.

- Повний: Автоматичний пошук усіх доступних DVB-C каналів.
- **Розширений**: Автоматичний пошук усіх доступних DVB-C каналів. Для цієї опції необхідно ввести параметри прийому DVB-C провайдера, частоту та ідентифікатор мережі. У цьому варіанті пошуку канали сортуються за LCN кабельних провайдерів.
- Швидко: Автоматичний пошук усіх доступних каналів DVB-C. Буде виконано пошук всіх доступних кабельних транспондерів зі стандартними символами.

#### Ручне кабелю

Натисніть кнопку **ОК**, щоб увійти до налаштувань сканування. За допомогою кнопок зі стрілками вліво/вправо виберіть номер каналу або частоту, на якій ви хочете виконати ручне сканування одного DVB-C транспондера.

#### 10.2.1.1.3

#### Вказівки щодо налаштування супутникових каналів для телевізорів Thomson, встановлених в Австрії або Німеччині:

Наші телевізори Thomson мають функцію попереднього налаштування супутникових каналів, яку можна вибрати та виконати лише під час початкового встановлення телевізора. Ця функція доступна **лише** в тому випадку, якщо під час початкового встановлення телевізора було обрано Австрію або Німеччину як країну встановлення. Ця функція буде виконуватися **лише** під час початкового встановлення телевізора, коли ви встановлюєте супутникові канали.

Виберіть Супутник у підменю Режим тюнера і натисніть кнопку **Назад**, щоб повернутися до меню Сканування каналів.

Виберіть підменю Автоматичний пошук супутників і натисніть **ОК**. Введіть PIN-код, щоб продовжити пошук каналів.

| Channel Scan              | Tuner Mode |
|---------------------------|------------|
| Country/Region<br>Austria | O Antenna  |
| Tuner Mode<br>Satellite   | Cable      |
| Satellite Auto Scan       | Satellite  |
|                           |            |
|                           |            |
|                           |            |
|                           |            |

Детальне пояснення щодо встановлення супутника можна знайти в розділі 7.3 цього посібника користувача.

#### 10.2.1.2 Налаштування цифрових каналів

#### 10.2.1.2.1 Налаштування субтитрів

| Digital Channel<br>Setup | Subtitle Setup                                     |
|--------------------------|----------------------------------------------------|
| Subtitle Setup           | Off<br>Primary Preferred Language                  |
| Teletext Setup           | English<br>Secondary Preferred Language<br>English |
| Audio Setup              |                                                    |
| LCN                      |                                                    |
| Auto Service Update      |                                                    |
| HbbTv Settings           |                                                    |

- **Налаштування субтитрів:** Встановіть для цього параметра значення Вимкнено, Базовий або Для людей зі зниженим слухом. Якщо вибрано "Для людей зі зниженим слухом", субтитри містять додаткові описи для глухих та людей зі зниженим слухом.
- Основна бажана мова: Виберіть одну з перелічених мов як першу мову цифрових субтитрів.

• **Друга бажана мова:** Виберіть одну з перелічених мов як другу мову цифрових субтитрів. Якщо основна вибрана мова в опції мови цифрових субтитрів недоступна, субтитри відображатимуться з використанням цього параметра.

| Digital Channel<br>Setup<br>Subtitle Setup<br>Teletext Setup | Teletext Setup<br>Preferred Teletext<br>English<br>Decoding Page Language<br>West EUR |
|--------------------------------------------------------------|---------------------------------------------------------------------------------------|
| Audio Setup                                                  |                                                                                       |
|                                                              |                                                                                       |
| Auto Service Update                                          |                                                                                       |
| HbbTv Settings                                               |                                                                                       |

#### 10.2.1.2.2 Налаштування телетексту

- Бажаний телетекст: Вибір мови телетексту для цифрових трансляцій.
- Мова сторінки декодування: Задати мову сторінки декодування для відображення телетексту.

#### 10.2.1.2.3 Налаштування звуку

| Digital Channel<br>Setup | Audio Setup                              |
|--------------------------|------------------------------------------|
|                          | Spoken Subtitles                         |
| Subtitle Setup           | Audio Type                               |
| Teletext Setup           | Audio Format                             |
| Audio Setup              | Multi Channel Primary Preferred Language |
| LCN                      | English<br>Secondary Preferred Language  |
| Auto Service Update      |                                          |
| HbbTv Settings           |                                          |

• Розмовні субтитри: Якщо увімкнено, субтитри також будуть читатися вголос.

- Тип аудіо: Виберіть опцію Порушення слуху, якщо телевізор призначений для людей з вадами слуху.
- Формат аудіо: Виберіть Стерео або Багатоканальний, залежно від налаштувань вашої аудіосистеми.
- Основна бажана мова: Встановіть одну з перелічених мовних опцій як основну мову звукового супроводу.
- **Друга бажана мова:** Встановіть одну з перелічених мовних опцій як другу мову звукового супроводу. Якщо основна вибрана мова в опції мови аудіо недоступна, аудіо буде відтворюватися з використанням цього налаштування.

### 10.2.1.2.4 LCN

Логічна нумерація каналів (LCN) у цифровому телебаченні присвоює кожному каналу унікальний номер відповідно до інформації провайдера.

| Digital Channel     |   |  |  |
|---------------------|---|--|--|
| Setup               |   |  |  |
| Subtitle Setup      |   |  |  |
| Teletext Setup      |   |  |  |
| Audio Setup         |   |  |  |
| LCN                 | • |  |  |
| Auto Service Update | • |  |  |
| HbbTv Settings      |   |  |  |
|                     |   |  |  |

#### 10.2.1.2.5 Автоматичне оновлення сервісу

Якщо встановити для параметра Автоматичне оновлення послуг значення Увімкнено, телевізор автоматично оновлюватиме та додаватиме нові цифрові канали або послуги.

| Digital Channel<br>Setup<br><sup>Subtitle Setup</sup> |   |  |  |
|-------------------------------------------------------|---|--|--|
| Teletext Setup<br>Audio Setup                         |   |  |  |
| LCN<br>Auto Service Update                            | • |  |  |
| HbbTv Settings                                        |   |  |  |

### 10.2.1.2.6 Налаштування HbbTv

| Digital Channel         | HbbTv Settings  |
|-------------------------|-----------------|
| Setup<br>Subtitle Setup | Enable          |
|                         | Do Not Tracking |
| Teletext Setup          |                 |
| Audio Setup             |                 |
|                         |                 |
| Auto Service Update     |                 |
| HbbTv Settings          |                 |
|                         |                 |

- Увімкнути: Увімкнути або вимкнути HbbTv.
- Не відстежувати: Якщо цей параметр увімкнено, він вимикає відстеження на каналах з функцією HbbTv. Зазвичай канали відстежують ваші дані лише в рекламних цілях.

#### 10.2.1.3 Електронний путівник по програмі (EPG)

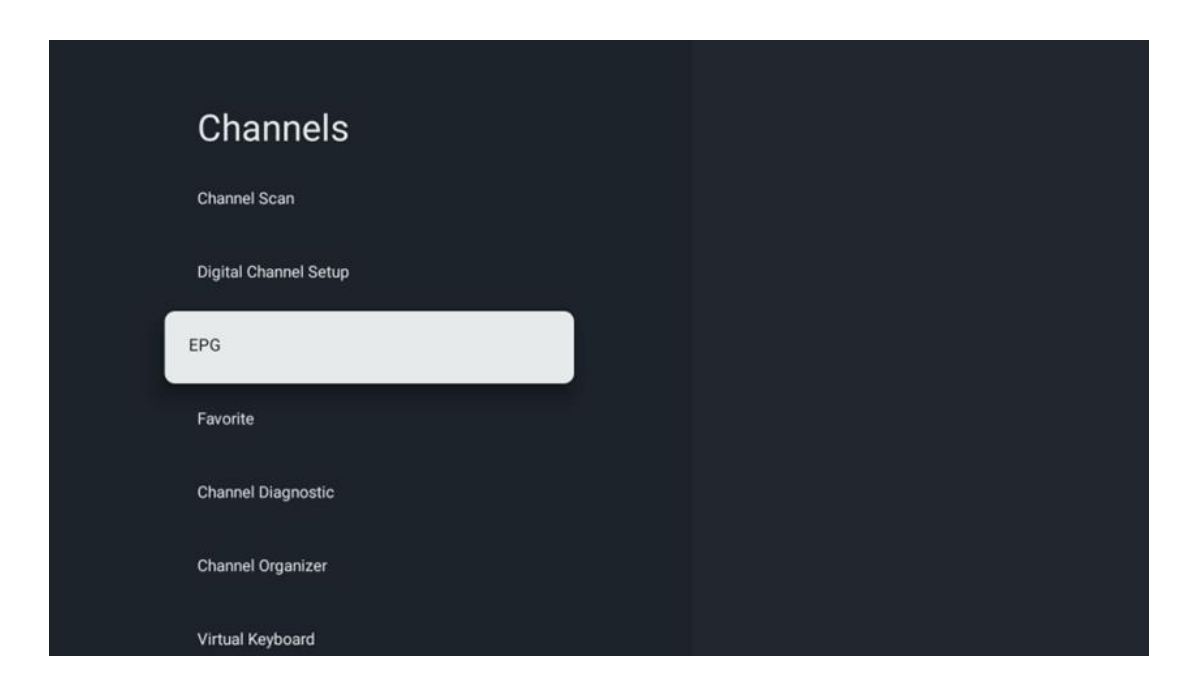

Після натискання **кнопки ОК** на пульті дистанційного керування телевізор перенаправляє вас до Live TV і відкриває EPG. Відчуйте зручність функції електронної програми передач (EPG) на вашому телевізорі, , яка дозволяє вам без зусиль переглядати розклад каналів, доступних у вашому списку каналів. Зверніть увагу, що доступність цієї функції залежить від програми.

Крім того, ви можете отримати доступ до електронної програми передач у режимі прямого ефіру, просто натиснувши кнопку **OK**, а потім вибравши Програму передач. Щоб повернутися до прямого ефіру, натисніть кнопку **Назад** на пульті дистанційного керування.

Переміщайтеся по програмі передач за допомогою кнопок керування на пульті дистанційного керування. Використовуйте кнопки Вгору/Вниз або кнопки Програма +/- для перегляду каналів, а також кнопки Вправо/Вліво для вибору потрібної події на виділеному каналі. Детальна інформація, така як повна назва події, час початку і закінчення, дата, жанр і короткий опис, буде відображена внизу екрана, якщо вона доступна.

Щоб отримати докладнішу інформацію про виділену подію, натисніть кнопку **ОК**. Виберіть Переглянути, якщо програма зараз в ефірі.

Щоб переглянути події попереднього або наступного дня, просто натисніть червону або зелену кнопки відповідно. Щоб додати або видалити канали до/з обраного, просто натисніть жовту або синю кнопки відповідно. Ці функції призначені для кольорових кнопок на вашому пульті дистанційного керування, якщо вони доступні. Зверніться до інструкцій на екрані, щоб дізнатися про конкретні функції кожної кнопки. Зверніть увагу, що путівник буде недоступний, якщо джерело вхідного сигналу телевізора заблоковано. Ви можете заблокувати/розблокувати джерело вхідного сигналу, перейшовши до Налаштування прямого ефіру > Параметри телевізора > Параметри каналу > Батьківський контроль > Джерело заблоковано.

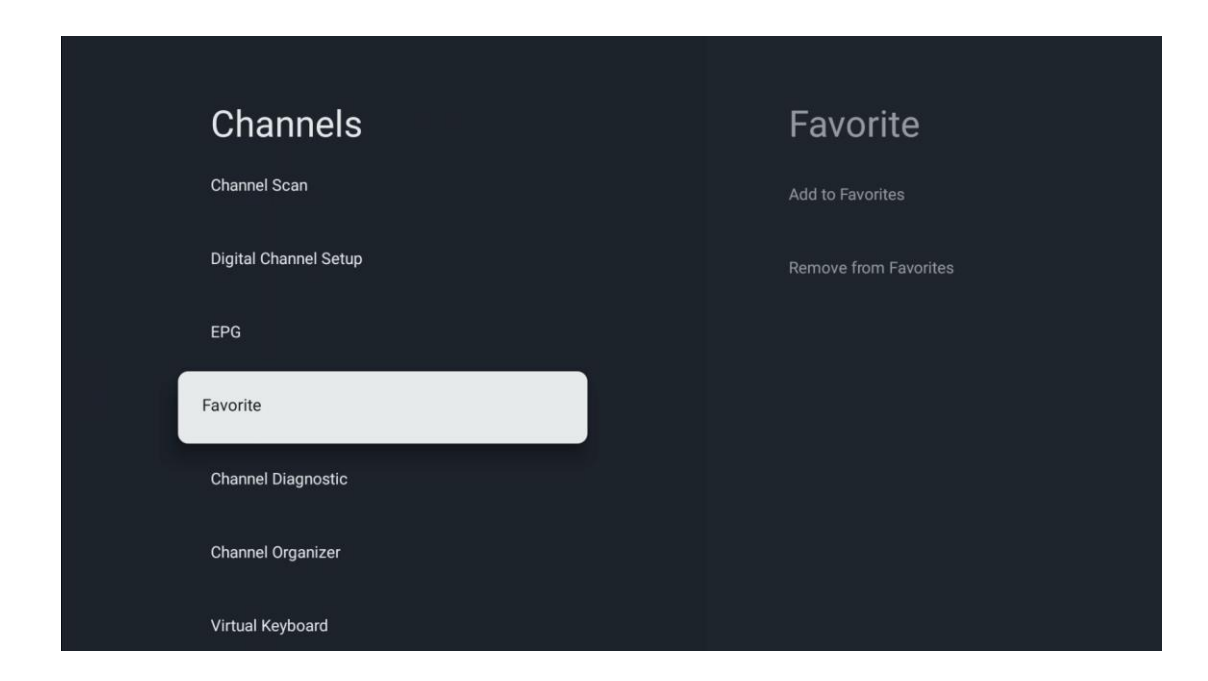

### 10.2.1.4 Улюбленець

### 10.2.1.4.1 Додати в обране Обране

Додайте найбільш переглянуті або улюблені канали до списку обраного, виконавши ці кроки:

- На головному екрані виберіть програму "Живе ТБ" і натисніть ОК, щоб відкрити її, або натисніть кнопку "Живе ТБ" на пульті дистанційного керування
- Виберіть канал, який ви хочете додати
- Натисніть кнопку **Налаштування** на пульті дистанційного керування та перейдіть до Канали та входи > Канали > Вибране
- Натисніть Додати до обраного і виберіть, до якого списку додати цей канал.

Крім того, ви можете додати канали до списку улюблених у меню програми "Живе ТБ". Будь ласка, зверніться до розділу 11.2.2.

Примітка: Ви можете додати один і той самий канал до кількох списків обраного.

Щоб переглянути списки обраного, будь ласка, зверніться до розділу 11.2.4.

#### 10.2.1.4.2 Видалити з Вибраного

Видаліть канали з обраного списку, виконавши ці дії:

- На головному екрані виберіть програму "Живе ТБ" і натисніть **ОК**, щоб відкрити її, або натисніть кнопку "Живе ТБ" на пульті дистанційного керування
- Виберіть канал, який ви хочете вилучити
- Натисніть кнопку **Налаштування** на пульті дистанційного керування та перейдіть до Канали та входи > Канали > Вибране
- Натисніть Видалити з Вибраного і виберіть зі списку, з якого ви хочете видалити цей канал.

Крім того, ви можете видалити канали зі списку улюблених у меню програми "Живе ТБ". Будь ласка, зверніться до розділу 11.2.3.

**Примітка**: Якщо ви маєте один і той самий канал у кількох списках обраного, видалення його з одного списку не вплине на інші списки.

#### 10.2.1.5 Діагностика каналів

| Channels              | Channel Diagnostic           |
|-----------------------|------------------------------|
| Digital Channel Setup | Frequency (MHz)<br>11303.000 |
| EPG                   | Service ID<br>4911           |
| Favorite              | Network ID<br>0              |
| Channel Diagnostic    | Network Name                 |
| Channel Organizer     |                              |
| Virtual Keyboard      |                              |
|                       |                              |

- Частота (МГц): Показує частоту певного каналу. Після натискання кнопки ОК з'явиться спливаюче вікно, в якому буде показано частоту каналу, рівень і якість його сигналу.
- Ідентифікатор послуги: Показує ідентифікатор послуги певного каналу.
- Ідентифікатор мережі: Показує ідентифікатор мережі певного каналу.
- Назва мережі: Показує назву мережі певного каналу.

#### 10.2.1.6 Організатор каналу

| Channels              |  |
|-----------------------|--|
| Digital Channel Setup |  |
| EPG                   |  |
| Favorite              |  |
| Channel Diagnostic    |  |
| Channel Organizer     |  |
| Virtual Keyboard      |  |
|                       |  |

Щоб редагувати список каналів, спочатку переконайтеся, що функцію LCN вимкнено в меню Налаштування цифрових каналів, виконавши такі дії. Для отримання додаткової інформації про функцію LCN зверніться до розділу 10.2.1.2.4.

- Відкрийте програму Live TV
- Натисніть кнопку Налаштування
- Перейдіть до Канали та входи > Канали > Налаштування цифрових каналів > LCN.
   Вимкніть LCN.
- Поверніться до Канали, натиснувши кнопку Назад
- Виберіть Організатор каналів і натисніть кнопку ОК

Виберіть канал, до якого ви хочете внести зміни, і натисніть **ОК**. Будуть доступні наступні параметри:

#### 10.2.1.6.1 Приховати канал

Приховати канали зі списку каналів. Нумерація каналів залишиться незмінною.

- Виберіть канал, який ви хочете приховати, і натисніть ОК.
- У спливаючому меню виберіть Приховати і натисніть **ОК**.
- Натисніть Назад, щоб повернутися до прямого ефіру.

Щоб приховати канали, виконайте такі дії:

- Виберіть канал, який ви хочете приховати, і натисніть ОК.
- У спливаючому меню виберіть "Приховати" і натисніть ОК.
- Натисніть Назад, щоб повернутися до прямого ефіру.

#### 10.2.1.6.2 Перемикання каналів

Перемикання положення каналів у списку каналів.

- Виберіть канал і натисніть ОК.
- Виберіть Замінити у спливаючому меню і натисніть **ОК**, щоб увійти в режим заміни.
- Виберіть канал, положення якого ви хочете змінити, і натисніть **ОК**.
- Виділіть інший канал, з яким ви хочете поміняти позицію, і натисніть синю кнопку.
- Натисніть **ОК,** щоб підтвердити дію.

Кількість переключених каналів буде автоматично оновлено відповідно до внесених змін.

#### 10.2.1.6.3 РЕДАГУВАННЯ КАНАЛУ

Редагуйте інформацію про канал, наприклад, номер або назву каналу.

- Виберіть канал, який ви хочете редагувати, і натисніть ОК.
- У спливному меню виберіть "Редагувати" і натисніть "ОК".
- З'являться спливаючі вікна з номером та назвою каналу.
- Виберіть інформацію, яку ви хочете відредагувати, і натисніть **ОК**. З'явиться віртуальна клавіатура, на якій ви зможете ввести потрібну інформацію.
- Виберіть ОК і натисніть **ОК** на пульті дистанційного керування, щоб підтвердити зміни.
- Натисніть Назад, щоб повернутися до прямого ефіру.

**Примітка**: Якщо ви введете номер або ім'я, які зайняті іншим каналом, з'явиться повідомлення про помилку з пропозицією ввести іншу інформацію.

#### 10.2.1.6.4 Канал INSERT

Перемістіть кілька каналів в іншу позицію, що призведе до зміни кількості каналів. Порядок каналів залишається незмінним.

- Виберіть канал і натисніть **ОК**.
- У спливному меню виберіть Вставити і натисніть ОК.
- Виділіть і натисніть **ОК**, щоб вибрати один або кілька каналів, які ви хочете перемістити.
- Виділіть канал, під яким ви хочете перемістити вибрані канали, і натисніть **ОК**.
- Натисніть **ОК**, щоб підтвердити дію.

Примітка: Кількість каналів буде автоматично оновлено відповідно до внесених змін.

#### 10.2.1.6.5 Канал ВИДАЛИТИ

Видаліть небажані канали зі списку каналів. Зауважте, що для повернення видалених каналів вам доведеться виконати сканування каналів.

- Виберіть канал і натисніть **ОК**.
- Виберіть один або кілька каналів, які ви хочете видалити, у спливаючому меню і натисніть **ОК**.

- Натисніть ОК, щоб підтвердити.
- З'явиться вікно підтвердження. Виберіть Так і натисніть **ОК**, якщо хочете продовжити.

Примітка: Кількість каналів буде автоматично оновлена відповідно до внесених змін.

#### 10.2.1.6.6 ПЕРЕМІЩЕННЯ КАНАЛУ

Змінити розташування каналів у списку каналів.

- Виберіть канал і натисніть ОК.
- У спливному меню виберіть Перемістити і натисніть **ОК**.
- Виберіть канал, який ви хочете перемістити, і натисніть ОК.
- Виділіть канал, під яким ви хочете перемістити вибрані канали, і натисніть ОК.
- Натисніть **ОК,** щоб підтвердити дію.

Примітка: нумерація каналів буде автоматично оновлена відповідно до внесених змін.

### 10.2.2 Зовнішні ресурси

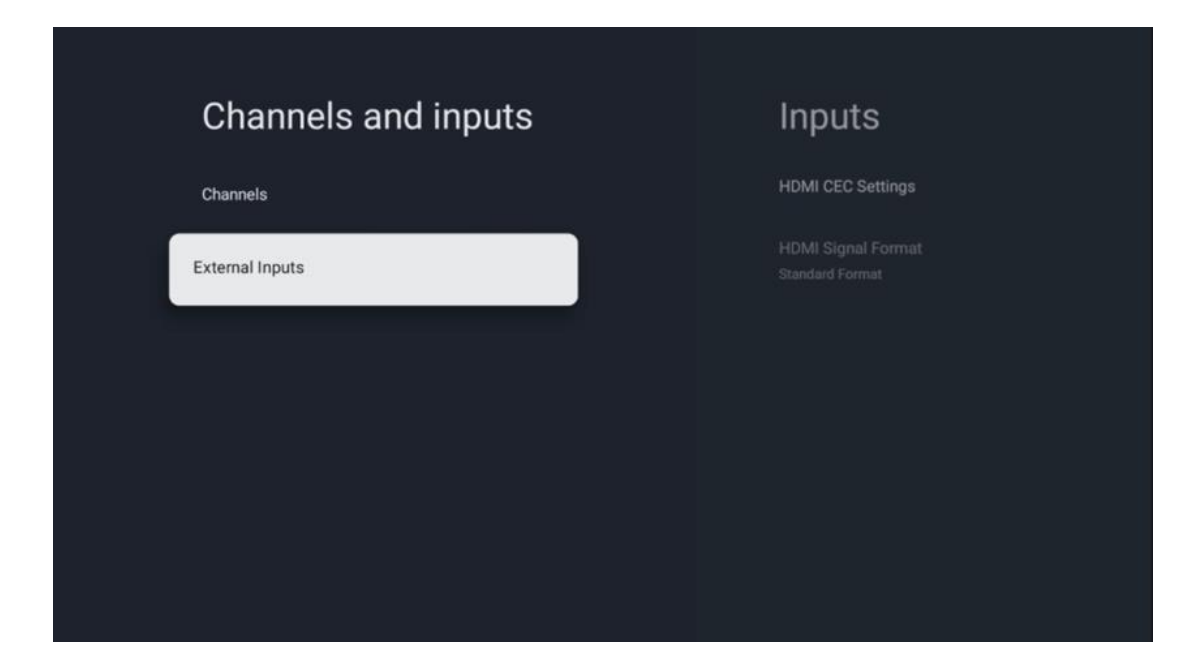

### 10.2.2.1 Налаштування HDMI СЕС

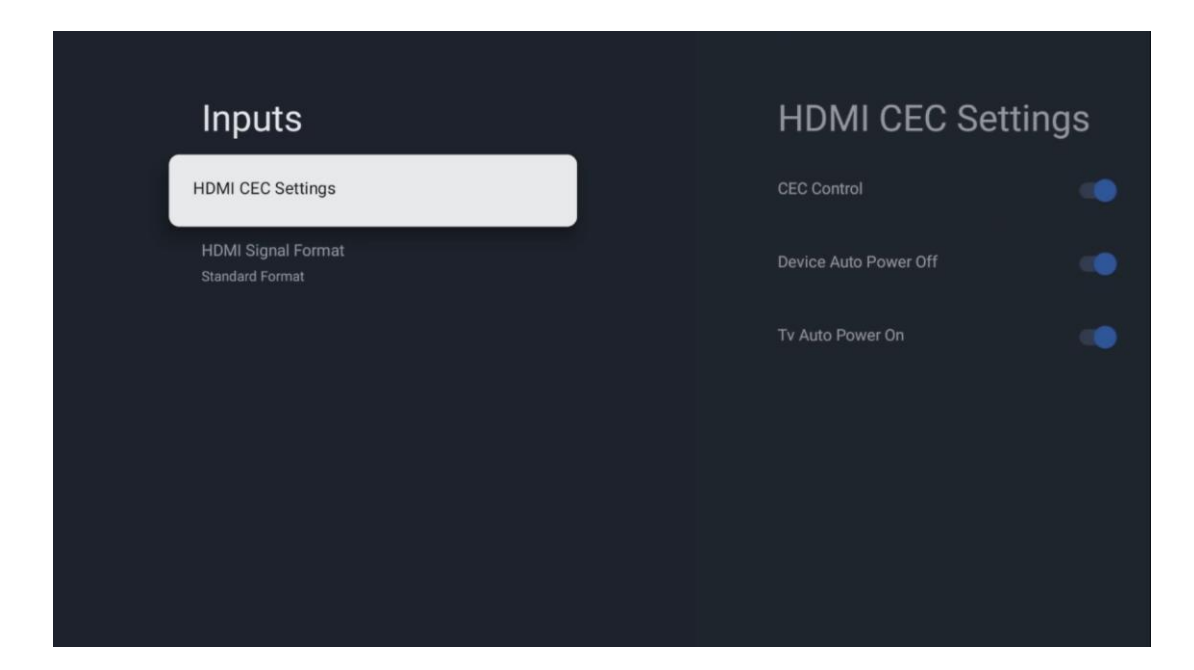

Якщо функцію HDMI CEC (керування побутовою електронікою) увімкнено, ви можете керувати зовнішнім пристроєм, підключеним до одного з роз'ємів HDMI, за допомогою пульта дистанційного керування телевізора. Для правильної роботи підключений зовнішній пристрій також повинен підтримувати функцію HDMI CEC, вона повинна бути активована, а робота функції HDMI CEC підключеного зовнішнього пристрою повинна бути синхронізована з функцією HDMI CEC телевізора.

За замовчуванням функція HDMI CEC активована, і при підключенні зовнішнього пристрою відповідне джерело вхідного сигналу HDMI буде перейменовано на ім'я підключеного пристрою.

Пульт дистанційного керування телевізора може автоматично керувати зовнішнім пристроєм, щойно буде вибрано підключене джерело HDMI.

- **CEC Control:** Телевізор може керувати пристроями HDMI.
- Автоматичне **вимкнення пристрою:** при вимкненні телевізора зовнішній HDMIпристрій автоматично вимикається.
- **Автоввімкнення телевізора:** при вмиканні зовнішнього пристрою HDMI телевізор вмикається автоматично.

#### 10.2.2.2 Формат сигналу HDMI

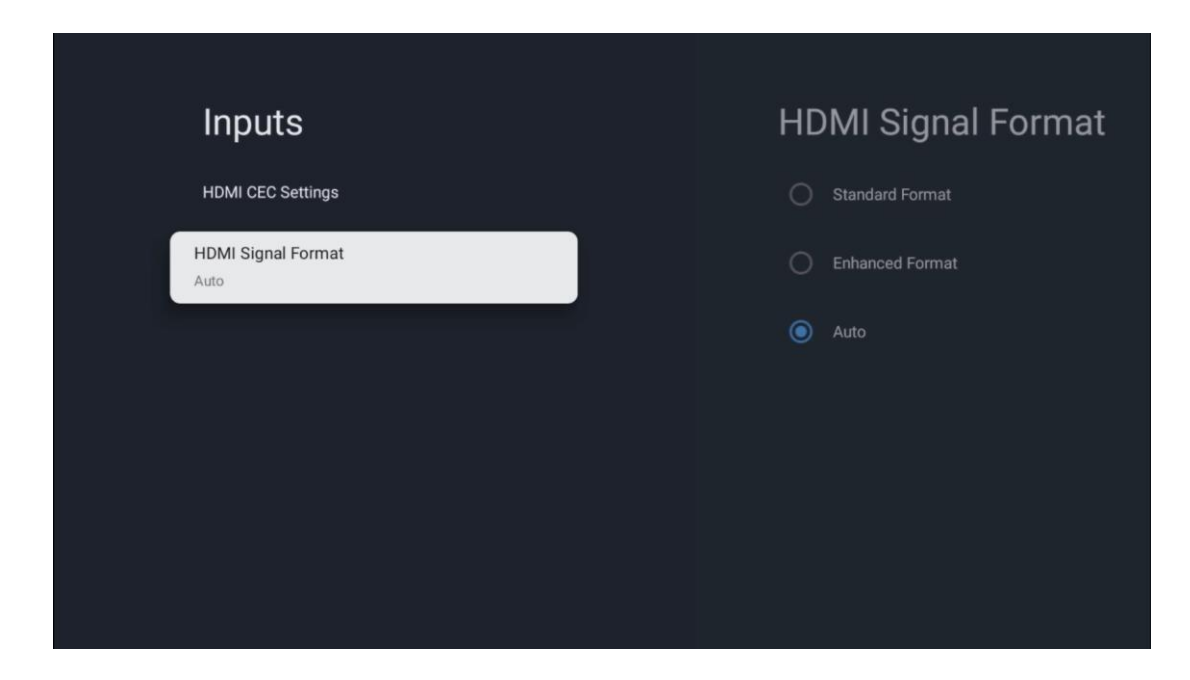

Це меню доступне, лише якщо джерело встановлено на HDMI, і дозволяє вибирати між трьома доступними форматами сигналу:

- Стандартний формат: Якщо ви виберете цей формат, деякі високі роздільні здатності можуть не підтримуватися через обмеження пропускної здатності протоколу HMDI 1.4.
- Розширений формат: Телевізор відображатиме високоякісні сигнали HDMI через з'єднання HDMI 2.1. Примітка: Телевізор повинен мати з'єднання HDMI 2.1, і вам може знадобитися кабель HDMI, який підтримує протокол HDMI 2.1. Виберіть цей параметр, лише якщо ваш пристрій підтримує формати HDMI високої якості, такі як 4К 60 Гц, 4:2:0 10 біт, 4:4:4, 4:2:2, VRR/ALLM ігри тощо.
- Авто: За замовчуванням телевізор намагатиметься відображати високоякісні сигнали через з'єднання HDMI 2.1. Примітка: Ваш телевізор повинен мати з'єднання HDMI 2.1, і вам може знадобитися кабель HDMI, який підтримує протокол HDMI 2.1. Якщо ваш пристрій не підтримує формат HDMI 2.1, телевізор автоматично переключиться на стандартний формат HDMI 1.4.

## 10.3 Дисплей і звук

Налаштуйте параметри Зображення, Екран, Звук та Аудіовихід. За допомогою кнопок зі стрілками виберіть одну з опцій у правій частині екрана і підтвердіть свій вибір, натиснувши **ОК**.

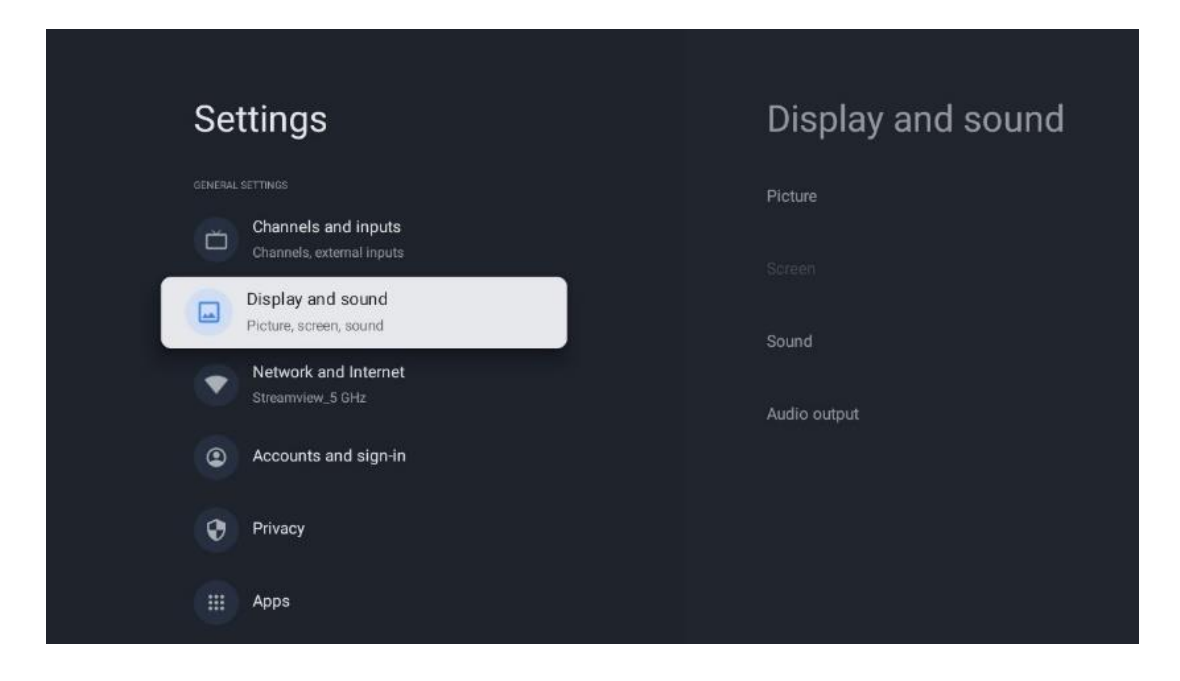

## 10.3.1 Зображення

#### Режим зображення

Під час початкового встановлення телевізора за замовчуванням встановлено режим зображення "Еко". Виберіть один з попередньо встановлених режимів зображення і підтвердіть свій вибір, натиснувши кнопку **ОК** на пульті дистанційного керування.

#### WCG

Широкий колірний обхват (WCG) часто поєднується з HDR, хоча вони не пов'язані між собою. HDR збільшує динамічний діапазон, підвищуючи чіткість зображення завдяки яскравішим світлим і темнішим темним ділянкам. Натомість WCG покращує передачу кольору, роблячи червоні кольори червонішими, сині - синішими, а зелені - зеленішими. Отже, HDR покращує чіткість зображення кількісно, а WCG - якісно. Натисніть **ОК,** щоб вибрати параметри WCG.

- Яскравість екрану: Натисніть **ОК**, щоб відрегулювати яскравість екрана.
- Розширені налаштування:
  - **Колірна температура**: Встановіть бажану колірну температуру. Доступні такі варіанти: Стандартна, Тепліша, Тепла, Прохолодна та Холодна.
  - Динамічна контрастність: Динамічна контрастність активована за замовчуванням. Ви можете ввімкнути або вимкнути його.
  - **Режим НDMI PC/AV**: Цей пункт меню доступний лише тоді, коли до телевізора підключено ПК або ігрову приставку.
  - Шумозаглушення: Встановіть рівень шумозаглушення: Низький, Середній, Високий, Авто або вимкніть його.
  - **Скидання налаштувань зображення**: Скидання налаштувань зображення до заводських за замовчуванням.

- ALLM: Автоматичний режим низької затримки (ALLM) це функція, яка автоматично перемикається між режимом низької затримки та режимом високої якості зображення залежно від джерела вхідного сигналу з пристрою, підключеного через HDMI, наприклад, ігрового пристрою. Цей пункт меню доступний лише тоді, коли до телевізора підключено ПК або ігрову консоль.
- MEMC: MEMC (Motion Estimation/Motion Compensation) це технологія, яка використовується в телевізорах і відеодисплеях для зменшення розмиття і тремтіння зображення у швидкозмінних сценах. Оцінка руху визначає рух у послідовних кадрах, тоді як компенсація руху створює та вставляє проміжні кадри для згладжування руху.

### 10.3.2 Екран

Налаштуйте співвідношення сторін екрана телевізора.

### 10.3.3 Звук

Налаштуйте параметри звуку на телевізорі.

- Режим звуку: Встановіть налаштування звуку: Стандартний, Кіно, Музика, Новини або Особистий.
- **Dolby Atmos**: Увімкнення або вимкнення Dolby Atmos. Після зміни цього параметра необхідно ненадовго від'єднати пристрій від джерела живлення і знову ввімкнути його (перезавантаження живлення).
- **Режим об'ємного звучання**: Доступний лише для відтворення мультимедійного контенту або контенту Live TV, який включає об'ємний звук.
- **Тільки звук**: Вимкнути екран телевізора і відтворювати лише звук. Цей параметр корисний під час прослуховування радіоканалів, які приймаються через антену, кабельне телебачення або супутник.
- Розширені налаштування:
  - **Покращувач діалогів**: Автоматично налаштовує звучання діалогів, виділяючи їх серед інших звуків.
  - **Баланс**: Налаштування балансу гучності лівого та правого динаміків і навушників.
  - **Скидання звуку**: Скидання налаштувань звуку до заводських за замовчуванням.

## 10.3.4 Аудіовихід

#### Вихідний пристрій

- **Динаміки телевізора**: Виберіть цей параметр, якщо телевізор не підключено до AV-ресивера через оптичний аудіовихід або кабель HDMI.
- **SPDIF/Оптичний**: виберіть цей аудіоканал, якщо телевізор підключено до AVресивера за допомогою оптичного кабелю.

• **HDMI ARC**: Виберіть цей параметр звуку, якщо телевізор підключено до AVресивера через HDMI з порту eARC на телевізорі.

#### Тип аудіовиходу

- **РСМ (імпульсно-кодова модуляція):** Аналоговий аудіосигнал перетворюється на цифровий, який окремо демодулюється і відтворюється АV-ресивером.
- Наскрізний: Аудіосигнал передається на AV-ресивер без ТВ-модуляції.
- **Авто**: Аудіовихід телевізора автоматично налаштовується відповідно до підключеного AV-ресивера.

#### Затримка цифрового звуку (мс)

Встановіть затримку аудіовиходу.

#### Цифрова гучність звуку

Встановіть рівень гучності аудіовиходу.

- Вимкнути: увімкнути або вимкнути функцію eARC.
- **Авто**: функція eARC виходу HDMI автоматично налаштовується відповідно до підключеного AV-ресивера або саундбара.

## 10.4 Мережа та Інтернет

За допомогою пунктів цього меню ви можете налаштувати мережеві параметри телевізора.

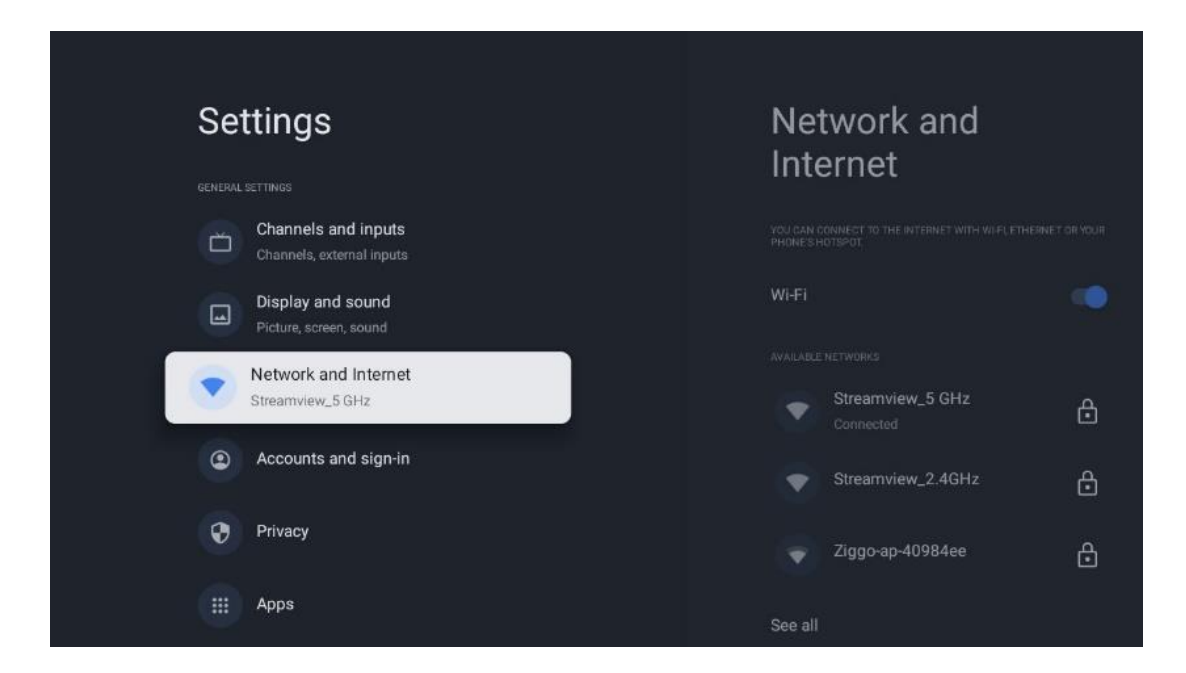

### 10.4.1 Увімкнення/вимкнення Wi-Fi

Увімкнення та вимкнення функції бездротової локальної мережі (WLAN).

## 10.4.2 Виберіть доступну мережу Wi-Fi

Якщо функцію Wi-Fi увімкнено, буде показано список доступних бездротових мереж. Виділіть Переглянути всі і натисніть **OK**, щоб переглянути всі мережі. Виберіть одну і натисніть **OK**, щоб підключитися. Якщо мережа захищена паролем, може з'явитися запит на введення пароля для підключення до вибраної мережі.

### 10.4.3 Інші варіанти

- Додати нову мережу: Додавання мереж із прихованими SSID.
- Сканування завжди доступне: Ви можете дозволити службі визначення місцезнаходження та іншим програмам шукати мережі, навіть якщо функцію Wi-Fi вимкнено. Натисніть ОК, щоб увімкнути або вимкнути її.

### 10.4.4 Опції Ethernet

- Підключено / Не підключено: Відображає стан підключення до Інтернету через Ethernet, IP та MAC-адреси.
- **Налаштування проксі**: Встановіть НТТР-проксі для браузера вручну. Цей проксі не може використовуватися іншими програмами.
- Налаштування IP: Налаштуйте параметри IP вашого телевізора.

## 10.5 Облікові записи та вхід

- Обліковий запис Google TV: Ця опція буде доступна, якщо ви ввійшли до свого облікового запису Google. Ви можете заблокувати налаштування облікового запису, налаштувати параметри синхронізації даних, керувати платежами та покупками, налаштувати параметри Google Асистента, увімкнути режим "Тільки програми" та видалити обліковий запис з телевізора.
- Додати обліковий запис: Додайте новий обліковий запис, увійшовши в нього.
- Додати дитину: Додайте обліковий запис для дітей з батьківським захистом.

| Settings                                         | Accounts and                        |
|--------------------------------------------------|-------------------------------------|
| Channels and inputs<br>Channels, external inputs | sign-in                             |
| Display and sound<br>Picture, screen, sound      | Thomson<br>thomson.technl@gmail.com |
| Network and Internet<br>Streamview_5 GHz         | + Add an account                    |
| Accounts and sign-in     Privacy                 | CHILDREN'S ACCOUNTS                 |
| III Apps                                         |                                     |
| System                                           |                                     |

# 10.6 Конфіденційність

Змінюйте та налаштовуйте налаштування конфіденційності та дозволи додатків.

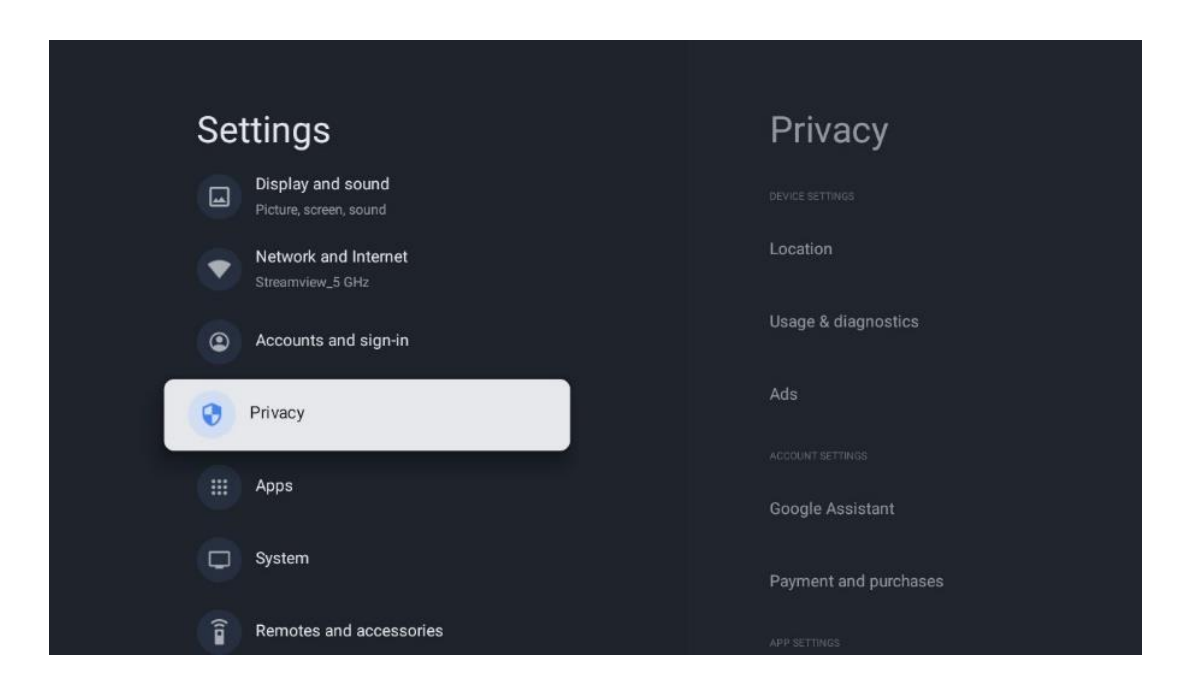

#### Налаштування пристрою

- Місцезнаходження: Виберіть, чи може Google збирати дані про ваше місцезнаходження відповідно до вашого Wi-Fi. Важливо, щоб ви надали Google дані про своє місцезнаходження, оскільки встановлення багатьох програм залежить від географічного розташування. Встановлення певних потокових програм, особливо тих, що транслюють телевізійні канали, можливе лише за умови вказівки географічного розташування.
- **Використання та діагностика**: Автоматично надсилати діагностичну інформацію до Google.
- **Реклама**: Виберіть, чи дозволено Google збирати дані про використання та діагностику і показувати вам персоналізовану рекламу.

#### Налаштування облікового запису:

- **Google Assistant:** Виберіть свій активний обліковий запис, перегляньте дозволи, виберіть, які програми повинні бути включені в результати пошуку, активуйте фільтр безпечного пошуку і перегляньте ліцензії з відкритим вихідним кодом.
- Оплата та покупки: Налаштування налаштувань Google Платежів та покупок.

#### Налаштування програми:

- Спеціальний доступ додатків: Виберіть, які програми можуть мати доступ до вашої інформації та спеціальний доступ.
- Безпека та обмеження: За допомогою параметрів цього меню можна дозволити або обмежити встановлення програм з інших джерел, окрім магазину Google Play.

Налаштуйте параметри так, щоб телевізор не дозволяв або попереджав про встановлення програм, які можуть спричинити серйозні проблеми.

# 10.7 Додатки

Використовуйте опції цього меню для керування програмами, встановленими на телевізорі.

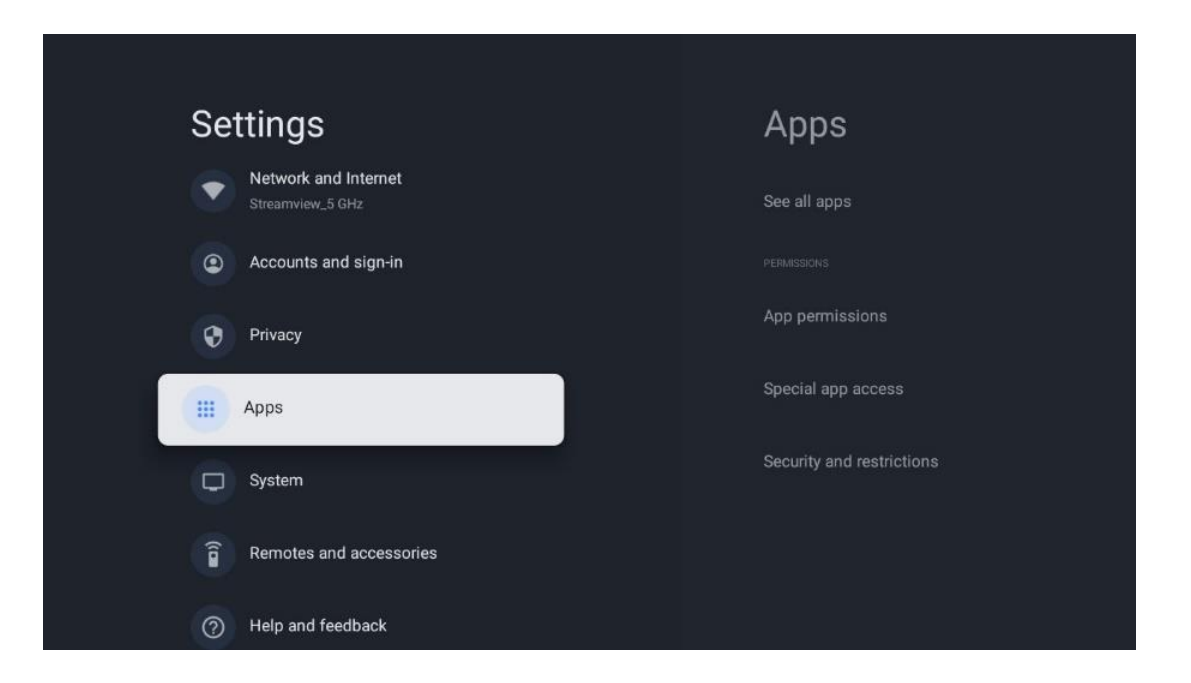

Нещодавно відкриті програми: Тут відображаються нещодавно відкриті програми.

**Переглянути всі програми:** Виберіть Переглянути всі програми та натисніть **ОК**, щоб відобразити повний список усіх встановлених на телевізорі програм. Ви також зможете побачити обсяг пам'яті, який займає кожна програма. Звідси ви можете перевіряти версії програм, запускати або примусово зупиняти їх роботу, видаляти завантажені програми, перевіряти дозволи та вмикати або вимикати їх, керувати сповіщеннями, очищати дані та кеш і багато іншого. Просто виділіть програму і натисніть **ОК**, щоб отримати доступ до доступних опцій.

**Дозволи:** Керування дозволами та деякими іншими функціями програм.

- **Дозволи програм:** Програми буде відсортовано за категоріями типів дозволів. Ви можете вмикати/вимикати дозволи для програм з цих категорій.
- Спеціальний доступ до програми: Налаштуйте функції програми та спеціальні дозволи.
- Безпека та обмеження: За допомогою параметрів цього меню ви можете дозволити або обмежити встановлення програм з інших джерел, окрім Google Play Маркету. Налаштуйте телевізор на заборону або попередження перед встановленням програм, які можуть завдати шкоди.

# 10.8 Система

За допомогою кнопок зі стрілками виберіть пункти Про програму, Дата і час, Мова, Сховище, Живлення та енергія та інші. Натисніть **ОК**, щоб вибрати відповідний підпункт, який ви хочете налаштувати.

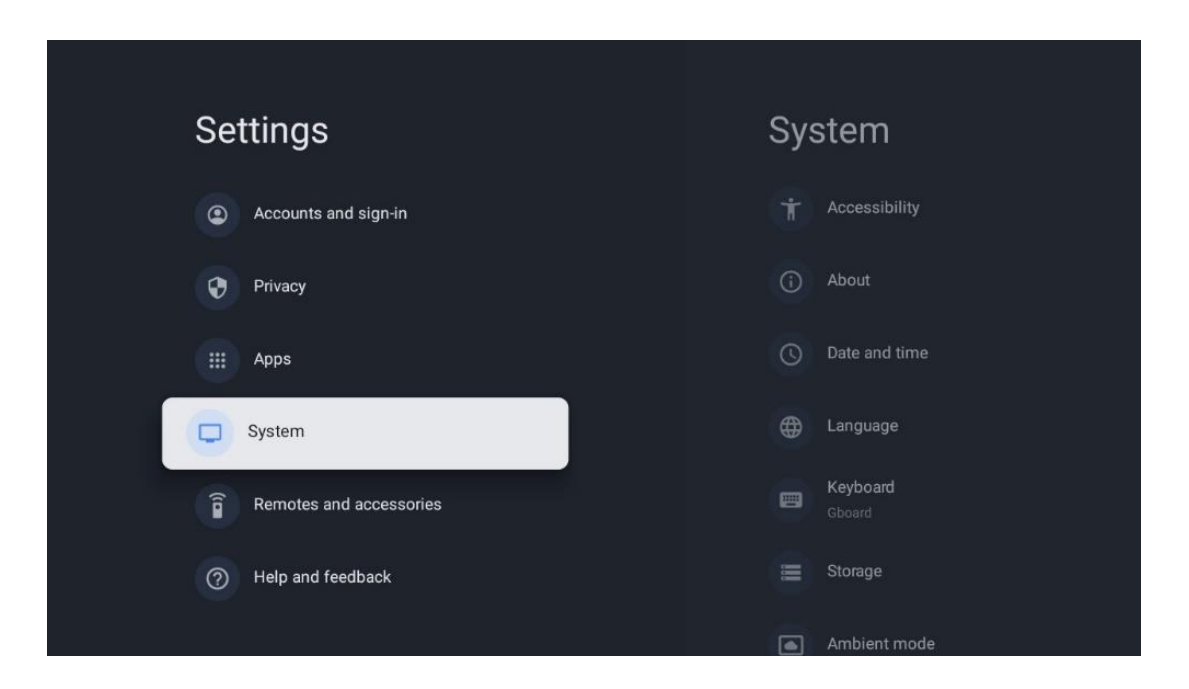

## 10.8.1 Доступність

- Підписи: Увімкніть/вимкніть підписи, налаштуйте їхню мову та розмір тексту, а також виберіть стиль підписів.
- Висококонтрастний текст: Увімкнути або вимкнути висококонтрастний текст.
- Перетворення тексту в мову: Увімкніть або вимкніть функцію перетворення тексту на мову від Google. Ця функція автоматично озвучує текст, що відображається на екрані. Це корисна функція для людей з проблемами зору. У цьому розділі меню ви можете налаштувати параметри перетворення тексту на мову, такі як швидкість мовлення та мову за замовчуванням.
- Ярлик доступності: Увімкнути або вимкнути.
- Зворотний зв'язок: Увімкніть або вимкніть зворотний зв'язок і налаштуйте його.
- Доступ до комутатора: Увімкніть або вимкніть доступ до комутатора та налаштуйте його.

## 10.8.2 Про

Тут ви знайдете інформацію про апаратне та програмне забезпечення вашого телевізора, а також про OC Android та версію Netflix ESN.

• **Оновлення системи:** Виберіть цей пункт меню і натисніть **ОК** на пульті дистанційного керування, щоб перевірити, чи доступне оновлення програмного забезпечення для вашого телевізора.

- Ім'я пристрою: Виберіть цей пункт меню і натисніть ОК на пульті дистанційного керування, щоб змінити ім'я або призначити власне ім'я для вашого телевізора. Це важливо, оскільки ваш телевізор має бути правильно ідентифікований у мережі або під час виконання функції Chromecast.
- Скидання: Виберіть цей пункт меню, щоб повернути телевізор до заводських налаштувань і перевстановити телевізор.
- **Статус:** У цьому меню ви знайдете інформацію про апаратне забезпечення вашого телевізора, таку як IP-адреса, MAC-адреса, адреса Bluetooth, серійний номер і час безвідмовної роботи.
- **Юридична інформація:** У цьому меню ви знайдете юридичну інформацію про ваш телевізор.
- Модель: Показує модель вашого телевізора.
- **Версія ОС Android TV:** Показує, яку версію ОС встановлено на вашому телевізорі.
- Рівень виправлення безпеки OC Android TV: Показує дату оновлення системи безпеки, встановленого на телевізорі.

## 10.8.3 Дата і час

Налаштуйте дату та час на телевізорі. Ви можете налаштувати автоматичне оновлення цих даних через мережу або з трансляцій. Налаштуйте їх відповідно до вашого середовища та вподобань. Вимкніть опцію Автоматично змінювати дату і час, якщо хочете змінювати дату і час вручну. Потім встановіть параметри дати, часу, часового поясу та формату годинника.

## 10.8.4 Мова

Встановіть мову меню вашого телевізора.

## 10.8.5 Клавіатура

Виберіть тип віртуальної клавіатури та керуйте її налаштуваннями.

## 10.8.6 Зберігання

Тут відображається стан загального обсягу пам'яті телевізора та підключених пристроїв (за наявності). Щоб переглянути детальну інформацію про використання, виберіть розділ внутрішнього накопичувача або підключений зовнішній накопичувач і натисніть **ОК**. Також відображаються параметри для вилучення та форматування підключених пристроїв зберігання даних.

### 10.8.7 Режим навколишнього середовища

Режим оточення на телевізорі - це функція, яка перетворює екран телевізора на цифрову фоторамку або віртуальну виставку мистецтва, коли він не використовується. Ви можете вручну ввімкнути цей режим у цьому розділі меню.

- Канали: Виберіть джерело фотографій або зображень для показу в режимі навколишнього середовища.
- Більше налаштувань:
  - Відображати погоду в градусах Цельсія або Фаренгейта. Ви можете показати обидві системи градусів або приховати градуси взагалі.
  - о Показувати або приховувати час.
  - Налаштуйте особисті фотографії та параметри Google Фото.
  - о Портрет Google Photos.
  - Кураторство персональних фотографій.
  - Налаштуйте швидкість показу слайдів.

### 10.8.8 Влада та енергетика

- **Поведінка при ввімкненні:** Виберіть, чи хочете ви бачити домашній екран Google TV або останнє використане джерело вхідного сигналу після ввімкнення телевізора.
- **Енергозбереження:** Налаштуйте час бездіяльності, після якого телевізор автоматично вимикається.

## 10.8.9 Актерський склад

При запуску функції Chromecast з мобільного пристрою, який знаходиться в тій же мережі, що і телевізор, телевізор буде розпізнаний як пристрій Google Cast, що дозволить Google Assistant та іншим сервісам пробуджувати телевізор і реагувати на підключені пристрої Chromecast. Можна буде транслювати контент або локальний мультимедійний вміст з мобільних пристроїв на телевізор.

Виберіть бажані параметри доступності Chromecast. У вас є три варіанти налаштувань:

- Завжди: ваш телевізор завжди буде видимим для інших пристроїв, які підтримують цю функцію (навіть якщо він перебуває в режимі очікування з вимкненим екраном).
- **Під час кастингу**: Ваш телевізор буде видно лише під час використання функції Chromecast.
- Ніколи: ваш телевізор не буде видно на інших пристроях.

## 10.8.10 Google

Перевірте, чи доступні оновлення системних служб.

## 10.8.11 Звуки системи

Увімкнути або вимкнути звуки системи.

## 10.8.12 Телебачення

- Таймер сну: встановіть час, після якого телевізор має автоматично вимкнутись.
- Режим **очікування**: встановіть час, через який телевізор має автоматично вимикатися, якщо він неактивний.

- Налаштування таймера виходу: встановіть час, через який телевізор автоматично переходить на головний екран або в режим TV/HDMI, якщо він неактивний.
- Налаштування:
  - Блокування: Встановіть параметри батьківського контролю, такі як:
     Увімкнено / Вимкнено, Блокування джерел вхідного сигналу, канали, які слід заблокувати, рейтинги та зміна PIN-коду.
  - о Сила:
    - Прокидатися в мережі: Увімкнено/Вимкнено.
    - WoW: Увімкнення або вимкнення функції Wake on WLAN. Ця функція дозволяє вмикати або пробуджувати телевізор через бездротову мережу.
    - **WoL:** Увімкнення або вимкнення функції Wake on LAN. Ця функція дозволяє вмикати або вимикати телевізор через мережу.
    - Прокидатися на Chromecast: Увімкнено/вимкнено. Телевізор увімкнеться або вимкнеться, запускаючи або зупиняючи потокову передачу мультимедійного контенту Chromecast з підключеного мобільного пристрою.
    - Мережевий режим очікування: У мережевому режимі очікування режимом очікування телевізора можна керувати за допомогою спеціальних програм або інших мережевих служб. Увімкнення цієї функції призводить до збільшення енергоспоживання.
  - о **USB ADB**: Увімкніть або вимкніть режим налагодження USB.
- **Оновлення** програмного забезпечення: Оновлення програмного забезпечення телевізора буде автоматично виконуватися за допомогою Google over the Air. Будь ласка, не змінюйте цей пункт меню.
- Умови та положення: Переглянути умови та положення.
- Навколишнє середовище: Вибирайте між режимом "Дім" або "Магазин".
- **Оновлення прошивки** пульта дистанційного керування: Оновлення програмного забезпечення пульта дистанційного керування буде автоматично виконано за допомогою Google over the Air. Будь ласка, не змінюйте цей пункт меню.

### 10.8.13 Час роботи системи

Відображається весь час роботи телевізора.

### 10.8.14 Перезавантажити

Перезавантажте телевізор.

## 10.9 Пульт дистанційного керування та аксесуари

Підключіть до телевізора пристрої Bluetooth, такі як саундбар, навушники, динаміки Bluetooth, миша та клавіатура або ігровий контролер.

- Переведіть пристрій, який ви хочете підключити, в режим сполучення.
- Виберіть опцію меню Pair аксесуара і натисніть кнопку **ОК** на пульті дистанційного керування, щоб розпочати пошук Bluetooth-пристроїв у режимі сполучення.
- Доступні пристрої будуть розпізнані та відображені у списку.
- Виберіть потрібний пристрій зі списку і натисніть **ОК**, щоб почати процес сполучення з телевізором.
- Коли процес сполучення завершиться, пристрої, підключені через Bluetooth, будуть перераховані в розділі "Аксесуари".

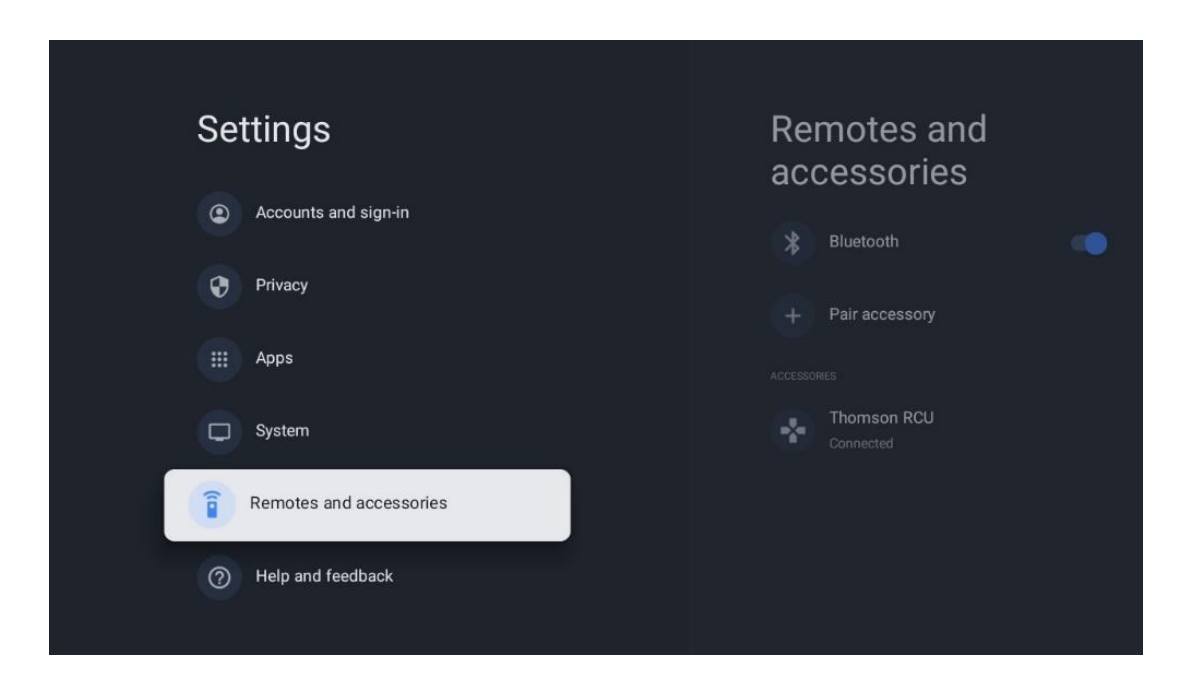

## 10.10 Допомога та зворотній зв'язок

У вас виникли запитання або ви хочете залишити відгук про Google TV? Відвідайте довідку Google TV за адресою g.co/tv/help.

# 11 Прямий ефір

Виберіть програму Live TV на головному екрані та натисніть **ОК**, щоб запустити її. При першому запуску Live TV після встановлення телевізора вам буде показано кілька діалогових вікон. На цих екранах буде повідомлено, що ви можете переглядати канали Live TV за допомогою потокових додатків, а також за допомогою TB-тюнера, встановленого на вашому телевізорі.

Вам також буде запропоновано створити чотиризначний PIN-код. Цей PIN-код необхідний для налаштування параметрів у меню Батьківський контроль. Крім того, цей же PIN-код знадобиться для перегляду телепрограм, захищених батьківським контролем, якщо ця опція увімкнена, або при повторному скануванні каналів. Натисніть **ОК** у режимі прямого ефіру, щоб відобразити пункти меню.

## 11.1 Меню каналів

### 11.1.1 Програмний путівник

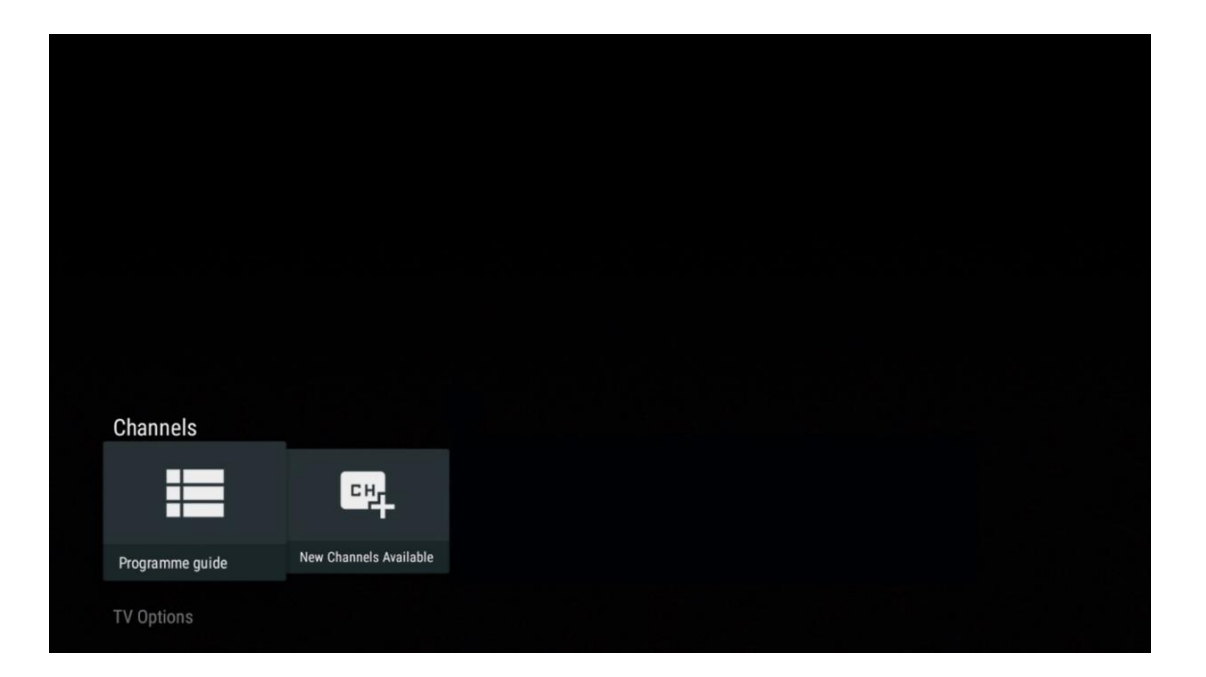

Відчуйте зручність функції "Електронна програма передач" (EPG) на вашому телевізорі, яка дає змогу без зайвих зусиль переглядати розклад каналів, доступних на даний момент у вашому списку каналів. Зверніть увагу, що доступність цієї функції залежить від програми.

Щоб отримати доступ до електронної програми передач у режимі прямого ефіру, просто виберіть відповідний пункт меню або натисніть кнопку **EPG** на пульті дистанційного керування. Щоб повернутися до прямого ефіру, натисніть кнопку **Назад** на пульті дистанційного керування.

| Programme guide    | 9                    |                                                                                                    |                                                                                                    | 10:58:4                                                                              | 0, Thu 16/May/2024         |
|--------------------|----------------------|----------------------------------------------------------------------------------------------------|----------------------------------------------------------------------------------------------------|--------------------------------------------------------------------------------------|----------------------------|
| 10:55-12:55        |                      | 0:30 1                                                                                                    | 1:00                                                                                                    |                                                                                      | 12:00                      |
| 11                 | ProSieben<br>Austria | Brooklyn Nine-Nine                                                                                                    | Brooklyn Nine-Nine                                                                                                    | Die Goldbergs [                                                                      | Die Goldbergs              |
| 12                 | RTL Austria          | Ulrich Wetzel - Das Strafgericht                                                                                                    | Barbara Salesch - Das Strafger                                                                                           | icht                                                                                 | Punkt 12 - Das RTL-Mittags |
| 13                 |                      | Die Schnäppchenhäuser -<br>Der Traum vom Eigenheim                                                                                                    | Schnäppchenhäuser - Promi-Spe                                                                                            | ezial                                                                                |                            |
|                    | RTLZWEI<br>Austria   | Die Schnäppchenhäuser - F<br>10:55-12:55 Social/Political<br>Calvin nie allein zu Haus<br>Reality-TV-Sternchen Sarah Joe<br>handwerklicher Defizite ein Mar | Promi-Spezial<br>Issues/Economics Not Defined<br>Ile packt an! Sie zieht zurück in ih<br>mmut-Projekt angehen. Das geert | iren Geburtsort Eschweiler. Hier will si<br>ste Haus ihrer Großeltern soll saniert v | e trotz<br>verden.         |
| 14                 | Kabel 1 Austria      | Elementary                                                                                                    | Elementary                                                                                                    |                                                                                      | Elementary                 |
| 15<br>Previous Day | VOX Austria          | CSI: Venas<br>Add to Favorites                                                                                                    | CSI· Miami<br>Remove from Favorites 🛛 🐵 Lo                                                                               | ng press for virtual keyboard                                                        | CSI <sup>,</sup> Miami     |

Виберіть поточну або майбутню подію трансляції та натисніть **ОК**, щоб прочитати опис змісту (якщо він доступний для обраної програми).

У правій частині екрана ви можете побачити поля для вибору Перегляд або Нагадування.

- Перегляд: Виберіть цей пункт і натисніть ОК, щоб переглянути поточну програму.
- **Нагадування**: Установіть цей прапорець, щоб налаштувати нагадування про перегляд цієї програми. Нагадування з'явиться на екрані телевізора перед початком обраної програми.

| Event information                                                                                                    |           |
|----------------------------------------------------------------------------------------------------|-----------|
| Dr. Quinn - Ärztin aus Leidenschaft<br>Thu 16 May 2024 12:48 - 13:42 –<br>SAT.1 Gold Österreich                                                                                                    |           |
| Not Defined                                                                                                    |           |
| Details Cast Crew Related content                                                                                                    |           |
|                                                                                                    |           |
| Eine Lebende Legende<br>Western, USA 1996<br>Altersfreigabe: ab 12                                                                                                    | Timer REC |
| Der legendäre Marshall Elias Burch soll Matthew helfen, die Bankräuber zu schnappen, die ihn<br>bei einem Überfall schwer verwundet haben. Angeblich hat Burch bereits mehr als 100 Männer                                                                    | Reminder  |
| getotet. Fur Mattnew ist die Jagd nach den Gangstern eine Bewannungsprobe: Uowohl er es<br>ablehnt, eine Waffe zu tragen und Menschen zu töten, soll er nun schießen. Dr. Quinn und<br>Sully befürchten ein Blutbad und versuchen, die Schießerei abzuwenden. |           |
| Regie: Alan J. Levi<br>Drehbuch: Carl Binder<br>Komponist: William Olvis<br>Kamera: Roland "Ozzie" Smith                                                                                                    |           |

## 11.1.2 Доступні нові канали

Виберіть одне з джерел трансляції Live TV або одну з програм Live TV, щоб розпочати або завершити інсталяцію.

| Channels        |                        |  |  |  |
|-----------------|------------------------|--|--|--|
| ≡               | 맥                      |  |  |  |
| Programme guide | New Channels Available |  |  |  |
| TV Options      |                        |  |  |  |

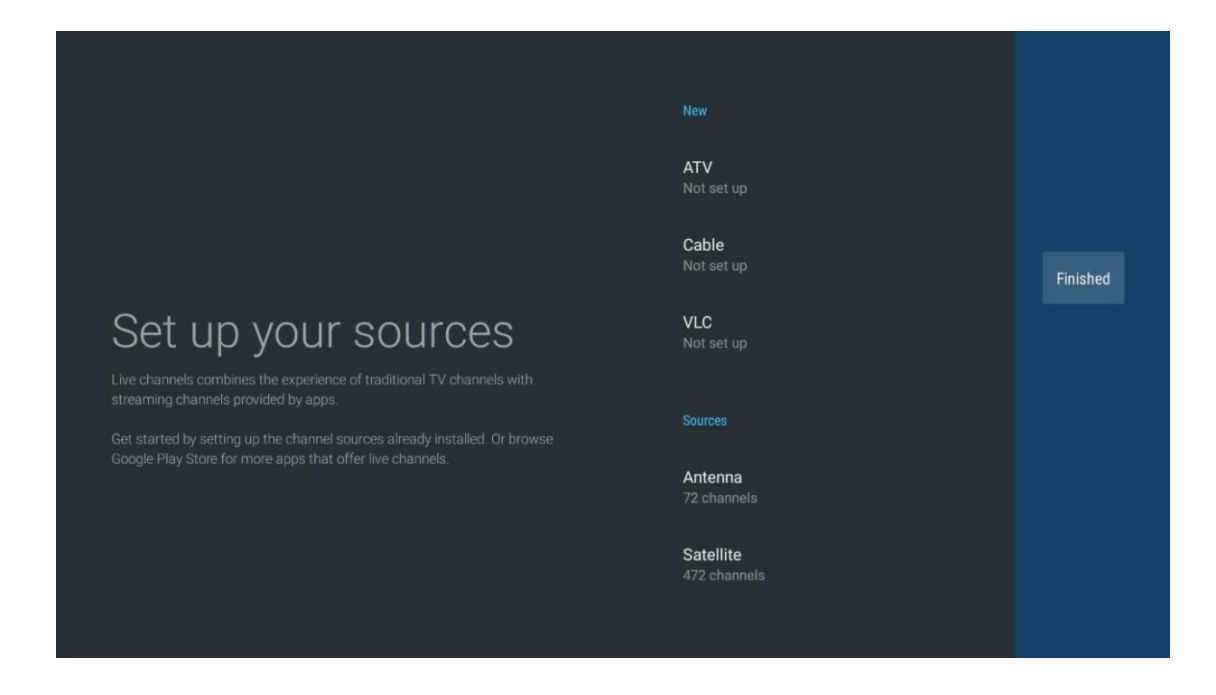

# 11.2 Параметри телевізора

Щоб переглянути Параметри телевізора, натисніть **ОК** у режимі прямого ефіру і за допомогою кнопок зі стрілками перейдіть до меню Параметри телевізора.

## 11.2.1 Мова субтитрів

Перегляньте доступні варіанти субтитрів для поточної телепрограми. Виберіть потрібний варіант і підтвердіть свій вибір кнопкою **ОК**.

| Channels<br>TV Ontions |              |                 |                |                          |                 |
|------------------------|--------------|-----------------|----------------|--------------------------|-----------------|
| Subtitle Language      | Add Favorite | Remove Favorite | Open Favorites | Audio Language<br>German | Channel Options |

| Subtitle Language |                  |  |
|-------------------|------------------|--|
|                   | Setting          |  |
| ٢                 | Off              |  |
| 0                 | Basic            |  |
| 0                 | Hearing Impaired |  |
|                   |                  |  |
|                   |                  |  |
|                   |                  |  |
|                   |                  |  |
|                   |                  |  |
|                   |                  |  |

## 11.2.2 Додати в обране Обране

Створюйте списки обраного та додавайте до них улюблені канали.

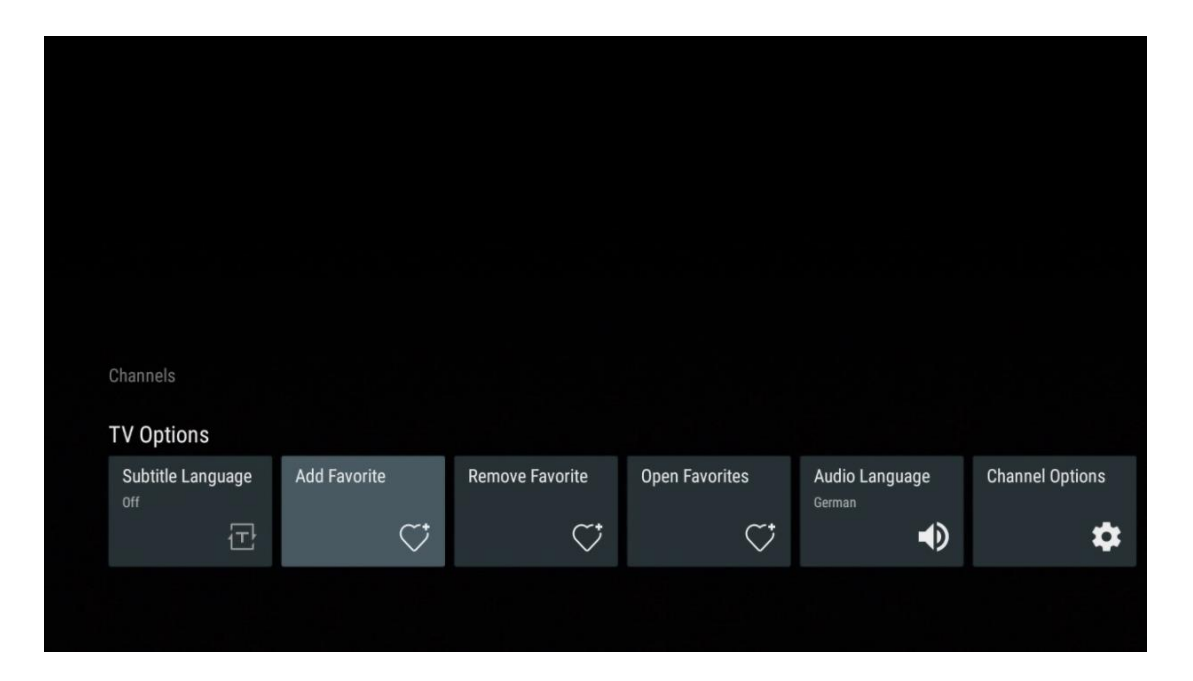

**Примітка**: У вас є лише чотири списки обраного. Виберіть один зі списків і натисніть кнопку **ОК**, щоб додати поточний канал до вибраного списку.

| Add to                                           | Favorites |  |
|--------------------------------------------------|-----------|--|
| Favorites<br>Not added                           |           |  |
| Favorites<br>Not added<br>Favorites<br>Not added |           |  |
| Not added                                        |           |  |
|                                                  |           |  |

У режимі "Прямий ефір" натисніть ліву кнопку-орієнтир, щоб відобразити списки каналів, джерел трансляції та обраних каналів. За бажанням виберіть ATV, Кабель, Антена або Супутник для відображення доступних збережених телеканалів. У загальному списку обрані канали будуть позначені символом серця.
Якщо ви хочете відображати лише канали, додані до одного з ваших списків улюблених, виберіть один з них, який ви вже створили.

|             | Das Erste HD                    |  |
|-------------|---------------------------------|--|
| ATV         | 9 ♥ 色<br>ZDF HD                 |  |
| Cable       | 10 〇 〇 〇<br>SAT.1 A             |  |
| Antenna     | 11 ♥ 🛆<br>ProSieben Austria     |  |
| Satellite   | 12 🛛 🏓 🖨<br>RTL Austria         |  |
| Favorites 1 | 13 🗧 🖶 🗂<br>RTLZWEI Austria     |  |
| Favorites 2 | 14 🦊 🖰<br>Kabel 1 Austria       |  |
| Favorites 3 | 15 🛛 🏓 🗗<br>VOX Austria         |  |
| Favorites 4 | 16 🌞 🖨<br>sixx AUSTRIA          |  |
|             | 17 ♡ 🗗<br>SAT.1 Gold Österreich |  |
|             | 18 😐 🗛                          |  |
|             |                                 |  |
| ATV         | 1 🥊 🖰<br>RTL Austria            |  |
| Cable       | 2 🥊 🖰<br>Kabel 1 Austria        |  |
| Antenna     | 3 🗧 🖶 🗗<br>VOX Austria          |  |
| Satellite   | 4 ♥ 合<br>RTLZWEI Austria        |  |
| Favorites 1 |                                 |  |
| avontes 1   |                                 |  |
| Favorites 2 |                                 |  |
| Favorites 3 |                                 |  |
|             |                                 |  |
| Favorites 4 |                                 |  |
| Favorites 4 |                                 |  |

| ATV         | 1 🗧 🖶 🗗<br>sixx AUSTRIA    | > |  |
|-------------|----------------------------|---|--|
| Cable       | 2 🥊 🖨<br>Pro7 MAXX Austria |   |  |
| Antenna     |                            |   |  |
| Satellite   |                            |   |  |
| Favorites 1 |                            |   |  |
| Favorites 2 |                            |   |  |
| Favorites 3 |                            |   |  |
| Favorites 4 |                            |   |  |
|             |                            |   |  |
|             |                            |   |  |

## 11.2.3 Видалити обране

Видаліть поточний телеканал з одного або всіх списків улюблених

| Channels                                           |              |                 |                |                          |                 |
|----------------------------------------------------|--------------|-----------------|----------------|--------------------------|-----------------|
| Channels<br>TV Options<br>Subtitle Language        | Add Favorite | Remove Favorite | Open Favorites | Audio Language           | Channel Options |
| Channels<br>TV Options<br>Subtitle Language<br>off | Add Favorite | Remove Favorite | Open Favorites | Audio Language<br>German | Channel Options |

| Remove                              | from | Favorite | ès |  |  |
|-------------------------------------|------|----------|----|--|--|
| Favorites<br>Added                  |      |          |    |  |  |
| Favorites<br>Not added<br>Favorites |      |          |    |  |  |
| Not added<br>Favorites<br>Not added |      |          |    |  |  |
|                                     |      |          |    |  |  |
|                                     |      |          |    |  |  |

## 11.2.4 Відкрити Вибране

Відобразити створені списки обраного.

| Channels<br>TV Options |              |                 |                |                |                 |
|------------------------|--------------|-----------------|----------------|----------------|-----------------|
| Subtitle Language      | Add Favorite | Remove Favorite | Open Favorites | Audio Language | Channel Options |
| Ë                      |              |                 |                |                | <b>.</b>        |

| Open Favorites |  |
|----------------|--|
| Favorites 1    |  |
| Favorites 2    |  |
| Favorites 3    |  |
| Favorites 4    |  |
|                |  |
|                |  |
|                |  |

### 11.2.5 Мова звуку

Деякі телеканали пропонують кілька мов звукового супроводу. Виберіть бажану мову звукового супроводу в цьому меню.

| Channels          |              |                 |                |                |                 |
|-------------------|--------------|-----------------|----------------|----------------|-----------------|
| TV Options        |              |                 |                |                |                 |
| Subtitle Language | Add Favorite | Remove Favorite | Open Favorites | Audio Language | Channel Options |
| ①                 | $\heartsuit$ | $\bigcirc$      | $\bigcirc$     |                | \$              |
|                   |              |                 |                |                |                 |

| Audio Language |                 |   |
|----------------|-----------------|---|
| 0              | German (stereo) |   |
| 0              | French (stereo) |   |
| 0              | German          | A |
|                |                 |   |
|                |                 |   |
|                |                 |   |
|                |                 |   |
|                |                 |   |
|                |                 |   |
|                |                 |   |

## 11.2.6 Параметри каналу

### 11.2.6.1 Налаштувати список каналів

Виберіть зі списку канали, які ви не хочете, щоб вони відображалися у списку каналів. Для цього скористайтеся правою кнопкою перемикання на пульті дистанційного керування.

| Channel Options                                                    |
|--------------------------------------------------------------------|
| Customise channel list<br>Choose channels for your programme guide |
| Parental Controls                                                  |
| CI CAM Pin Code                                                    |
| Common Interface                                                   |
| Select recording storage device                                    |
| Open source licences                                               |
| <b>Version</b><br>2.00.000 (11414815-30)                           |
|                                                                    |

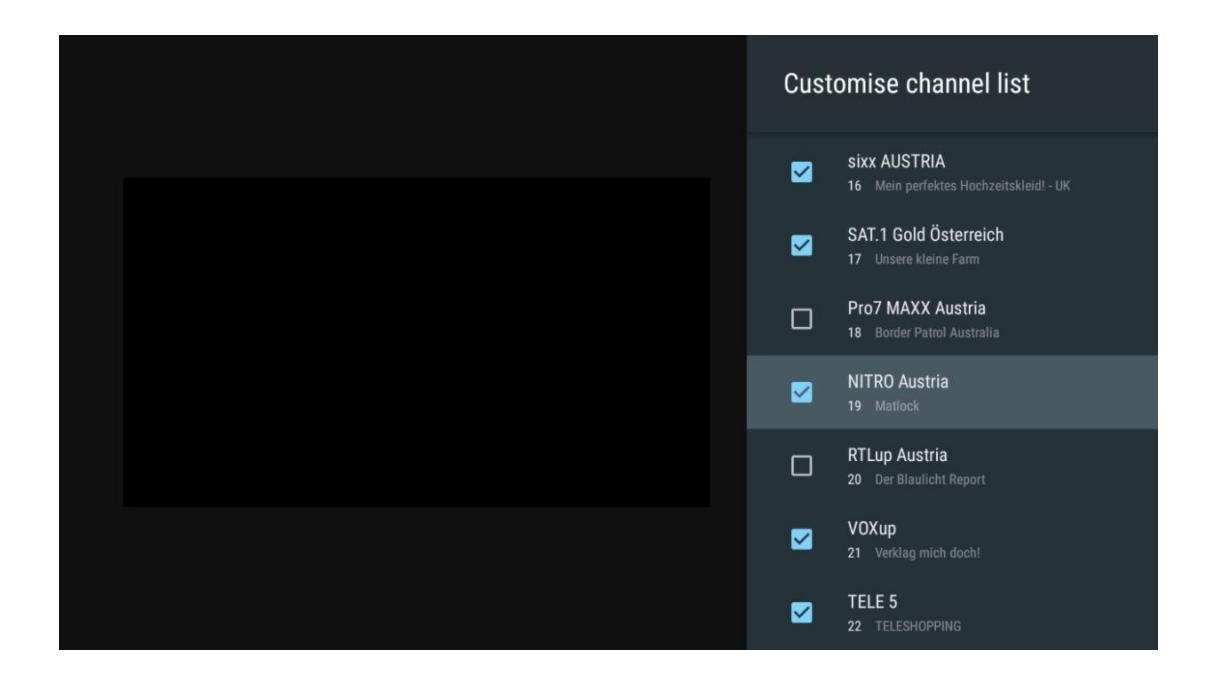

### 11.2.6.2 Батьківський контроль

Налаштуйте різні параметри батьківського контролю. Щоб отримати до них доступ, вам потрібно буде ввести PIN-код, який ви встановили під час першого запуску програми "Живе ТБ".

- Увімкнено / Вимкнено: Увімкнути або вимкнути функцію батьківського контролю.
- Блокування джерел: Блокування джерел телевізійного мовлення або зовнішніх джерел вхідного сигналу.
- Канали заблоковані: Блокування певних телевізійних каналів.
- Рейтинги: Визначайте та встановлюйте різні ліміти рейтингів.
- Змінити PIN-код: Керування PIN-кодом.

### 11.2.6.3 Пін-код СІ САМ

Увімкніть або вимкніть функцію введення PIN-коду CI CAM, якщо вона доступна або потрібна для підключеного модуля CI CAM.

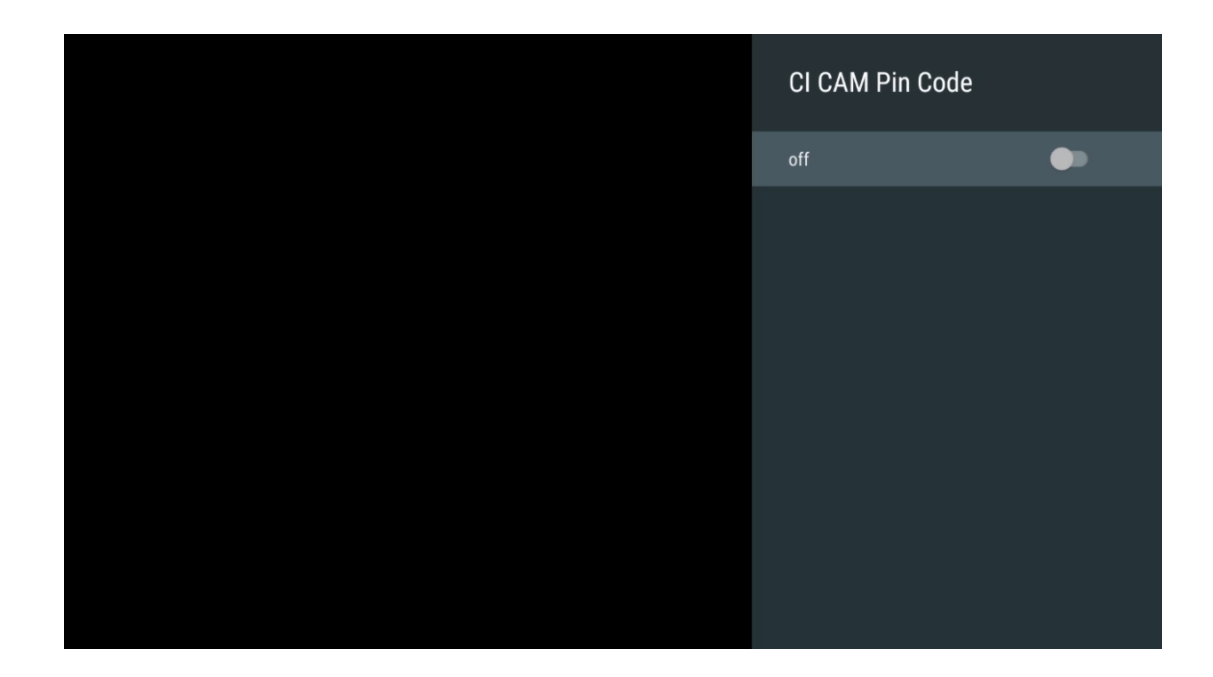

### 11.2.6.4 Загальний інтерфейс

Перейдіть до меню підключеного СІ-модуля, натиснувши кнопку **ОК**.

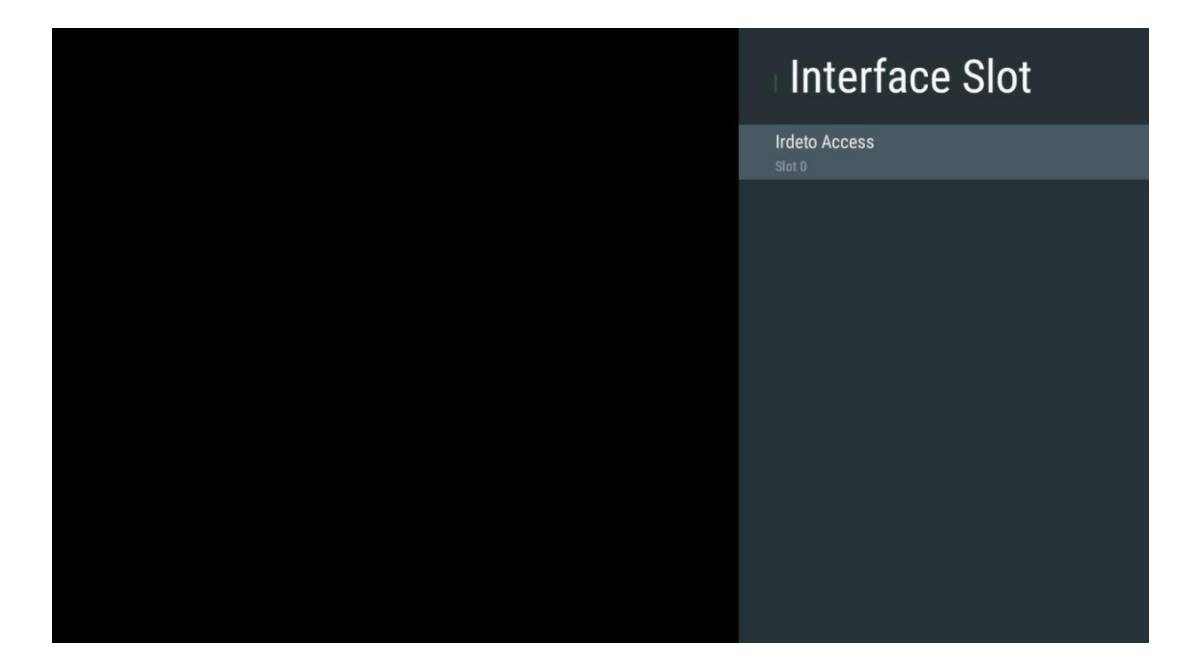

| Irdeto Access                                       |  |  |  |
|-----------------------------------------------------|--|--|--|
| IRDETO - MAIN                                       |  |  |  |
| Irdeto CA Status                                    |  |  |  |
| Select a language<br>CAM Management<br>Text Message |  |  |  |
|                                                     |  |  |  |
| Press 'OK' to select; Press 'EXIT' to quit.         |  |  |  |

### 11.2.6.5 Ліцензії з відкритим вихідним кодом

Переглянути інформацію про ліцензії з відкритим кодом.

| Channel Options                                                    |
|--------------------------------------------------------------------|
| Customise channel list<br>Choose channels for your programme guide |
| Parental Controls                                                  |
| CI CAM Pin Code                                                    |
| Common Interface                                                   |
| Select recording storage device                                    |
| Open source licences                                               |
| Version<br>2.00.000 (11414815-30)                                  |

### 11.2.6.6 Версія

Перегляньте версію програмного забезпечення телевізійного пристрою.

## 12 Додаток мультимедійного програвача

Якщо ви хочете відтворити мультимедійний вміст, наприклад, фільми, музику або фотографії з зовнішніх пристроїв, підключених до порту USB, запустіть програму мультимедійного програвача на головному екрані.

**Примітка**: Підключені USB-накопичувачі, такі як HDD/SDD або флешки, повинні бути відформатовані у **FAT32 або NTFS**. Пристрої у форматі exFAT не підтримуються.

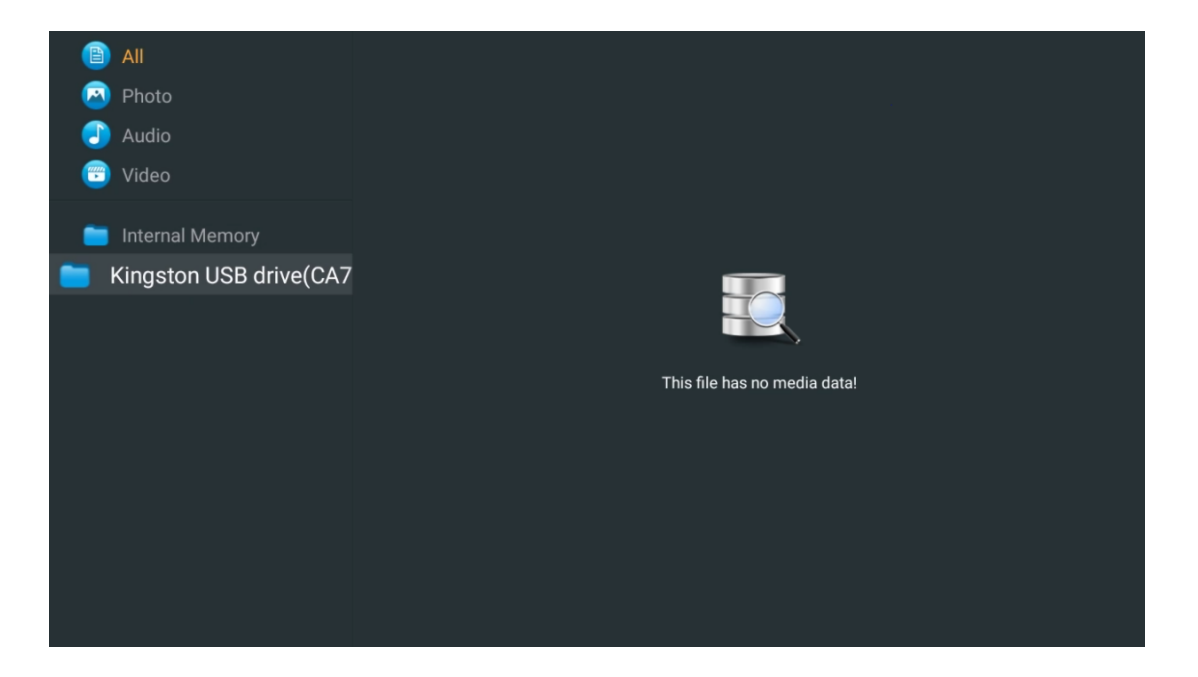

Виберіть на екрані свій USB-накопичувач і натисніть кнопку **OK**. На екрані відобразиться збережений мультимедійний вміст. Виберіть потрібний вміст і натисніть кнопку **OK**, щоб відобразити його.

| All                     | Audio                                                               |
|-------------------------|---------------------------------------------------------------------|
| 🖂 Photo                 |                                                                     |
| 🕘 Audio                 |                                                                     |
| 😇 Video                 |                                                                     |
| Internal Mamony         |                                                                     |
| Internal Memory         | Video                                                               |
| Kingston USB drive(CA76 |                                                                     |
| i Android               |                                                                     |
| 🚞 Movies                |                                                                     |
| 🧰 Music                 |                                                                     |
| Pictures                | Bee Gees - Stayin Alive Sting - Desert Rose Offi Sting - Fragilemp4 |
| 🚞 System Volume Inforn  |                                                                     |
|                         |                                                                     |
|                         |                                                                     |
|                         |                                                                     |
|                         |                                                                     |

# 13 Усунення несправностей

|                      | Перевірте, чи шнур живлення телевізора до розетки. Якщо живлення во             |  |  |  |  |
|----------------------|---------------------------------------------------------------------------------|--|--|--|--|
| Немає енергії        | ще відсутнє, від'єднайте вилку від розетки і знову підключіть її до розетки     |  |  |  |  |
|                      | через 60 секунд. Увімкніть живлення.                                            |  |  |  |  |
| Немає зображення     | Перевірте, чи правильно підключено антенний кабель на задній панелі.            |  |  |  |  |
|                      | Перегляньте інші канали, щоб перевірити, чи проблема не зникає.                 |  |  |  |  |
| Відео відображається | збільшити гучність.                                                             |  |  |  |  |
| без звуку            | Перевірте, чи вимкнено звук на телевізорі.                                      |  |  |  |  |
|                      | Переконайтеся, що з пульта дистанційного керування знято пластиковий            |  |  |  |  |
|                      | пакет. Спробуйте використовувати пульт дистанційного керування на               |  |  |  |  |
|                      | меншій відстані від телевізора. Перевірте правильність встановлення             |  |  |  |  |
|                      | батарейок або спробуйте використовувати нові батарейки з пультом                |  |  |  |  |
| Пульт не працює      | дистанційного керування.                                                        |  |  |  |  |
|                      | Якщо протягом кількох хвилин телевізор не отримає відповіді, він перейде        |  |  |  |  |
|                      | в режим очікування.                                                             |  |  |  |  |
| Пробломи             | Від'єднайте кабель живлення від розетки і зачекайте 30 секунд, потім            |  |  |  |  |
| проблеми             | знову підключіть кабель живлення до розетки. Якщо проблеми не зникли,           |  |  |  |  |
| залишаються          | не намагайтеся відремонтувати телевізор самостійно. Зверніться до               |  |  |  |  |
| невирішеними         | сервісного центру.                                                              |  |  |  |  |
|                      | 1. Підключіть пристрій потокового мовлення                                      |  |  |  |  |
|                      | $_{\odot}$ Підключіть пристрій потокової передачі даних до одного з портів      |  |  |  |  |
|                      | HDMI на телевізорі Thomson.                                                     |  |  |  |  |
|                      | 2. Забезпечте правильне підключення до AV-ресивера/підсилювача                  |  |  |  |  |
| Dolby Atmos He       | <ul> <li>Переконайтеся, що ваш AV-ресивер/підсилювач підтримує Dolby</li> </ul> |  |  |  |  |
|                      | Atmos.                                                                          |  |  |  |  |
| працюе з             | $_{\odot}$ Підключіть телевізор Thomson через порт HDMI eARC до порту           |  |  |  |  |
| потоковими           | HDMI In на вашому AV-ресивері / підсилювачі.                                    |  |  |  |  |
| пристроями           | 3. Перевірити наявність Dolby Atmos                                             |  |  |  |  |
|                      | $_{\odot}$ Коли ви відтворюєте відео, перевірте в описі відео параметри         |  |  |  |  |
|                      | відтворення звуку.                                                              |  |  |  |  |
|                      | <ul> <li>Dolby Atmos буде показано як опцію, якщо з'єднання</li> </ul>          |  |  |  |  |
|                      | налаштовано належним чином і AV-ресивер/підсилювач його                         |  |  |  |  |
|                      | підтримує.                                                                      |  |  |  |  |

## 14 Технічні характеристики

#### Бічні ніжки Thomson Google TV UHD

|                                                              | 43UG4S14     | 50UG4S14     | 55UG4S14     | 65UG4S14     |
|--------------------------------------------------------------|--------------|--------------|--------------|--------------|
|                                                              | AC 100-240V  | AC 100-240V  | AC 100-240V  | AC 100-240V  |
| Робоча напруга                                               | 50/60Hz      | 50/60Hz      | 50/60Hz      | 50/60Hz      |
| Вихідна потужність звуку                                     | 2 x 8        | 2 x 10       | 2 x 10       | 2 x 10       |
| Споживана потужність (Вт)                                    | 90           | 100          | 110          | 200          |
| Споживання енергії в<br>режимі очікування від<br>мережі (Вт) | 0,5          | 0,5          | 0,5          | 0,5          |
| Вага (кг)                                                    | 6            | 8,58         | 11,48        | 17,02        |
| Розміри телевізора<br>(з підставкою) (мм)                    | 957x172x591  | 1111x260x692 | 1226x260x745 | 1446x290x869 |
| Розміри телевізора ДхШхВ<br>(без підставки) (мм)             | 957x85x556   | 1111x77x643  | 1226x78x712  | 1446x79x834  |
| Дисплей                                                      | 43" / 109 см | 50" / 126 см | 55" / 139 см | 65" / 164 см |
| Роздільна здатність екрану                                   | 3840 x 2160  | 3840 x 2160  | 3840 x 2160  | 3840 x 2160  |

#### Thomson Google TV UHD на бічних ніжках білий

|                                                           | 43UG4S14W           | 50UG4S14W           | 55UG4S14W           |
|-----------------------------------------------------------|---------------------|---------------------|---------------------|
| Робоча напруга                                            | AC 100-240V 50/60Hz | AC 100-240V 50/60Hz | AC 100-240V 50/60Hz |
| Вихідна потужність звуку                                  | 2 x 8               | 2 x 10              | 2 x 10              |
| Споживана потужність (Вт)                                 | 90                  | 100                 | 110                 |
| Споживання енергії в режимі<br>очікування від мережі (Вт) | 0,5                 | 0,5                 | 0,5                 |
| Вага (кг)                                                 | 6                   | 8,58                | 11,48               |
| Розміри телевізора<br>(з підставкою) (мм)                 | 957x172x591         | 1111x260x692        | 1226x290x745        |
| Розміри телевізора ДхШхВ<br>(без підставки) (мм)          | 957x85x556          | 1111x77x643         | 1226x78x712         |
| Дисплей                                                   | 43" / 109 см        | 50" / 126 см        | 55" / 139 см        |
| Роздільна здатність екрану                                | 3840 x 2160         | 3840 x 2160         | 3840 x 2160         |

### Центральна стійка Thomson Google TV UHD Центральна стійка Thomson Google TV UHD

|                                                              | 43UG5C14     | 50UG5C14     | 55UG5C14     | 65UG5C14     | 75UG5C14     |
|--------------------------------------------------------------|--------------|--------------|--------------|--------------|--------------|
|                                                              | AC 100-240V  | AC 100-240V  | AC 100-240V  | AC 100-240V  | AC 100-240V  |
| Росоча напруга                                               | 50/60Hz      | 50/60Hz      | 50/60Hz      | 50/60Hz      | 50/60Hz      |
| Вихідна потужність<br>звуку                                  | 2 x 8        | 2 x 10       | 2 x 10       | 2 x 10       | 2 x 10       |
| Споживана потужність<br>(Вт)                                 | 100          | 120          | 140          | 200          | 240          |
| Споживання енергії в<br>режимі очікування від<br>мережі (Вт) | 0,5          | 0,5          | 0,5          | 0,5          | 0,5          |
| Вага (кг)                                                    | 10           | 13           | 14,7         | 19,5         | 24           |
| Розміри телевізора<br>ДхШхВ (з підставкою)<br>(мм)           | 957x281x587  | 1111x281x676 | 1226x281x744 | 1446x281x869 | 1668x281x990 |
| Розміри телевізора<br>ДхШхВ (без підставки)<br>(мм)          | 957x89x556   | 1111x75x643  | 1226x78x712  | 1446x79x834  | 1668x89x956  |
| Дисплей                                                      | 43" / 109 см | 50" / 126 см | 55" / 139 см | 65" / 164 см | 75" / 189 см |

| Роздільна здатність | 3840 v 2160 | 3840 v 2160 | 3840 v 2160 | 3840 v 2160 | 3840 v 2160 |
|---------------------|-------------|-------------|-------------|-------------|-------------|
| екрану              | J040 X 2100 | J040 X 2100 | J040 X 2100 | 5040 X 2100 | 3040 x 2100 |

### Thomson Google TV QLED Side Feet

|                                                              | 43QG4S14     | 50QG4S14     | 55QG4S14     | 65QG4S14     | 85QG5S14      |
|--------------------------------------------------------------|--------------|--------------|--------------|--------------|---------------|
|                                                              | AC 100-240V  | AC 100-240V  | AC 100-240V  | AC 100-240V  | AC 100-240V   |
| Росоча напруга                                               | 50/60Hz      | 50/60Hz      | 50/60Hz      | 50/60Hz      | 50/60Hz       |
| Вихідна потужність<br>звуку                                  | 2 x 8        | 2 x 10       | 2 x 10       | 2 x 10       | 2 x 10        |
| Споживана потужність<br>(Вт)                                 | 100          | 120          | 140          | 200          | 300           |
| Споживання енергії в<br>режимі очікування від<br>мережі (Вт) | 0,5          | 0,5          | 0,5          | 0,5          | 0,5           |
| Вага (кг)                                                    | 7,9          | 10,9         | 12,6         | 17,1         | 29,8          |
| Розміри телевізора<br>ДхШхВ (з підставкою)<br>(мм)           | 957x270x605  | 1111x270x677 | 1226x290x745 | 1446x290x869 | 1890x360x1115 |
| Розміри телевізора<br>ДхШхВ (без підставки)<br>(мм)          | 957x89x556   | 1111x75x643  | 1226x78x712  | 1446x79x834  | 1890x95x1082  |
| Дисплей                                                      | 43" / 109 см | 50" / 126 см | 55" / 139 см | 65" / 164 см | 85" / 215 см  |
| Роздільна здатність<br>екрану                                | 3840 x 2160  | 3840 x 2160  | 3840 x 2160  | 3840 x 2160  | 3840 x 2160   |

### Центральна стійка Thomson Google TV QLED

|                               | 43QG5C14     | 50QG5C14     | 55QG5C14     | 65QG5C14     | 75QG5C14     |
|-------------------------------|--------------|--------------|--------------|--------------|--------------|
| Робоца напруга                | AC 100-240V  | AC 100-240V  | AC 100-240V  | AC 100-240V  | AC 100-240V  |
| тоооча напруга                | 50/60Hz      | 50/60Hz      | 50/60Hz      | 50/60Hz      | 50/60Hz      |
| Вихідна потужність<br>звуку   | 2 x 8        | 2 x 10       | 2 x 10       | 2 x 10       | 2 x 10       |
| Споживана потужність<br>(Вт)  | 100          | 120          | 140          | 200          | 240          |
| Споживання енергії в          |              |              |              |              |              |
| режимі очікування від         | 0,5          | 0,5          | 0,5          | 0,5          | 0,5          |
| мережі (вт)                   |              |              |              |              |              |
| Вага (кг)                     | 10           | 13           | 14,7         | 19,5         | 23,6         |
| Розміри телевізора            |              |              |              |              |              |
| ДхШхВ (з підставкою)          | 957x281x587  | 1111x281x677 | 1227x281x744 | 1446x281x869 | 1668x281x990 |
| (мм)                          |              |              |              |              |              |
| Розміри телевізора            |              |              |              |              |              |
| ДхШхВ (без підставки)         | 957x89x556   | 1111x75x643  | 1226x78x712  | 1446x79x834  | 1668x89x956  |
| (мм)                          |              |              |              |              |              |
| Дисплей                       | 43" / 109 см | 50" / 126 см | 55" / 139 см | 65" / 164 см | 75" / 190 см |
| Роздільна здатність<br>екрану | 3840 x 2160  | 3840 x 2160  | 3840 x 2160  | 3840 x 2160  | 3840 x 2160  |

### Thomson Google TV QLED Plus

|                           | 43QG6C14    | 50QG6C14    | 55QG6C14    | 65QG6C14    |
|---------------------------|-------------|-------------|-------------|-------------|
|                           | AC 100-240V | AC 100-240V | AC 100-240V | AC 100-240V |
| Робоча напруга            | 50/60Hz     | 50/60Hz     | 50/60Hz     | 50/60Hz     |
| Вихідна потужність звуку  | 2 x 8       | 2 x 10      | 2 x 10      | 2 x 10      |
| Споживана потужність (Вт) | 100         | 120         | 140         | 200         |
| Споживання енергії в      |             |             |             |             |
| режимі очікування від     | 0,5         | 0,5         | 0,5         | 0,5         |
| мережі (Вт)               |             |             |             |             |

| Вага (кг)                                 | 10,8         | 14           | 15,8         | 21,3         |
|-------------------------------------------|--------------|--------------|--------------|--------------|
| Розміри телевізора                        | 957x281x619  | 1111x281x712 | 1226x281x776 | 1446x281x904 |
| (з підставкою) (мм)<br>Розміри телевізора |              |              |              |              |
| (без підставки) (мм)                      | 957x88x589   | 1111x75x676  | 1226x77x745  | 1446x78x867  |
| Дисплей                                   | 43" / 109 см | 50" / 126 см | 55" / 139 см | 65" / 164    |
| Роздільна здатність екрану                | 3840 x 2160  | 3840 x 2160  | 3840 x 2160  | 3840 x 2160  |

### Thomson Google TV QLED Pro

|                                                              | 43QG7C14/<br>43QG7C04  | 50QG7C14/<br>50QG7C04  | 55QG7C14/<br>55QG7C04  | 65QG7C14/<br>65QG7C04  | 75QG7C14               |
|--------------------------------------------------------------|------------------------|------------------------|------------------------|------------------------|------------------------|
| Робоча напруга                                               | AC 100-240V<br>50/60Hz | AC 100-240V<br>50/60Hz | AC 100-240V<br>50/60Hz | AC 100-240V<br>50/60Hz | AC 100-240V<br>50/60Hz |
| Вихідна потужність<br>звуку                                  | 2 x 8                  | 2 x 10                 | 2 x 10                 | 2 x 10                 | 2 x 10                 |
| Споживана потужність<br>(Вт)                                 | 120                    | 140                    | 170                    | 200                    | 240                    |
| Споживання енергії в<br>режимі очікування від<br>мережі (Вт) | 0,5                    | 0,5                    | 0,5                    | 0,5                    | 0,5                    |
| Вага (кг)                                                    | 10                     | 13                     | 14,7                   | 19,5                   | 24                     |
| Розміри телевізора<br>ДхШхВ (з підставкою)<br>(мм)           | 957x89x556             | 1111x75x643            | 1227x78x712            | 1446x79x834            | 1668x89x956            |
| Розміри телевізора<br>ДхШхВ (без підставки)<br>(мм)          | 957x281x587            | 1111x281x676           | 1227x281x744           | 1446x281x869           | 1668x281x990           |
| Дисплей                                                      | 43" / 109 см           | 50" / 126 см           | 55" / 139 см           | 65" / 164 см           | 75" / 189 см           |
| Роздільна здатність<br>екрану                                | 3840 x 2160            | 3840 x 2160            | 3840 x 2160            | 3840 x 2160            | 3840 x 2160            |

|                                                              | 85QG7S14               | 100QG7S14              |
|--------------------------------------------------------------|------------------------|------------------------|
| Робоча напруга                                               | AC 100-240V<br>50/60Hz | AC 100-240V<br>50/60Hz |
| Вихідна потужність<br>звуку                                  | 2 x 12                 | 2 x 12                 |
| Споживана потужність<br>(Вт)                                 | 300                    | 500                    |
| Споживання енергії в<br>режимі очікування від<br>мережі (Вт) | 0,5                    | 0,5                    |
| Вага (кг)                                                    | 29,8                   | 46,42                  |
| Розміри телевізора<br>ДхШхВ (з підставкою)<br>(мм)           | 1890x95x1082           | 2227x89x1271           |
| Розміри телевізора<br>ДхШхВ (без підставки)<br>(мм)          | 1890x360x1115          | 2227x389x1321          |
| Дисплей                                                      | 85" / 215 см           | 100" / 223,5 см        |
| Роздільна здатність<br>екрану                                | 3840 x 2160            | 3840 x 2160            |

## 14.1 Обмеження

Призначений для використання тільки в приміщенні.

## 14.2 Ліцензії

Ми залишаємо за собою право на зміни. Внаслідок постійних досліджень і розробок технічні характеристики, дизайн і зовнішній вигляд продуктів можуть змінюватися. Google TV - це назва програмного забезпечення цього пристрою та торгова марка компанії Google LLC. Google, YouTube, Google Cast та YouTube Music є товарними знаками компанії Google LLC. Помічник Google доступний не всіма мовами та не всіма країнами. Доступність послуг залежить від країни та мови. Netflix є зареєстрованою торговою маркою компанії Netflix, Inc. Потрібна підписка на потокове мовлення Netflix. Доступність 4K Ultra HD залежить від плану підписки, інтернет-послуг, можливостей пристрою та доступності контенту, www.netflix.com/TermsOfUse. Apple TV є торговою маркою Apple Inc., зареєстрованою в США та інших країнах і регіонах. Wi-Fi є зареєстрованою торговою маркою Wi-Fi Alliance<sup>®</sup>. Терміни HDMI та HDMI High-Definition Multimedia Interface, а також логотип HDMI є товарними знаками або зареєстрованими товарними знаками HDMI Licensing Administrator, Inc. у США та інших країнах. Dolby, Dolby Vision, Dolby Atmos, Dolby Audio та символ подвійного D є товарними знаками Dolby Laboratories Licensing Corporation. Виготовлено за ліцензією Dolby Laboratories. Конфіденційні неопубліковані роботи. Авторське право © 1992-2025 Dolby Laboratories. Усі інші продукти, послуги, компанії, торгові марки, торгові або продуктові назви та логотипи, згадані в цьому документі, є власністю їхніх відповідних власників. Всі права захищені. ©2025 StreamView GmbH, Franz-Josefs-Kai 1, 1010 Відень, Австрія. Цей продукт виготовлено та продано під відповідальністю StreamView GmbH. THOMSON та логотип THOMSON є товарними знаками, що використовуються за ліцензією StreamView GmbH - додаткова інформація на www.thomson-brand.com.